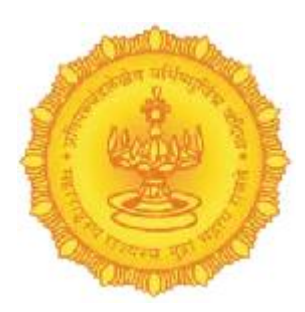

# MANUAL OFOPERATION Training Management System

# INSTITUTE, ADMINISTRATIVE, SUPER ADMIN, TRAINER, TRAINEE LOGIN WEBSITE PAGES

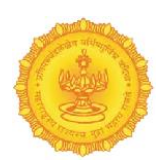

# Training Management System

Government of Maharashtra

# Index

| Institute Admin Pages | 3   |
|-----------------------|-----|
| Super Admin Pages     | 54  |
| Trainer Admin Pages   | 64  |
| Trainee Admin Pages   | 85  |
| Website Pages         | 104 |

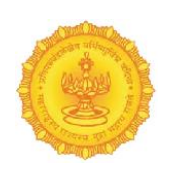

# Institute Login

#### **Steps for Institute Login**

- 1) Enter User Login ID:Description: In this step, the user will enter their unique login ID or username that has been provided by the institute or set up during registration. This is typically a combination of alphanumeric characters
- 2) Enter Password: In the next field, you need to provide the password associated with your user ID. This password is typically set during the initial registration or provided by the institute's system administrator.
- 3) Enter Captcha:Look for the Captcha box that typically appears below the password field.
- 4) Click Login Button: After entering all the required fields (User ID, Password, and Captcha), the final step is to submit the form by clicking the Login button.

| <b>Training Management System</b><br>Covernment of Maharashtra | Institute Panel |
|----------------------------------------------------------------|-----------------|
|                                                                | Password        |
|                                                                | Enter Captcha   |
|                                                                | Login »         |
|                                                                |                 |

| Click the icon to view the password                            |                             |
|----------------------------------------------------------------|-----------------------------|
| <b>Training Management System</b><br>Government of Maharashtra | Institute Panel             |
|                                                                | meta_nashik_admin@gmail.com |
|                                                                | 915494                      |

#### Dashboard

|                                                                                                    | =                                                                                     |                                                                                    | META Nashik                      |
|----------------------------------------------------------------------------------------------------|---------------------------------------------------------------------------------------|------------------------------------------------------------------------------------|----------------------------------|
| <b>V</b>                                                                                                    | Name Of Instutute - WRD                                                               |                                                                                    |                                  |
| Dashboard     Master <     Registration <                                                                                                    | 10 0 Total Participant                                                                | 3<br>Tool Faculty                                                                  | No. of Hours Training Done       |
| 🗊 Bulk Upload 🧹                                                                                                    | Course Details                                                                        | Active Course Participant                                                          |                                  |
| <ul><li>Trainee</li><li>Courses</li></ul>                                                                                                    | Uncertainties of Flood Modelling 5<br>Aug 99, 2024 - Aug 28, 2024                     | View Course                                                                        | Collection Process Details       |
| Annual Training Program                                                                                                    | Training Programme on Advanced 5                                                      | trainee b two                                                                      | Flood Management Details         |
| 🔬 Starr                                                                                                    | Rainwarer Harvesting<br>Aug 09, 2024 - Aug 10, 2024                                   | View Course harshada a joshi                                                       | Collection Process Details       |
| Trainer Bill                                                                                                    | Planning and Design of Dams 5                                                         | Paresh n doshi                                                                     | Collection Process Details       |
| Nominations 10 Timetable                                                                                                    | 5ep 06, 2024 - 5ep 08, 2024                                                           |                                                                                    |                                  |
| Second Second Se | Training Program for water 3<br>management system                                     | View Course                                                                        |                                  |
| 🛋 Library                                                                                                    | Faculty Details Batch Details                                                         |                                                                                    | ⊕ ⊝ 🭳 🖣 🌧 ☰                      |
| 🔛 Vehicle Management                                                                                                    | Batch ClassroomCourse                                                                 | FacultyTimings                                                                     | 10                               |
|                                                                                                    | Darshana joshi - Batch 101Godavari Uncertaintii<br>joshi@gmail.com                    | es of Flood Modelling 00:00-00:00<br>ogram for water management system 00:00-00:00 |                                  |
| 📑 Generate Certificate                                                                                                    | 7972654484<br>Uncertainties of Flood                                                  |                                                                                    |                                  |
| <ul> <li>Feedback</li> <li>Trainee Attendance</li> </ul>                                                                                                    | Modelling,Training<br>Programme on Advanced<br>Rainwater<br>Harvesting, Planning, and |                                                                                    |                                  |
| 🛛 Report 🛛 <                                                                                                    | Design of Dams,Training<br>Program for water                                          | p <sup>2</sup>                                                                     | AND RUNDER RUNDER RUNDER RUNDERS |
|                                                                                                    |                                                                                       |                                                                                    | •                                |

Name Of Instutute– WRD:It helps identify the institute associated with the courses and training programs being managed on the dashboard. This is particularly useful if the system manages multiple institutes.

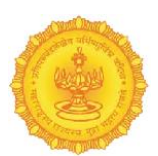

No. of courses: It gives administrators a quick overview of the number of active or available courses, helping them manage course offerings and plan for upcoming training sessions.

- Total Participant: It gives a snapshot of how many trainees are participating in the institute's programs. This helps in managing attendance, performance tracking, and reporting on participation rates.
- Total Faculty: The number of faculty members actively teaching or managing the courses in the system.
- No. of Hours Training Done: This shows the cumulative number of training hours and progress of training programs and provides a benchmark for how much time has been invested in educating participants.
- Course Details:Users can click the View Course button to access detailed information about each course, such as course schedules, syllabus, trainers involved, and the number of participants enrolled.

Click View Course Button you will get all the Courses Details of that file.

- Active Course Participant: This panel shows a list of active participants currently enrolled in the institute's ongoing courses.
- Faculty Details: This section provides information about the faculty members teaching or managing the courses. It typically includes the faculty member's name, contact information, and courses they are assigned to.
- Batch Details: This section provides details about each batch of trainees assigned to specific courses. It will include batch names, course names, and batch timings.

Click View Trainee Button you will get all the Batch Details of that file.

Graph – years wise: This section displays a graph showing trends and data, likely representing the number of participants, hours of training, or other metrics over different years. Visual representation of data helps track performance and trends over time, allowing the institute to evaluate the success of training programs across different years

# **Master Pages**

#### 1.Department –

Manage Department: The primary purpose of this module is to allow administrators to manage the department hierarchy within the system. Departments often represent various divisions within an organization, such as WRD, PWD, Other than PWD and WRD

| P             |              |                              |                                                                                                    |
|---------------|--------------|------------------------------|----------------------------------------------------------------------------------------------------|
|               |              |                              |                                                                                                    |
|               |              |                              |                                                                                                    |
|               |              |                              | ()) META N                                                                                                    |
|               |              |                              | u de la companya de la companya de la companya de la companya de la companya de la companya de la companya de l |
| Dashboard     | Manage Dep   | artment                      | Add Departme                                                                                                    |
| Master        | >            |                              |                                                                                                    |
| Department    | Export Basic | ~                            | Search 🖸 💭 🖼 🏭 🎍                                                                                                |
| Catagony      | Sr No        | Department                   | Action                                                                                                    |
| Bost          | 1            | PWD 1                        | C Active                                                                                                    |
| Classroom     | 2            | WRD                          | C Active                                                                                                    |
| Library Type  | 3            | Other than PWD and WRD       | Active                                                                                                    |
| Room          | 4            | Facilitator                  | DeActive                                                                                                    |
| Signature     | 5            | Asst course cordinator(WRD)  | DeActive                                                                                                    |
| BedNumber     | 6            | Reception(DM/ADM)            | DeActive                                                                                                    |
| Course Type   |              |                              |                                                                                                    |
| Rate Master   | 7            | PWD /WRD                     | Active                                                                                                    |
| Pregistration | ۶ 8          | Course incharge(EE & READER) | DeActive                                                                                                    |
| 📻 Bulk Upload | < 9          | Course cordinator(DE-PWD)    | 7 DeActive                                                                                                    |
|               |              |                              |                                                                                                    |

Showing all Departmentnames we can add and edit here

#### > Add Department -

Enter Department then Click to Save Button O: *The primary purpose of this interface is to* **add a new department** to the existing list of departments. Below are the elements and the process of adding a department:

| a                       |                    |                                  | META Nashik        |
|-------------------------|--------------------|----------------------------------|--------------------|
|                         |                    | Add Department                   |                    |
| Dashboard               | Manage Depar       | tment                            | Add Department     |
| 🤶 Master <              | Export Basic       | Department                       | Search 🛛 🗘 🖼 🏭 🗸 - |
| Registration <          |                    | Enter department*                |                    |
| 📻 Bulk Upload 🛛 <       | Sr No              | Departmen                        |                    |
| Trainee                 | 1                  | PWD 1                            | Active Active      |
| Courses                 | 2                  | WRD                              | Active             |
|                         |                    |                                  |                    |
| Annual Training Program | 3                  | Other than PWD and WRD           | Active             |
| <u> </u>                | 4                  | Facilitator                      | 7 DeActive         |
| 8 Useraccess            | 5                  | Asst course cordinator/MDD)      |                    |
| Trainer Bill            | J                  | Assection sector diffactor (WHO) | Deactive           |
| P Nominations           | 6                  | Reception(DM/ADM)                | 2 DeActive         |
| 👪 Timetable             | 7                  | PWD /WRD                         | Active             |
| 🍇 Penalty               | 8                  | Course incharge(EE & READER)     | DeActive           |
| Trainer Attendance      | 9                  | Course cordinator(DE-PWD)        | Dedeting           |
| 🛒 Library               |                    |                                  | - Destine          |
|                         | - 10               | Asst course cordinator(PWD)      | 2 DeActive         |
|                         |                    |                                  | • 🔮                |
|                         | Showing 1 to 10 of | 10 rows                          |                    |

#### Edit - Manage Department

Enter the Department name of the section that has been changed then click the Save button, **Manage Department** feature allows administrators to modify the name or status of any existing department within the system like active or Deactive . This feature is essential for keeping the department list up to date with any structural or organizational changes

|                                                                                                    |                       | _                            |             | _          | META Nashik    |
|----------------------------------------------------------------------------------------------------|-----------------------|------------------------------|-------------|------------|----------------|
|                                                                                                    |                       | Add Departm                  | ent         |            |                |
| Dashboard                                                                                                    | Manage Depart         | tment                        |             |            | Add Department |
| 👷 Master <                                                                                                    | Export Basic          | Department                   | 0000.4      | Search     | 0 C = #+ 4+    |
| Registration <                                                                                                    | Sr No.                | Department                   | PWD1        |            |                |
| 🗊 Bulk Upload                                                                                                    | 1                     | PWD 1                        |             |            |                |
| 🖳 Trainee                                                                                                    |                       | THD I                        | Save Cancel | Active     |                |
| Courses                                                                                                    | 2                     | WRD                          |             | Active     |                |
| 🖳 Annual Training Program                                                                                                    | 3                     | Other than PWD and WRD       |             | C Active   |                |
| 👷 Staff                                                                                                    | 4                     | Facilitator                  |             | C DeActive |                |
| Second Second Se | s                     | Asst course cordinator(WRD)  |             | DeActive   |                |
| Trainer Bill                                                                                                    |                       |                              |             |            |                |
| 🖉 Nominations                                                                                                    | 6                     | Reception(DM/ADM)            |             | DeActive   |                |
| 🛗 Timetable                                                                                                    | 7                     | PWD /WRD                     |             | C Active   |                |
| 🍇 Penalty                                                                                                    | 8                     | Course incharge(EE & READER) |             | DeActive   |                |
| Trainer Attendance                                                                                                    | 9                     | Course cordinator(DE-PWD)    |             | DeActive   |                |
| 🛋 Library                                                                                                    | * 10                  | Asst course cordinator(PWD)  |             | Ded size   |                |
|                                                                                                    |                       | Post course condition(FWD)   |             | Deacave    |                |
|                                                                                                    | Chausing 1 to 10 of 1 | 10 rours                     |             |            |                |

#### 2.Category -

Manage Category:Categories are essential for grouping related items, services, or data in the system, ensuring a well-organized structure. For instance, categories can represent various types

|                                   | E        |                      |                            |          |        |   |     | () ME | TA Nashik  |
|-----------------------------------|----------|----------------------|----------------------------|----------|--------|---|-----|-------|------------|
| Dashboard                         | r        | Manage Catego        | ry                         |          |        |   |     | Add C | ategory    |
| Master                            | <b>,</b> | Export Basic         |                            |          | Search | ٥ | c I | a     | <u>z</u> . |
| Department                        |          | Sr No                | Category                   | Action   |        |   |     |       | ~          |
| Category                          |          | 1                    | Water Management           |          | Active |   |     |       | - 1        |
| Post                              |          | 2                    | Flood Inundation Mapping   | 2        | Active |   |     |       | -1         |
| Classroom                         |          | 3                    | Rridge Engineering         |          |        |   |     |       | -1         |
| Library Type                      | -        |                      | broge Lightening           | 8        | Active |   |     |       | -1         |
| Room                              | -        | 4                    | Administration             | <b>8</b> | Active |   |     |       | - 1        |
| Signature                         | -        | 5                    | Hydrology                  | <b>8</b> | Active |   |     |       |            |
| BedNumber                         | -        | 6                    | Human Resource Development | <b>@</b> | Active |   |     |       |            |
| Rate Master                       |          | 7                    | Irrigation Management      | œ        | Active |   |     |       | 1          |
| Pregistration                     | <        | 8                    | New Technologies           | <b>@</b> | Active |   |     |       |            |
| 🗊 Bulk Upload                     | <        | 9                    | Dam Safety                 | <b>@</b> | Active |   |     |       |            |
| P Trainee                         |          | 10                   | New Technologies           | <b>8</b> | Active |   |     |       |            |
|                                   |          | 4                    |                            |          |        |   |     |       | _, 🕑       |
| s://etimes.co.in/school/Master/Su | bject    | Showing 1 to 10 of 2 | 4 rows 10 rows per page    |          |        |   | < - | 2     | 3 >        |

of training programs, events, resources, or departments depending on the system's use case.

Showing all Category names we can add, edit & Search here

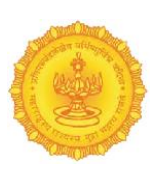

#### > Add Category\_

Enter Category Namethen Click to Save Button  $\widehat{\heartsuit}$ :By this feature you can add new categories in list as per the courses. This feature is a vital tool for structuring and organizing

|                         |                       |                            | Ø META Nashik      |
|-------------------------|-----------------------|----------------------------|--------------------|
|                         |                       | Add Category               |                    |
| Dashboard               | Manage Category       | ·                          | Add Category       |
| Master >                | Export Basic 🗸        | Category Enter Category*   | Search 🖸 🗯 🏭 🛃 Z - |
| Registration <          | C-N-                  | Enter entegory             |                    |
| 📻 Bulk Upload           | SENO                  | category                   |                    |
| Trainee                 | 1                     | Water Mana                 | C Active           |
| Courses                 | 2                     | Flood Inunc                | Active             |
| Annual Training Program | 3                     | Bridge Engineering         | C Active           |
| 👷 Staff                 | 4                     | Administration             | 2 Active           |
| 🔏 Useraccess            | 5                     | Hydrology                  | Active             |
| Trainer Bill            |                       |                            |                    |
| Nominations             | 6                     | Human Resource Development | Active             |
| 👪 Timetable             | 7                     | Irrigation Management      | C Active           |
| 🍇 Penalty               | 8                     | New Technologies           | 7 Active           |
| Trainer Attendance      | 9                     | Dam Safety                 | Active             |
| 👞 Library               |                       |                            |                    |
|                         |                       | New Technologies           | Active             |
|                         | 4                     |                            | . •                |
|                         | Showing 1 to 10 of 24 | ows 10 . rows per page     |                    |

content within this system

#### Edit - Manage Category

Enter theCategory name of the section that has been changed then click the Save button:This Allow administrators to modify existing categories, ensuring that the system remains updated with the latest information.

|                         |                       |                            | ()) META Nashik  |
|-------------------------|-----------------------|----------------------------|------------------|
|                         |                       | Add Category               |                  |
| Dashboard               | Manage Categor        | у                          | Add Category     |
| 👷 Master >              | Export Basic Y        | Category                   | Search 🛛 🖓 🕅 🏭 🗛 |
| 😰 Registration <        |                       | Water Management           |                  |
| 🗊 Bulk Upload 🧹         | Sr No                 | Category                   | Action           |
| Trainee                 | 1                     | Water Mana                 | C Active         |
|                         | 2                     | Flood Inund                | Active           |
| Courses                 |                       |                            |                  |
| Annual Training Program | 3                     | Bridge Engineering         | Active           |
| 🙊 Staff                 | 4                     | Administration             | 7 Active         |
| 🔏 Useraccess            | -                     |                            |                  |
| Trainer Bill            | 5                     | нуагоюду                   | Active           |
| Nominations             | 6                     | Human Resource Development | Active           |
| iii. Timetable          | 7                     | Irrigation Management      | Active           |
|                         |                       |                            |                  |
| 🍇 Penalty               | 8                     | New Technologies           | C Active         |
| Trainer Attendance      | 9                     | Dam Safety                 | Active           |
| 👞 Library               |                       |                            |                  |
|                         | 10                    | New Technologies           | Active           |
|                         | <u>.</u>              |                            | , 🔍              |
|                         | Showing 1 to 10 of 24 | rows 10 + rows per page    | < 1 2 3 >        |

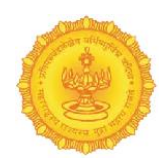

#### **3.Post** -

Manage Post: This Function Allow users to share new training-related content, announcements, or updates.

|                   | =                   |                                           |            | META Nashik |
|-------------------|---------------------|-------------------------------------------|------------|-------------|
|                   |                     |                                           |            |             |
| Dashboard         | Manage Post         |                                           |            | Add Post    |
| 🤶 Master 🔷 🔶      | Export Basic        | *                                         | Search 🖸 🗘 | ≣ ₩• ₫•     |
| Department        | Sr No.              | Best                                      | Action     | A           |
| Category          | SENO                |                                           | Action     |             |
| Post              | 1                   | Junior Engineer/Assistant Engineer Gr-2   | Active     |             |
| Classroom         | 2                   | Deputy Engineer/ Assistant Engineer Gr. 1 | Active     |             |
| Library Type      | 3                   | Executive Engineer                        | Active     |             |
| Room              | 4                   | Superintending Engineer                   | C Active   |             |
| Signature         | 5                   | Chief Engineer                            | Active     |             |
| BedNumber         | 6                   | ED/DG/Secretary                           | Active     |             |
| Course Type       |                     |                                           |            |             |
| Rate Master       |                     | Civil Engineer Assistant                  | Active     |             |
| Registration <    | 4                   |                                           |            | •           |
| 🗊 Bulk Upload 🛛 🔇 | Showing 1 to 7 of 7 | rows                                      |            |             |
| Trainee           |                     |                                           |            |             |
| -                 |                     |                                           |            | •           |
|                   |                     |                                           |            |             |

Showing all Postnames we can add and edit here.

## Add Post

Enter Post NameThen Click to Save Button $\Theta$ :This field is essential for identifying the content of the post, giving users a clear indication of what the post will cover.

|                           |                  |                          |          |             |             |   |          |     | ① META Na: | shik |
|---------------------------|------------------|--------------------------|----------|-------------|-------------|---|----------|-----|------------|------|
|                           |                  |                          | Add Post |             |             |   |          |     |            |      |
| 📡 Dashboard               | Manage Post      | t                        |          |             |             |   |          |     | Add Post   |      |
| 🤶 Master >                | Export Basic     | ~                        | Post     | Enter post* |             |   |          | 0 0 | = iii - 2. |      |
| Registration <            | Sr No.           | Post                     |          | tites have  |             | ٥ | ction    |     |            |      |
| 🕞 Bulk Upload 🧹 🤇         |                  | I voice Table and        |          |             |             |   |          |     |            |      |
| 🕘 Trainee                 |                  | Junior Engineers         |          |             | Save Cancel |   | Active   |     |            |      |
| Courses                   | 2                | Deputy Engineer          |          |             |             |   | C Active |     |            |      |
| 📃 Annual Training Program | 3                | Executive Engineer       |          |             |             | 1 | Active   |     |            |      |
| 奥 Staff                   | 4                | Superintending Engine    | er       |             |             |   | Active   |     |            |      |
| 🔏 Useraccess              | 5                | Chief Engineer           |          |             |             |   | Active   |     |            |      |
| Trainer Bill              |                  |                          |          |             |             |   | Active   |     |            |      |
| 🖉 Nominations             | 6                | ED/DG/Secretary          |          |             |             |   | Active   |     |            |      |
| 🚯 Timetable               | 7                | Civil Engineer Assistant |          |             |             |   | Active   |     |            |      |
| 🍇 Penalty                 | <                |                          |          |             |             |   |          |     | Þ          |      |
| Trainer Attendance        | Showing 1 to 7 o | of 7 rows                |          |             |             |   |          |     |            |      |
| 🛋 Library                 |                  |                          |          |             |             |   |          |     |            |      |
|                           |                  |                          |          |             |             |   |          |     |            | 0    |
|                           |                  |                          |          |             |             |   |          |     |            |      |
|                           |                  |                          |          |             |             |   |          |     |            |      |

#### Edit - Manage Post

EnterChanged - the post name of the section that has been changed then click the Save button:Upon selecting a post to edit, users are presented with a pre-filled input field labeled "Post Name" or "Title."

|                           |                   | _                        |         |                                        |        |     |        |   |   | () MET | 'A Nashik |
|---------------------------|-------------------|--------------------------|---------|----------------------------------------|--------|-----|--------|---|---|--------|-----------|
|                           |                   | Ad                       | dd Post |                                        |        |     |        |   |   |        |           |
| Dashboard                 | Manage Post       |                          |         |                                        |        |     |        |   |   | Ac     | ld Post   |
| 🤶 Master 🛛 🔶              | Export Basic      | ~                        | Post    | Junior Engineer/Assistant Engineer Gr  |        |     |        | Ø | S | II.    | <u>z.</u> |
| Registration <            | Sr.No             | Post                     |         | Junior Engineer/Assistant Engineer Gr- |        | Act | ion    |   |   |        | <u> </u>  |
| 🗊 Bulk Upload 🧹 🤇         | 1                 | Iunior Engineer/         |         |                                        |        |     | Active |   |   |        |           |
| 🖳 Trainee                 |                   |                          |         | Save                                   | Cancel |     |        |   |   |        |           |
| 🧧 Courses                 | 2                 | Deputy Engineer          | _       |                                        | _      | G   | Active |   |   |        |           |
| 📃 Annual Training Program | 3                 | Executive Engineer       |         |                                        |        | G   | Active |   |   |        |           |
| 👷 Staff                   | 4                 | Superintending Engineer  |         |                                        |        | G   | Active |   |   |        |           |
| 8 Useraccess              | 5                 | Chief Engineer           |         |                                        |        |     | Active |   |   |        |           |
| Trainer Bill              | 6                 | ED/DG/Secretary          |         |                                        |        |     | Active |   |   |        |           |
| Nominations               | 7                 | Civil Engineer Assistant |         |                                        |        |     |        |   |   |        |           |
| Timetable                 |                   | Civil Engineer Assistant |         |                                        |        | 6   | Active |   |   |        |           |
| M. Penalty                | Showing 1 to 7 of | 7 rows                   |         |                                        |        |     |        |   |   |        |           |
| Irainer Attendance        |                   |                          |         |                                        |        |     |        |   |   |        |           |
|                           |                   |                          |         |                                        |        |     |        |   |   |        |           |
|                           |                   |                          |         |                                        |        |     |        |   |   |        | 0         |

#### **4.Classroom**

• Manage Classroom: "Manage Classroom" feature, explaining its importance in organizing training sessions efficiently. Emphasize that managing classroom capacity is crucial for optimizing resources and ensuring effective learning environments.

Key Functions-Users can view the capacity of each classroom, which indicates the maximum number of participants allowed in each session.

Users can add a new classroom by clicking the "Add Classroom" button.

| 1 Alexandre   |                |                     |               |          |              |
|---------------|----------------|---------------------|---------------|----------|--------------|
| 0             |                |                     |               |          | () META N    |
| Dashboard     | Manage Cl      | assroom             |               |          | Add Classroo |
| Master        | > Export Basic | ~                   |               | Search   | 0 0 🗉 🖩 - 2  |
| Department    | Sr No          | classroom           | Room Capacity | Action   |              |
| Category      | 1              | Godavari            | 100           | C Active |              |
| Post          | 2              | Koyna               | 80            | Active   |              |
| Classroom     | _              | Tani                | 40            |          |              |
| Library Type  | 3              | тарі                | 40            | Active   |              |
| Room          | 4              | Painganga           | 30            | C Active |              |
| Signature     | 5              | Vainganga           | 30            | C Active |              |
| BedNumber     | 6              | Chandrabhaga        | 40            | Active   |              |
| Course Type   | -              |                     |               |          |              |
| Rate Master   | /              | Prannita            | 30            | Active   |              |
| Pregistration | ۶ 8            | Classroom numbetr 1 | 60            | C Active |              |
| 🖶 Bulk Upload | Showing 1 to   | 8 of 8 rows         |               |          |              |
|               |                |                     |               |          |              |

This is Showing all Classroom names, Room Capacity&Acvie, Deactive we can add, edit & Search here.

#### > Add Classroom

Enter Classroom Name & Room Capacity then Click to Save Button  $\Theta$ :*it can be done by Users are presented with a text box labeled "Classroom Name."* 

|                         |                    |                     |                  |             |          | META Nashik   |
|-------------------------|--------------------|---------------------|------------------|-------------|----------|---------------|
|                         |                    | Add Classr          | oom              |             |          |               |
| Dashboard               | Manage Class       | room                |                  |             |          | Add Classroom |
| 🤶 Master 🔋 🔅            | Export Basic       | ✓ Classroo          | m Enter desseemt |             |          | 0 C 🗉 🖽 - A-  |
| Registration <          | Sr No.             | Room                | Enter classroom* |             | Action   |               |
| 🗊 Bulk Upload 🧹 🤇       | 1                  | Godavari            |                  |             | Action   |               |
| 🕑 Trainee               |                    | Guavan              |                  |             | Achive   |               |
| 🖳 Courses               | 2                  | Koyna               |                  | Save Cancel | Active   |               |
| Annual Training Program | 3                  | Тарі                |                  | _           | Active   |               |
| 👷 Staff                 | 4                  | Painganga           | 30               |             | Active   |               |
| Seraccess               | 5                  | Vainganga           | 30               |             | Active   |               |
| Trainer Bill            |                    |                     |                  |             | Addite   |               |
| Nominations             | 6                  | Chandrabhaga        | 40               |             | Active   |               |
| timetable               | 7                  | Pranhita            | 30               |             | C Active |               |
| State Penalty           | 8                  | Classroom numbetr 1 | 60               |             | Active   |               |
| Trainer Attendance      | Changing 1 to 0 of | 0                   |                  |             |          |               |
| 🛋 Library               | snowing 1 to 8 of  | 8 TOWS              |                  |             |          |               |
|                         |                    |                     |                  |             |          | 0             |
|                         |                    |                     |                  |             |          |               |

Users will find another input field labeled "Room Capacity". After entering the classroom name and capacity, users click the "Save" button to create the classroom entry.

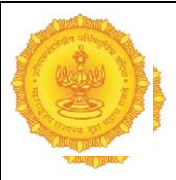

#### Edit – Classroom

"Edit - Classroom" feature, highlighting its importance in maintaining accurate and up-to-date information about training spaces

EnterChanged - the classroom name & Room Capacity of the section that has been changed then click the Save button

|                         | ٥                   |                     |               |         |      |        |          | ① META Nashik |
|-------------------------|---------------------|---------------------|---------------|---------|------|--------|----------|---------------|
|                         |                     |                     | Add Classroom | ı       |      |        |          |               |
| Dashboard               | Manage Classr       | room                |               |         |      |        |          | Add Classroom |
| 👷 Master >              | Export Basic        | ~                   | Classroom     |         |      |        |          |               |
| 😰 Registration          |                     |                     | Room          | Godavan |      | -      |          |               |
| 🗊 Bulk Upload           | Sr No               | classroom           | Capacity      | 100     |      |        | Action   |               |
| 🕘 Trainee               | 1                   | Godavari            |               |         |      |        | Active   |               |
| 🕑 Courses               | 2                   | Koyna               |               |         | Save | Cancel | C Active |               |
| Annual Training Program | 3                   | Тарі                |               |         |      |        | Active   |               |
| 奥 Staff                 | 4                   | Painganga           |               |         | 30   |        | Active   |               |
| 🔏 Useraccess            | 6                   | Valoganga           |               |         | 20   |        |          |               |
| Trainer Bill            | 5                   | Valligaliga         |               |         |      |        | Active   |               |
| Mominations             | 6                   | Chandrabhaga        |               |         | 40   |        | Active   |               |
| 🚯 Timetable             | 7                   | Pranhita            |               |         | 30   |        | Active   |               |
| 🚳 Penalty               | 8                   | Classroom numbetr 1 |               |         | 60   |        | Active   |               |
| Trainer Attendance      | Chaudan 1 to 0 of 0 |                     |               |         |      |        |          |               |
| 🚮 Library               | Showing 1 to 8 of 8 | rows                |               |         |      |        |          |               |
|                         |                     |                     |               |         |      |        |          | 0             |
|                         |                     |                     |               |         |      |        |          |               |

#### 5.Library Type-

Manage library type: Users can view a list of all existing library types along with their details (e.g., name, description). Users can modify details of an existing library type.

**Selection**: Choose a library type from the list and click the **"Edit"** button next to it. Also can remove by Delete button .

|                                         |                          |              |        | 🛞 META Nashii    |
|-----------------------------------------|--------------------------|--------------|--------|------------------|
| Dashboard                               | Manage library type      |              |        | Add library type |
| 👷 Master 🔷 >                            | Export Basic 🗸           |              |        | Search 🖸 🗘 🗏 🏭 💆 |
| Department                              | Sr No                    | library type | Action |                  |
| Category                                | 1                        | Private      | CZ B   |                  |
| Post                                    | 2                        | Generalize   | 7 t    |                  |
| Classroom                               |                          |              |        |                  |
| Library Type                            | Showing 1 to 2 of 2 rows |              |        |                  |
| Room                                    |                          |              |        |                  |
| Signature                               |                          |              |        |                  |
| BedNumber                               |                          |              |        |                  |
| Course Type                             |                          |              |        |                  |
| Rate Master                             |                          |              |        |                  |
| 😥 Registration 🔇                        |                          |              |        |                  |
| 🗊 Bulk Upload 🔍                         |                          |              |        |                  |
| 🖳 Trainee                               |                          |              |        |                  |
|                                         |                          |              |        | C                |
| https://atimas.co.in/school/Mastar/libr | 00/ 000                  |              |        |                  |

Showing all Library type we can add, edit & Search here

#### > Add Library

Private Or Generalised

- •
- Private- Only Visible for particular Course, Generalised-Visible on Website with the course name. •

Enter Library type then Click to Save Button  $\heartsuit$ 

|                           | •                        | META Nashik      |
|---------------------------|--------------------------|------------------|
|                           | ADD library type         |                  |
| Dashboard                 | Manage library type      | Add library type |
| 🤶 Master 🔷 🔿              | Export Basic Y           | Search 🛛 🗘 🗐 🏭 🗛 |
| Registration <            | Enter library type"      |                  |
| 🗊 Bulk Upload 🧹 🤇         | 1                        |                  |
| Trainee                   |                          | ave Cancel       |
| Courses                   | 2                        |                  |
| 📃 Annual Training Program | Showing 1 to 2 of 2 rows |                  |
| 👷 Staff                   |                          |                  |
| liseraccess               |                          |                  |
| Trainer Bill              |                          |                  |
| Nominations               |                          |                  |
| iii Timetable             |                          |                  |
| M Trainer Attendence      |                          |                  |
| library                   |                          |                  |
| Library                   |                          |                  |
|                           |                          | 0                |
|                           |                          |                  |

#### Edit – Library Type

Enter Changed - the Library Type of the section that has been changed then click the Save button

|                           | =                        | _               |         |        | Ø  | META Nashik    |
|---------------------------|--------------------------|-----------------|---------|--------|----|----------------|
|                           |                          | ADD library typ | De      |        |    |                |
| Dashboard                 | Manage library type      |                 |         |        | Ad | l library type |
| 👷 Master 🛛 🔶              | Export Basic 👻           | library type    |         |        |    | H. Z.          |
| Registration <            |                          | instany cype    | Private |        |    |                |
| Ŧ Bulk Upload 🧹 🤇         | Sr No                    |                 |         | _      |    |                |
| Trainee                   |                          |                 | Save    | Cancel |    |                |
| Courses                   | 2                        |                 |         | 0      |    |                |
| 🧧 Annual Training Program | Showing 1 to 2 of 2 rows |                 |         |        |    |                |
| 으 Staff                   |                          |                 |         |        |    |                |
| 🔏 Useraccess              |                          |                 |         |        |    |                |
| Trainer Bill              |                          |                 |         |        |    |                |
| Nominations               |                          |                 |         |        |    |                |
| 🐞 Timetable               |                          |                 |         |        |    |                |
| 🍇 Penalty                 |                          |                 |         |        |    |                |
| Trainer Attendance        |                          |                 |         |        |    |                |
| 🛋 Library                 |                          |                 |         |        |    |                |
|                           |                          |                 |         |        |    |                |
|                           |                          |                 |         |        |    |                |

#### 6.Room -

Manage Room: This Highlights the importance of effectively managing room information, including occupancy, maintenance, and cleanliness, to optimize space usage and enhance user experience.

Room no: Each room is assigned a unique identifier (Room Number) for easy reference.

Bed no: For facilities with multiple beds in a room, each bed can have a designated number.

Ocupied status: Users can easily view which rooms are occupied and which are free, aiding in real-time room management.

Created at :This information helps track the history of room management and understand how long each room has been in use for particular batch.

Cleaned status :Ensures that rooms are maintained properly and are available for training sessions or accommodations.

Action option :A confirmation message (e.g., "Room successfully added!") appears upon successful addition.

Delete Room : A prompt appears asking, "Are you sure you want to delete this room?" to confirm the action.

|                |    |                   |                                                                                                   |                        |          |          |         |        |          | C        | META N   |
|----------------|----|-------------------|---------------------------------------------------------------------------------------------------|------------------------|----------|----------|---------|--------|----------|----------|----------|
| Dashboard      | Ma | nage Room         |                                                                                                   |                        |          |          |         |        |          |          | Add Ro   |
| 8 Master >     | E  | port Basic        | ×                                                                                                 |                        |          | Searc    | h       |        | ٥        | C E      | III • 1  |
| Department     | Sr | Room              | Bed Number                                                                                        | Created at             | Occupied |          | Cleaned |        | Is under | repair   | Action   |
| Category       | 1  | B Block<br>Boom1  | B Block Bed number 101, B Block Bed number 102, B Block Bed number 103, B Block<br>Bed number 104 | 2024-07-18             |          | Deactive |         | Active |          | Deactive |          |
| Post           |    |                   |                                                                                                   |                        |          |          | -       |        |          |          |          |
| Classroom      | 2  | B Block Room      | B Block Bed number 201, B Block Bed number 202, B Block Bed number 203, B Block<br>Bed number 204 | 2024-07-18<br>22:40:12 |          | Deactive |         | Active |          | Deactive | 12       |
| Library Type   |    |                   |                                                                                                   |                        |          |          | -       |        |          |          | 0        |
| Room           | 3  | B Block<br>Room3  | B Block Bed number 301, B Block Bed number 302, B Block Bed number 303, B Block<br>Bed number 304 | 2024-07-18             |          | Deactive |         | Active |          | Deactive | ß        |
| Signature      |    |                   |                                                                                                   |                        |          |          |         |        |          |          | Û        |
| BedNumber      | 4  | B Block Room<br>4 | B Block Bed number 401, B Block Bed number 402, B Block Bed number 403, B Block<br>Bed number 404 | 2024-07-18<br>22:44:57 |          | Deactive |         | Active |          | Deactive | C.       |
| Course Type    |    |                   |                                                                                                   |                        |          |          |         |        |          |          | •        |
| Rate Master    | 5  | B Block Room<br>5 | B Block Bed number 501, B Block Bed number 502, B Block Bed number 503, B Block<br>Bed number 504 | 2024-07-18<br>22:45:29 |          | Deactive |         | Active |          | Deactive | <b>B</b> |
| Registration < |    |                   |                                                                                                   |                        |          |          |         |        |          |          | 0        |
| Rulk Unload    | 6  | B Block Boom      | B Block Red number 601, B Block Red number 602, B Block Red number 603, B Block                   | 2024-07-18             |          | Deactive |         | Active |          | Deacting |          |

Showing all Room, Bed Number, Created at(Date), Occupied (Deactive, Active), Cleaned(Deactive, Active), Is Under Repair (Deactive, Active) we can add, edit, Delete& Search here

Add Room: The "Add Room" functionality is designed to allow administrators to efficiently add new rooms to the system. This feature is crucial for maintaining an organized and comprehensive record of available accommodations, facilitating better management of hostel resources.

SelectHostel Name,Enter Room&Bed Number then Click to Save Button $\heartsuit$ 

|                                                                                                    | ۵<br>۵                                                                             | META Nashik |
|----------------------------------------------------------------------------------------------------|------------------------------------------------------------------------------------|-------------|
| <ul> <li>Dashboard</li> <li>Master</li> <li>Master</li> <li>Registration</li> <li>Bulk Upload</li> <li>Bulk Upload</li> <li>Trainee</li> <li>Courses</li> <li>Annual Training Program</li> <li>Staff</li> <li>Useraccess</li> <li>Trainer Bill</li> <li>Nominations</li> <li>Timetable</li> <li>Penalty</li> <li>Trainer Attendance</li> </ul> | Room Registration Basic Details  Hostel Select Toom Enter room* Bed Number Subtric |             |
| 🛋 Library                                                                                                    |                                                                                    |             |
|                                                                                                    |                                                                                    | 0           |
|                                                                                                    |                                                                                    |             |
|                                                                                                    | 15                                                                                 | Page        |

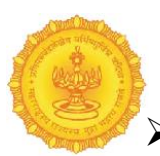

#### 🕨 Edit – Room

Enter Changed - theRoom Name & Select the Bed Number of the section that has been changed then click the Save button

|                         |    |                   | _                |                            |                                                  |                        | _        |          |         |        |          |          | META N   | ashik |
|-------------------------|----|-------------------|------------------|----------------------------|--------------------------------------------------|------------------------|----------|----------|---------|--------|----------|----------|----------|-------|
| Dashboard               | Ma | nage Room         |                  | ADD room                   |                                                  |                        |          |          |         |        |          |          | Add Room |       |
| Master <                | Ex | port Basic        | ~                | room                       |                                                  |                        |          |          |         |        | ©        | S 🔳      |          |       |
| Registration <          | Sr | Room              | Bed Number       | Bed Number                 | B Block Room1<br>B Block Bed number 101          | A                      | Occupied |          | Cleaned |        | ls under | repair   | Action   |       |
| Bulk Upload <           | 1  | B Block           | B Block Bed num  |                            | B Block Bed number 102<br>B Block Bed number 103 |                        |          | Deactive |         | Active |          | Deactive | 8        |       |
| Trainee                 |    | Room1             | Bed number 104   |                            | B Block Bed number 104                           | Ŧ                      |          |          |         |        |          |          | 0        |       |
| Courses                 | 2  | B Block Room      | B Block Bed num  |                            |                                                  |                        |          | Deactive |         | Active |          | Deactive | 8        |       |
| Annual Training Program |    | 2                 | Bed number 204   |                            | Sav                                              | e Cancel               |          |          |         |        |          |          | •        |       |
| Staff                   | 3  | B Block           | B Block Bed num  | рег зит, в вюск веа питре  | er 302, B Block Bed number 303, B Block          | 2024-07-18             |          | Deactive |         | Active |          | Deactive | 8        |       |
| Useraccess              |    | Room3             | Bed number 304   |                            |                                                  | 22:44:21               |          |          |         |        |          |          | ti i     |       |
| Trainer Bill            | 4  | B Block Room      | B Block Bed num  | ber 401, B Block Bed numbe | er 402, B Block Bed number 403, B Block          | 2024-07-18             |          | Deactive |         | Active |          | Deactive | 2        |       |
| Nominations             |    | 4                 | Bed number 404   |                            |                                                  | 22:44:57               |          |          |         |        |          |          | 0        |       |
| Timetable               | 5  | B Block Room      | B Block Bed numl | ber 501, B Block Bed numbe | er 502, B Block Bed number 503, B Block          | 2024-07-18             |          | Deactive |         | Active |          | Deactive | 2        |       |
| Penalty                 |    | 5                 | Bed number 504   |                            |                                                  | 22:45:29               |          |          | -       |        |          |          | 0        |       |
| Trainer Attendance      | 6  | B Block Room      | B Block Bed numl | ber 601, B Block Bed numbe | er 602, B Block Bed number 603, B Block          | 2024-07-18             |          | Deactive |         | Active |          | Deactive | 2        |       |
| Library                 |    | 6                 | Bed number 604   |                            |                                                  | 22:45:59               |          |          |         |        |          |          | 0        |       |
|                         | 7  | C Block Room<br>1 | C Block Bed num  | ber 101                    |                                                  | 2024-07-18<br>22:53:41 |          | Deactive |         | Active |          | Deactive | 8        | 0     |

Begin by entering the new or updated name for the room in the designated input field. This name should reflect any changes made to the room's designation or purpose

Choose the specific bed number associated with the room that is being edited. This could involve selecting from a dropdown menu that lists all bed numbers available in the room

Once the room name and bed number have been updated, click the "**Save**" button to apply the changes.

Delete –

Room This could be done by clicking over delete button .

#### 7.Signature –

Manage Signature: "Manage Signature" functionality allows users to create, upload, edit, and delete signatures within the system. This feature is essential for organizations that require electronic signatures for documents, approvals, or other formal processes. It enhances efficiency and streamlines workflows by allowing users to manage their signatures digitally. Users can upload an existing signature image from their device.

The upload process should support common image formats (e.g., PNG, JPEG) and provide clear instructions on image quality and size requirements.

Users can view all their saved signatures in a dedicated section of the management interface.

| 0             |   |                           |                |        |          | ① META National State State | ashi |
|---------------|---|---------------------------|----------------|--------|----------|----------------------------------------------------------------------------------------------------|------|
| Dashboard     | P | Manage Signature          |                |        |          |                                                                                                    |      |
| 👷 Master      | > |                           |                |        |          |                                                                                                    |      |
| Department    |   | File input Choose File    | No file chosen |        |          |                                                                                                    |      |
| Category      |   | Submit                    |                |        |          |                                                                                                    |      |
| Post          |   |                           |                |        |          |                                                                                                    |      |
| Classroom     |   | Export Basic 🐱            |                |        | Search 🖸 | S 🗉 🖩 - Ž-                                                                                                    | -    |
| Library Type  |   | Sr No                     | Image          | Action |          |                                                                                                    |      |
| Room          |   | No matching records found | 0              |        |          |                                                                                                    |      |
| Signature     |   |                           |                |        |          |                                                                                                    |      |
| BedNumber     |   |                           |                |        |          |                                                                                                    |      |
| Course Type   |   |                           |                |        |          |                                                                                                    |      |
| Rate Master   |   |                           |                |        |          |                                                                                                    |      |
| Registration  | < |                           |                |        |          |                                                                                                    |      |
| 🗊 Bulk Upload | < |                           |                |        |          |                                                                                                    |      |
| 🕘 Trainee     |   |                           |                |        |          |                                                                                                    |      |

Showing allSignature Image we can add, edit & Search here

#### Edit – Signature

"Edit Signature" functionality allows users to update their existing signature by selecting a new image file. This feature is essential for maintaining accurate and up-to-date signatures for electronic documents and approvals, ensuring that users can easily manage their signatures as needed.

Choose Fileof the section that has been changed to Current Image then click the Submit button

|                   |                                       |       |        | ① META Nashik |
|-------------------|---------------------------------------|-------|--------|---------------|
| Dashboard         | Manage Signature                      |       |        |               |
| 🧶 Master >        | Observe Pills Ma El a da una          |       |        |               |
| Department        | File input Choose File No file chosen |       |        |               |
| Category          | Submit                                |       |        |               |
| Post              |                                       |       |        |               |
| Classroom         | Export Basic 👻                        |       | Search | 0 0 E H. A.   |
| Library Type      | Sr No                                 | Image | Action |               |
| Room              | No matching records found             |       |        |               |
| Signature         |                                       |       |        |               |
| BedNumber         |                                       |       |        |               |
| Course Type       |                                       |       |        |               |
| Rate Master       |                                       |       |        |               |
| Registration <    |                                       |       |        |               |
| 🗊 Bulk Upload 🧹 🤇 |                                       |       |        |               |
| 2 Trainee         |                                       |       |        | 0             |

8.BedNumber –

Manage Bed: "Manage Bed" functionality allows users to oversee and maintain the bed

| Dashboard      | Manag  | ge Bed                 |                     |        |          |     | Add Be |
|----------------|--------|------------------------|---------------------|--------|----------|-----|--------|
| Master <       | Export | t Basic 🗸 🗸            |                     | Search |          | 0 0 | ii• Z  |
| Department     | Sr     | Bed name               | Created at          |        | Action   |     |        |
| ategory        | 1      | C Block Bed number 101 | 2024-07-18 22:53:14 |        | <b>1</b> |     |        |
| Post           | 2      | B Block Bed number 604 | 2024-07-18 22:37:45 |        | G2 10    |     |        |
| Classroom      | 3      | B Block Bed number 603 | 2024-07-18 22:37:32 |        | 2 0      |     |        |
| library Type   | 4      | B Block Bed number 602 | 2024-07-18 22:37:06 |        |          |     |        |
| Room           |        |                        |                     |        |          |     |        |
| Signature      | 5      | B Block Bed number 601 | 2024-07-18 22:36:52 |        | 6        |     |        |
| BedNumber      | 6      | B Block Bed number 504 | 2024-07-18 22:35:34 |        | 12 B     |     |        |
| Course Type    | 7      | B Block Bed number 503 | 2024-07-18 22:35:10 |        | 12 0     |     |        |
| Rate Master    | 8      | B Block Bed number 502 | 2024-07-18 22:34:54 |        |          |     |        |
| Registration < |        |                        |                     |        | u u      |     |        |
| Bulk Upload <  | 9      | B Block Bed number 501 | 2024-07-18 22:34:37 |        | 6        |     |        |
| 🔄 Trainee      | 10     | B Block Bed number 404 | 2024-07-18 22:34:12 |        | 7 0      |     |        |

assignments within the hostel management system. This feature is crucial for tracking occupancy, ensuring efficient space utilization, and providing essential information for both staff and residents.

Showing all Bed name, Created at(Date & Time) we can add, edit, Delete& Search here

#### Add Bed

Add Bed" functionality allows users to create new bed entries within the hostel management system. This feature is essential for tracking bed availability, occupancy, and overall management of accommodations within the hostel. Enter Bed Namethen Click to Save Button

|                                                                                                    | ٨         |                             |             |            |                     |        |        | META Nashik |
|----------------------------------------------------------------------------------------------------|-----------|-----------------------------|-------------|------------|---------------------|--------|--------|-------------|
|                                                                                                    | Manage    | Bed                         | ADD Bed     |            |                     |        |        | Add Bod     |
| Dashboard                                                                                                    |           |                             |             |            |                     |        |        | Add Ded     |
| 🤶 Master 🔷 👌                                                                                                    | Export Ba | asic 🛩                      | Bed         | Enter Dodt |                     | Search |        | ⊙ ≎ ≣ ⊞. ₫. |
| Registration <                                                                                                    | Sr        | Bed name                    |             | chier beu- |                     |        | Action |             |
| Bulk Upload <                                                                                                    | 1         | C Block Bed number 101      |             |            |                     |        | 2 0    |             |
| Trainee                                                                                                    | 2         | B Block Bed number 604      |             |            | Save Cancel         |        | 2 1    |             |
| Courses                                                                                                    |           |                             |             |            |                     |        |        |             |
| Annual Training Program                                                                                                    | 3         | B Block Bed number 603      |             |            | 2024-07-18 22:37:32 |        | 27 B   |             |
| 👷 Staff                                                                                                    | 4         | B Block Bed number 602      |             |            | 2024-07-18 22:37:06 |        | 2 0    |             |
| Second Second Se | 5         | B Block Bed number 601      |             |            | 2024-07-18 22:36:52 |        | 2 0    |             |
| Trainer Bill                                                                                                    | 6         | B Block Bed number 504      |             |            | 2024-07-18 22:35:34 |        | 2 0    |             |
| Nominations                                                                                                    | 7         | B Block Bod number 503      |             |            | 2024 07 18 22:35:10 |        |        |             |
| 🚮 Timetable                                                                                                    |           | D block bed number 505      |             |            | 2024-07-10 22:33:10 |        | 2 Ū    |             |
| 🍇 Penalty                                                                                                    | 8         | B Block Bed number 502      |             |            | 2024-07-18 22:34:54 |        | 8 8    |             |
| Trainer Attendance                                                                                                    | 9         | B Block Bed number 501      |             |            | 2024-07-18 22:34:37 |        | 8      |             |
| 📫 Library                                                                                                    | . 10      | B Block Bed number 404      |             |            | 2024-07-18 22:34:12 |        | 2 0    |             |
|                                                                                                    |           |                             |             |            |                     |        |        | · O         |
|                                                                                                    | Showing 1 | 1 to 10 of 25 rows 10 + row | vs per page |            |                     |        |        | * 1 2 3 *   |

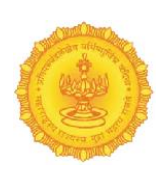

### Edit – Bed

"Edit Bed" functionality allows users to modify existing bed entries within the hostel management system. This feature is crucial for maintaining accurate records of bed names, ensuring that information remains current and reflects any necessary changes. Enter Changed Bed Namethen Click to Save Button

|                         |          |                             |            |                        |   |              | 🗊 META Nashik        |
|-------------------------|----------|-----------------------------|------------|------------------------|---|--------------|----------------------|
|                         | Manag    | e Bed                       | ADD Bed    |                        |   |              |                      |
| Dashboard               | - manage | e bed                       |            |                        |   |              | Add Bed              |
| 🏨 Master 🤇 🤇            | Export E | Basic 🖌                     | Bed        | CDL-J-D-J              |   |              | 0 0 🖩 🖩 - 4-         |
| Registration <          | Sr       | Bed name                    |            | C Block Bed humber 101 |   | Action       |                      |
| Bulk Upload <           | 1        | C Block Bed number 101      |            |                        |   | 2 0          |                      |
| 🕘 Trainee               | 2        | B Block Bed number 604      |            | Save Cance             | 2 |              |                      |
| Courses                 |          | B Black Bad sumber (02      |            | 2024.07.16.22/22       | _ |              |                      |
| Annual Training Program | 2        | B Block Bed number 605      |            | 2024-07-16-22.57.52    |   | <b>8</b> 0   |                      |
| 👷 Staff                 | 4        | B Block Bed number 602      |            | 2024-07-18 22:37:06    |   | 2 0          |                      |
| 8 Useraccess            | 5        | B Block Bed number 601      |            | 2024-07-18 22:36:52    |   | <b>Z</b> 0   |                      |
| Trainer Bill            | 6        | B Block Bed number 504      |            | 2024-07-18 22:35:34    |   | 2 0          |                      |
| 6 Nominations           | 7        | B Block Bed number 503      |            | 2024-07-18 22:35:10    |   |              |                      |
| 🚺 Timetable             |          |                             |            |                        |   |              |                      |
| 🍇 Penalty               | 8        | B Block Bed number 502      |            | 2024-07-18 22:34:54    |   | <b>a</b> 0   |                      |
| Trainer Attendance      | 9        | B Block Bed number 501      |            | 2024-07-18 22:34:37    |   | <b>1</b> 2 0 |                      |
| 📫 Library               | _ 10     | B Block Bed number 404      |            | 2024-07-18 22:34:12    |   | 2 0          |                      |
|                         |          |                             |            |                        |   |              | O                    |
|                         | Showing  | 1 to 10 of 25 rows 10 + row | s per page |                        |   |              | с <mark>1</mark> 23э |

## 9. Course Type

|                  | E |                          |             |              |        |        |   |   | 0 1    | 1ETA N   | lashik     |
|------------------|---|--------------------------|-------------|--------------|--------|--------|---|---|--------|----------|------------|
| Dashboard        | ŕ | Course Type              |             |              |        |        |   |   | Add Co | ourse Ty | pe         |
| Master >         |   | Export Basic 🗸           |             |              |        | Search | 0 | c |        | i - 2    | <u>.</u> . |
| Department       |   | Sr No                    | Course Type | Action       |        |        |   |   |        |          | *          |
| Category         |   | 1                        | ATP         | ß            | Active |        |   |   |        |          | 11         |
| Post             |   | 2                        | Non ATP     |              | Active |        |   |   |        |          | 11         |
| Classroom        |   | -                        | No. Co.     |              | _      |        |   |   |        |          | 11         |
| Library Type     |   | 3                        | Non Gov.    | 8            | Active |        |   |   |        |          |            |
| Room             |   | 4                        | Induction   | ( <b>2</b> ) | Active |        |   |   |        |          |            |
| Signature        |   | •                        |             |              |        |        |   |   |        | •        | *          |
| BedNumber        |   | Showing 1 to 4 of 4 rows |             |              |        |        |   |   |        |          |            |
| Course Type      |   |                          |             |              |        |        |   |   |        |          |            |
| Rate Master      |   |                          |             |              |        |        |   |   |        |          |            |
| 🖹 Registration 🧹 |   |                          |             |              |        |        |   |   |        |          |            |
| 🕞 Bulk Upload 🧹  |   |                          |             |              |        |        |   |   |        |          |            |
| 🖳 Trainee        | • |                          |             |              |        |        |   |   |        |          | 0          |

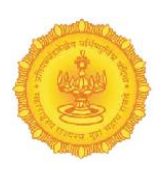

#### > Add – Course Type

"Add Course Type" functionality allows users to create new categories for courses offered within the institution. This feature is essential for organizing courses into distinct types, facilitating better management, tracking, and reporting.

Enter Course type then Click to Save Button $\heartsuit$ 

| Add Course type                       |            |
|---------------------------------------|------------|
| Dashboard Course Type                 | ourse Type |
| R Master                              | H. Z.      |
| Registration (                        | -          |
| Bulk Uplead Col                       |            |
| Save Cancel                           |            |
| Courses 2 No                          |            |
| Annual Training Program 3 Non Gov.    |            |
| R Staff 4 Induction 7 Active          |            |
| liseraccess                           | •          |
| Trainer Bill Showing 1 to 4 of 4 rows |            |
| C Nominations                         |            |
| R Timetable                           |            |
| See Penalty                           |            |
| Trainer Attendance                    |            |
| Library .                             |            |
|                                       | 0          |

#### Edit – Course Type

Edit Course Type" functionality allows users to modify existing course categories within the educational management system. This feature is essential for keeping course information accurate and up-to-date, reflecting any changes in course offerings or institutional requirements.

EnterChanged Course typethen Click to Save Button $\heartsuit$ 

|                                     |                          |                    | 🕕 META Nashik   |
|-------------------------------------|--------------------------|--------------------|-----------------|
| - W -                               |                          | Add Course type    |                 |
| Dashboard                           | Course Type              |                    | Add Course Type |
| 🤶 Master >                          | Export Basic 🗸           | Course Type Search | 0 0 E H Z.      |
| Registration <                      | Sr No                    | Cou                |                 |
| Bulk Upload <                       | 1                        | ATF                |                 |
| Courses                             | 2                        | Save Cancel        |                 |
| Courses     Annual Training Program | 3                        | Non Gov.           |                 |
| ⊇ Staff                             | -                        |                    |                 |
| 🔏 Useraccess                        |                          |                    |                 |
| Trainer Bill                        | Showing 1 to 4 of 4 rows |                    |                 |
| Ø Nominations                       |                          |                    |                 |
| 👬 Timetable                         |                          |                    |                 |
| 🍇 Penalty                           |                          |                    |                 |
| Trainer Attendance                  |                          |                    |                 |
|                                     |                          |                    |                 |
|                                     |                          |                    | 0               |

#### **10. Rate Master**

Manage Rate Master: "Manage Rate Master" functionality enables users to define, edit, and maintain various types of rates associated with courses offered by the institution or organization. This feature is crucial for ensuring that pricing structures are transparent, consistent, and easily adjustable based on different criteria, such as ATP rates, regular rates, and special rates.

|                |                        |              |        |          | 🛞 META Nashik    |
|----------------|------------------------|--------------|--------|----------|------------------|
| Dashboard      | Rate Master            |              |        |          | Add Rate         |
| Master >       | Export Basic 🗸         |              |        | :        | Search 🖸 🖸 🖩 🏭 差 |
| Department     | Sr No                  | Rate Name    | Amount | Action   |                  |
| Category       | 1                      | ATP Rate     | 1000   | C Active |                  |
| Post           | 2                      | Regular Rate | 5000   | Active   |                  |
| Classroom      |                        |              |        |          |                  |
| Library Type   | 3                      | Special Rate | 8000   | C Active |                  |
| Room           | Showing 1 to 3 of 3 ro | NS           |        |          |                  |
| Signature      |                        |              |        |          |                  |
| BedNumber      |                        |              |        |          |                  |
| Course Type    |                        |              |        |          |                  |
| Rate Master    |                        |              |        |          |                  |
| Registration < |                        |              |        |          |                  |
| Bulk Upload    |                        |              |        |          |                  |
| 🕑 Trainee      |                        |              |        |          | G                |

Rate Master based on different criteria, such as ATP rates, regular rates, and special rates. Showing all Sr. No., Rate Name, Amount, Action we can add, edit& Search here

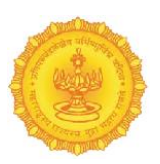

#### Add – Rate Master

- "Add Rate Master" functionality enables users to input and save new rates associated with various, courses, or programs. This feature is essential for keeping the pricing structure.
- > This field requires users to specify the name or description of the rate. This might include names like "Regular Rate," "ATP Rate,", "Special Rate".
   Enter Rate Master, Amount then Click to Save Button ∅

|                         |                        | _            |           |                  |      |        |        |  |     | () ME | TA Nashik |
|-------------------------|------------------------|--------------|-----------|------------------|------|--------|--------|--|-----|-------|-----------|
|                         |                        |              | Add Rate  |                  |      |        |        |  |     |       |           |
| Dashboard               | Rate Master            |              |           |                  |      |        |        |  |     |       | dd Rate   |
|                         | Evport Basin Y         |              | Pate Name |                  |      |        |        |  | 0 3 |       |           |
| Registration <          | Export Dasic           |              | Amount    | Enter Rate name* |      |        |        |  | 0 2 |       |           |
| 🗊 Bulk Upload 🛛 <       | Sr No                  | Rate Nar     |           | Litter amount    |      |        |        |  |     |       |           |
| 🧾 Trainee               |                        | ATP Rate     |           |                  | _    |        | Active |  |     |       |           |
| 🧧 Courses               | 2                      | Regular F    |           |                  | Save | Cancel | Active |  |     |       |           |
| Annual Training Program | 3                      | Special Rate | _         | 8000             | _    | 8      | Active |  |     |       |           |
| 였 Staff                 | Showing 1 to 3 of 3 ro | ws.          |           |                  |      |        |        |  |     |       |           |
| luseraccess             |                        |              |           |                  |      |        |        |  |     |       |           |
| Trainer Bill            |                        |              |           |                  |      |        |        |  |     |       |           |
| Ø Nominations           |                        |              |           |                  |      |        |        |  |     |       |           |
| 🚻 Timetable             |                        |              |           |                  |      |        |        |  |     |       |           |
| 🍇 Penalty               |                        |              |           |                  |      |        |        |  |     |       |           |
| Trainer Attendance      |                        |              |           |                  |      |        |        |  |     |       |           |
| 🛋 Library               |                        |              |           |                  |      |        |        |  |     |       |           |
|                         |                        |              |           |                  |      |        |        |  |     |       | 0         |
|                         |                        |              |           |                  |      |        |        |  |     |       |           |

#### Edit – Rate

"Edit Rate" functionality allows users to modify existing rates in the Rate Master. This feature is crucial for maintaining accurate and up-to-date pricing information, ensuring that the rates reflect any changes in services, costs, or organizational policies.

#### Enter Changed Rate Name, Amount then Click to Save Button $\heartsuit$

|                         | ٥                   |              |           |          |      |        |        |   | () ME | TA Nashik |
|-------------------------|---------------------|--------------|-----------|----------|------|--------|--------|---|-------|-----------|
|                         | _                   |              | Add Rate  |          |      |        |        |   |       |           |
| Dashboard               | Rate Master         |              |           |          |      |        |        |   |       | Vdd Rate  |
| 👷 Master 🤇              | Forest Design       |              | Data Nama |          |      |        |        |   | C     |           |
| 🖗 Registration 🤇        | Export Basic        |              | Amount    | ATP Rate |      |        | Ľ      | 0 |       |           |
| 🗊 Bulk Upload 🤇         | Sr No               | Rate Nar     |           | 1000     |      |        |        |   |       |           |
| 🕑 Trainee               | 1                   | ATP Rate     |           |          |      |        | Active |   |       |           |
| Courses                 | 2                   | Regular F    |           |          | Save | Cancel | Active |   |       |           |
| Annual Training Program | 3                   | Special Rate |           | 8000     |      | 8      | Active |   |       |           |
| 👷 Staff                 | Showing 1 to 3 of 3 | rows         |           |          |      |        |        |   |       |           |
| 8 Useraccess            |                     |              |           |          |      |        |        |   |       |           |
| Trainer Bill            |                     |              |           |          |      |        |        |   |       |           |
| Ø Nominations           |                     |              |           |          |      |        |        |   |       |           |
| 👬 Timetable             |                     |              |           |          |      |        |        |   |       |           |
| 🚲 Penalty               |                     |              |           |          |      |        |        |   |       |           |
| Trainer Attendance      |                     |              |           |          |      |        |        |   |       |           |
| 🛃 Library               |                     |              |           |          |      |        |        |   |       |           |
|                         |                     |              |           |          |      |        |        |   |       | 0         |
|                         |                     |              |           |          |      |        |        |   |       |           |

# Registration

#### Manage Trainers

|                                          |      |                       |            |                   |          |            | ③ META Nash          | nik |
|------------------------------------------|------|-----------------------|------------|-------------------|----------|------------|----------------------|-----|
| Dashboard                                | Mana | age Trainers          |            |                   |          |            | Add Trainer          |     |
| 👷 Master <                               | Expo | ort Basic 🖌           |            |                   |          | Search     | © \$ ≣ ₩- <b>Z</b> - |     |
| Registration >                           | Sr   | Trainer               | Mobile No  | Email             | Password | Created By | Action               |     |
| Trainers                                 | 1    | trainer one           | 9764584909 | trainer@gmail.com | 123456   | Empty      | C Active             |     |
| 🗊 Bulk Upload <                          | 2    | apeksha deshmukh      | 9096330523 | apeksha@gmail.com | 123456   | Empty      | C Active             |     |
| 🧧 Trainee                                | 3    | Darshana ioshi        | 7972654484 | ioshi@gmail.com   | 123456   | Empty      | Ca Active            |     |
| Courses                                  | -    |                       |            | Jeen 6 8          |          |            | Active Sector        |     |
| 🧕 Annual Training Program                | Show | ring 1 to 3 of 3 rows |            |                   |          |            |                      |     |
| 였 Staff                                  |      |                       |            |                   |          |            |                      |     |
| 🔏 Useraccess                             |      |                       |            |                   |          |            |                      |     |
| Trainer Bill                             |      |                       |            |                   |          |            |                      |     |
| Nominations                              |      |                       |            |                   |          |            |                      |     |
| 🚯 Timetable                              |      |                       |            |                   |          |            |                      |     |
| 🍇 Penalty                                |      |                       |            |                   |          |            |                      |     |
| Trainer Attendance                       |      |                       |            |                   |          |            |                      |     |
|                                          |      |                       |            |                   |          |            |                      | 2   |
| https://etimes.co.in/school/Master/teach | er   |                       |            |                   |          |            |                      |     |

- "Manage Trainers" section is designed to facilitate the administration of trainer registrations within the application. This feature provides a comprehensive interface for adding, editing, searching, and managing trainer information efficiently.
- > This feature enables administrators to maintain a comprehensive list of trainers, ensuring easy access to their details and management functionalities of system

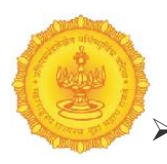

**Registration** (Manage Trainers) - Showing all Sr.No. Trainer Name, Mobile No, Email, Password, Created By, Action we can add, edit and search here.

# > Add – Trainer Registration Details

"Trainer Registration Details" section allows administrators to input and save essential information for each new trainer. This ensures that all necessary details are collected for effective management and communication.

This feature allows administrators to enter and save comprehensive details for new trainers, ensuring that all necessary information is collected for effective management.

Enter Trainer Details (Trainer Name, E-mail, Phone number, Password, Pan Card, Adhar Card), Bank Details (Bank Name, Branch Name, Account number, IFSC Code) then Click to Save Button

| Dehbaard   Maser   Belgistation   Belgistation   Belgistation   Trainer Details   Trainer Details   Course   Annual Training Program   Annual Training Program   Annual Training Program   Staff   Useracces   Trainer Details   Trainer Bill   Pan Card   Annual Trainer Bill   Mensibles   Bank Details   Trainer Anne   Bank Details   Trainer Anne   Bank Details   Trainer Anne   Bank Details   Trainer Anne   Bank Details                                                                                                    |                          |
|----------------------------------------------------------------------------------------------------|--------------------------|
| Dashbaser   Mater   Mater   Registration   Registration   Registration   Trainer Details   Trainer Details   Course   Annul Training Program   Penser   Pan Carl   Penser   Penser <th>e e</th>                                                                                                    | e e                      |
| Meser Image: Separation   Period: Separation   Dukk plead   Dukk plead   Trainer   Trainer   Trainer   Course   Course   Tainer Name   Imain Training Program   Versice   Tainer Name   Pan Card   Anstraining   Pan Card   Anstraining   Pan Card   Pan Card   Pan Card   Pan Card   Pan Card   Pan Card   Pan Card   Pan Card   Pan Card   Pan Card   Pan Card   Pan Card   Pan Card   Pan Card   Pan Card   Pan Card   Pan Card   Pan Card <th>Dashboard</th>                                                                                                    | Dashboard                |
| Registration Registration   Butk Upload Trainer Details   Trainer Email   Courses Image: Course Course   Annual Training Program Email   Annual Training Program Email   Annual Training Program Email   Staff Phone number   Pone number Password   Trainer Atame Achar Card   Imateber Imateber   Trainer Atame Bank Details   Trainer Atame Emach Name   Imateber Imateber   Vahicki Management Account number                                                                                                    | 🚊 Master 🧠               |
| I bulk Upload A   I bulk Upload Trainer Details   I braine Imail   I course Imail   I course Imail                                                                                                    | 😥 Registration 🤟 🤇       |
| Trainee Trainer Name   Courses Trainer Name   Annal Training Program Email   Annal Training Program Email   Staff Pone number   Staff Pone number   Trainer Bill Image: Course Staff   Trainer Bill Image: Course Staff   Trainer Staff Image: Course Staff   Trainer Staff Image: Course Staff   Trainer Staff Image: Course Staff   Trainer Staff Image: Course Staff   Trainer Staff Image: Course Staff   Trainer Staff Image: Course Staff   Trainer Staff Image: Course Staff   Trainer Staff Image: Course Staff   Trainer Staff Image: Course Staff   Trainer Staff Image: Course Staff   Trainer Staff Image: Course Staff   Trainer Staff Image: Course Staff   Trainer Staff Image: Course St                                                                                                    | 🗊 Bulk Upload 🤟 🤇        |
| Course     E-nall       Annul Trainer Roman     E-nall       Annul Trainer Roman     Image: Staff       Annul Trainer Roman     Pascord       Raff     Pone number       Pone number     Pascord       Trainer Bill     Image: Staff       Trainer Bill     Image: Staff       Trainer Staff     Image: Staff       Trainer Staff     Image: Staff       Trainer Staff     Image: Staff       Trainer Staff     Image: Staff       Trainer Staff     Image: Staff       Trainer Staff     Image: Staff       Trainer Staff     Image: Staff       Trainer Staff     Image: Staff       Trainer Staff     I                                                                                                    | 📃 Trainee                |
| Annual Training Program   Annual Training Program   Staff   Staff   Phone number   Password   Interaction   Miniarions   Timestions   Timestions   Timestions   Timestions   Timestions   Bank DetailS   Trainer Attendance   Bank Name   Bank Name   Bank Name   Account number   Yokiki Managoment                                                                                                    | Courses                  |
| Raff     Phone number     Password       Useraccess     Image: Control of the second of the second of th                                                        | Annual Training Program  |
| Substracess   Substracess   Substracess   Substracess   Panicy   Sank Details   Strainer Attendance   Substracess   Substracess <th>👷 Staff</th>                                                                                                    | 👷 Staff                  |
| Tainer Bill Pan Card   Nominations Image: Second Second Seco                                     | 8 Useraccess             |
| Improve Improve Imp | Trainer Bill             |
| Imatable   Imatable   Imata                                                                                                    | <sup>3</sup> Nominations |
|                                                                                                    | Timetable                |
| Talaer Attendance     Bank Name     Branch Name       Ubrary     L     L       V bhicle Management     L     L       Account number     LFSC Code                                                                                                    | Sa Penalty               |
|                                                                                                    | ITrainer Attendance      |
| Vehicle Management     Account number     HSC Code                                                                                                    | 🛋 Library                |
|                                                                                                    | 🔛 Vehicle Management     |
| A Hostel C                                                                                                    | 🙇 Hostel 🧹 🤇             |
| Batch                                                                                                    | 🎒 Batch                  |
|                                                                                                    |                          |
|                                                                                                    |                          |

## Edit – Trainer Registration Details

This feature enables administrators to modify and update the details of existing trainers, ensuring that all information remains current and accurate. Enter Changed - Trainer Details (Trainer Name, E-mail, Phone number, Password, Pan Card, Adhar Card), Bank Details (Bank Name, Branch Name, Account number, IFSC Code)then Click to Save Button

|                             |                 |                      | META Nashik |
|-----------------------------|-----------------|----------------------|-------------|
|                             |                 |                      |             |
| Dashboard                   |                 |                      |             |
| 🚊 Master <                  |                 | Trainer Registration |             |
| 😥 Registration 🧹            |                 | -                    |             |
| 😨 Bulk Upload 🤇             | Trainer Details |                      |             |
| 😑 Trainee                   |                 |                      |             |
| Courses                     | Trainer Name    | E-mail               |             |
| Annual Training Program     | trainer one     | trainer@gmail.com    |             |
| 义 Staff                     | Phone number    | Password             |             |
| S Useraccess                | 9764584909      | 123456               |             |
| Trainer Bill                | Pan caro        | Adhar Lard           |             |
| 8 <sup>10</sup> Nominations | a0c012345       | 123123121311         |             |
| in Desette                  | Bank Details    |                      |             |
| Trains Attendance           | Darik Details   |                      |             |
| i librar                    | Bank Name       | Branch Name          |             |
| Vehicle Management          |                 |                      |             |
| R. Hostel                   | Account number  | IFSC Code            |             |
| A Batch                     | 0               |                      |             |
|                             |                 |                      |             |
|                             | Update          |                      |             |

# **Bulk Upload - Courses**

Bulk course upload (Select File)

The Bulk Upload feature allows administrators to efficiently upload multiple course records at once, streamlining the process of adding new courses to the system.

|                                          | =                                 | ① META Nashik    |
|------------------------------------------|-----------------------------------|------------------|
|                                          |                                   |                  |
| E Dashboard                              | Bulk course upload( Sample File ) |                  |
| 🤶 Master <                               | Select File                       |                  |
| 😥 Registration <                         | Choose File No file chosen        |                  |
| 💿 Bulk Upload >                          | Submit                            |                  |
| Courses                                  |                                   |                  |
| Trainee                                  |                                   |                  |
| Courses                                  |                                   |                  |
| Annual Training Program                  |                                   |                  |
| 👷 Staff                                  |                                   |                  |
| 8 Useraccess                             |                                   |                  |
| Trainer Bill                             |                                   |                  |
| Nominations                              |                                   |                  |
| 🌐 Timetable                              |                                   |                  |
| 🍇 Penalty                                |                                   |                  |
| Trainer Attendance                       |                                   |                  |
|                                          |                                   | 0                |
| https://etimes.co.in/school/Courses/uplo | d_courses                         |                  |
|                                          |                                   |                  |
|                                          |                                   |                  |
|                                          |                                   |                  |
|                                          | Traine                            | e                |
|                                          |                                   | -                |
|                                          |                                   |                  |
|                                          |                                   | <b>25</b>   Page |
|                                          |                                   |                  |

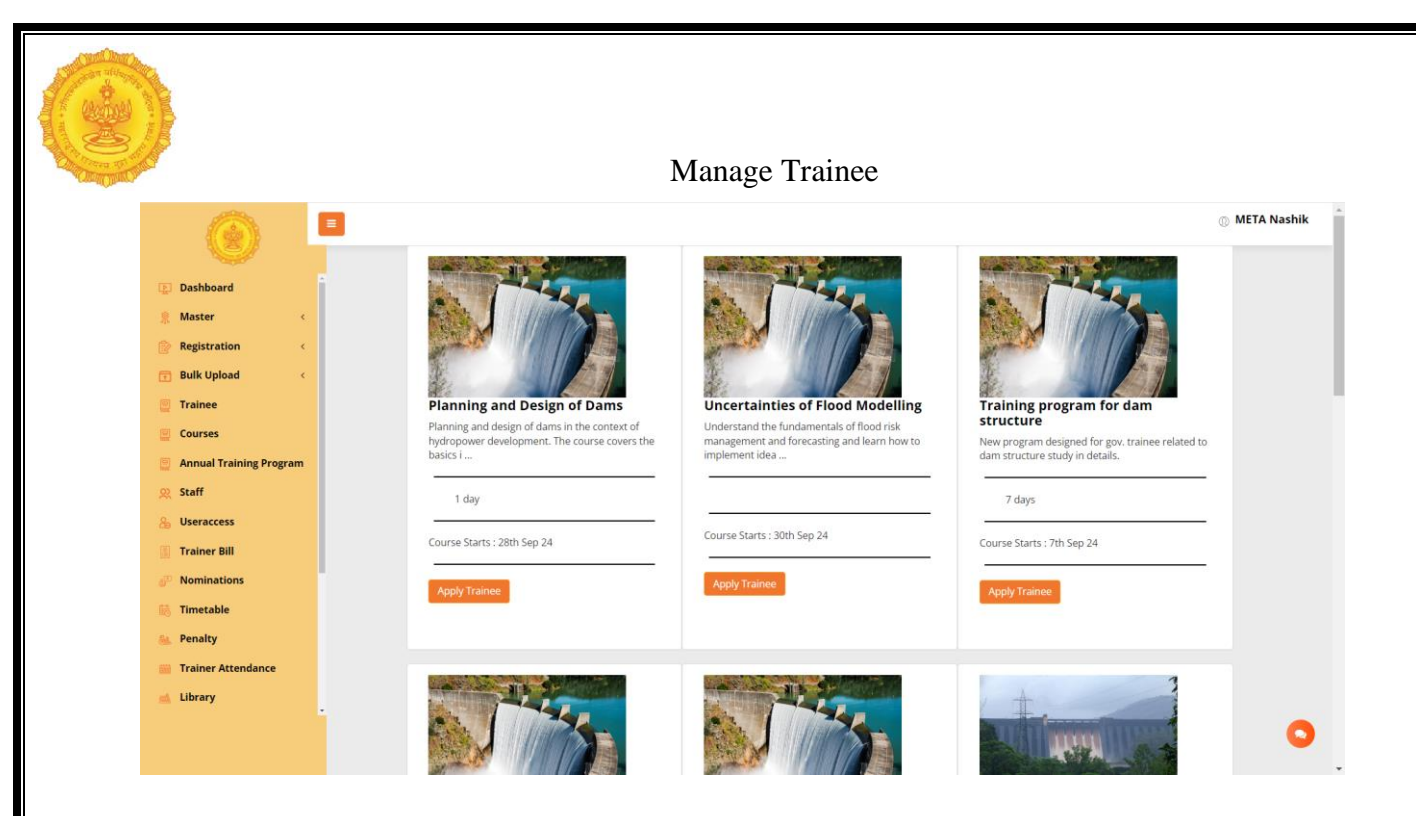

Showing all Course Name & Information (Course Name, Description, Number of Days, Course Start Date) & Apply Button for apply the trainee.

#### > Apply Trainee

"Apply Trainee" feature allows users to submit applications for selected trainees to enroll in specific courses.

Select Trainee then Click to Submit Button $oldsymbol{arphi}$ 

| ainees                    |   |
|---------------------------|---|
| Dashboard Select Trainee  |   |
| Master < Submit           |   |
| Registration <            |   |
| Bulk Upload <             |   |
| Trainee                   |   |
| Courses                   |   |
| Annual Training Program   |   |
| 22. Staff Select Trainee  | * |
| Aniketa leke Aniketa leke |   |
| Deepak yogesh shinde      |   |
| Laure but                 |   |
| Wominations auto-         |   |
| iii Timetable             | • |
| e Penalty                 |   |
| Trainer Attendance        |   |
| 🛁 Library                 |   |
|                           |   |
|                           |   |
|                           |   |
| Courses                   |   |
|                           |   |
|                           |   |
| <b>26  </b> P a g e       | _ |
|                           |   |

#### Manage Course

#### > Manage Course-

"Manage Course" feature allows administrators to efficiently oversee all courses offered within the system. This includes viewing, adding, and searching for courses, ensuring that all training programs are properly managed and up-to-dateShowing all

| 0                                                          |   |     |                                       |                                                                                                    |          |              |            |                |                        |            |        | ) META | Nash   |  |
|------------------------------------------------------------|---|-----|---------------------------------------|----------------------------------------------------------------------------------------------------|----------|--------------|------------|----------------|------------------------|------------|--------|--------|--------|--|
| Dashboard                                                  | î | Mar | nage Course                           |                                                                                                    |          |              |            |                |                        |            |        | Add C  | ourse  |  |
| 👷 Master 🤇 🤇                                               |   | Ex  | Export Basic 🗸                        |                                                                                                    |          |              |            |                |                        | Search 🖸   |        |        |        |  |
| Registration <                                             |   | Sr  | Course                                | Description                                                                                                    | Capacity | Class Room   | Start Date | End Date       | Created at             | Created By | Action |        |        |  |
| Trainee     Courses                                        |   | 1   | Planning and Design<br>of Dams        | Planning and design of dams in the context of hydropower<br>development. The course covers the basics in dam engineering<br>for civil engineers, including concrete and embankment dams,<br>soil mechanics for dams, concrete for dams and dam safety. | 4        | Pranhita     | 28-09-2024 | 29-09-<br>2024 | 06-09-2024<br>17:18:34 |            | ß      |        | Active |  |
| <ul> <li>Annual Training Program</li> <li>Staff</li> </ul> |   | 2   | Uncertainties of Flood<br>Modelling   | Understand the fundamentals of flood risk management and<br>forecasting and learn how to implement ideas and measures to<br>prevent damage.                                                                                                    | 5        | Тарі         | 30-09-2024 | 30-09-<br>2024 | 06-09-2024<br>17:17:06 |            | Ø      |        | Active |  |
| & Useraccess                                               |   | 3   | Training program for<br>dam structure | New program designed for gov. trainee related to dam structure study in details.                                                                                                    | 6        | Painganga    | 07-09-2024 | 14-09-<br>2024 | 06-09-2024<br>17:13:16 |            | ø      |        | Active |  |
| Nominations     Timetable                                  |   | 4   | Irrigation waterflow program          | Irrigation waterflow program for Gov program                                                                                                    | 5        | Chandrabhaga | 05-09-2024 | 08-09-<br>2024 | 05-09-2024<br>20:11:39 |            | æ      |        | Active |  |
| See Penalty                                                |   | 5   | Joyfull living                        | Joyfull living                                                                                                    | 28       | Chandrabhaga | 03-09-2024 | 04-09-<br>2024 | 02-09-2024<br>17:34:38 |            | ß      |        | Active |  |
| Library                                                    | - | 6   | Water Resources mng                   | water                                                                                                    | 5        | Chandrabhaga | 26-08-2024 | 29-08-<br>2024 | 26-08-2024<br>19:12:09 |            | R      |        | Active |  |
| ttps://etimes.co.in/school/Courses                         |   | 7   | Training Program for water management | Described new program                                                                                                    | 3        | Vainganga    | 12-08-2024 | 14-08-<br>2024 | 12-08-2024<br>13:10:34 |            | Ø      |        | Activ  |  |

Course Name, Description, Capacity, Class Room, Start Date, End Date, Created at, Created By(Date & Time), Action(Active, DeActive) we can add, and search here.

#### > Add - Course

"Add Course" feature allows administrators to create and register new courses in the system. This ensures that all relevant details are captured for effective course management and presentation to potential trainees.

Enter Course Name, Course Code, Description, **Trainer**, Capacity, Start Date, End Date, Course Image (Choose File), Department(Select), Category(Select), Post (Select), **Course Cordinator (Select), Course Type (Select), Class Room (Select)** Status ( Online, Offline – Option Button) then Click to Save Button

| M <sup>2</sup>          |      |                                                        |                                                                                        |                 |                                      |   |   |            |            |                     |            |        |               |
|-------------------------|------|--------------------------------------------------------|----------------------------------------------------------------------------------------|-----------------|--------------------------------------|---|---|------------|------------|---------------------|------------|--------|---------------|
| ARC )*                  |      |                                                        |                                                                                        |                 |                                      |   |   |            |            |                     |            |        |               |
| 100                     |      |                                                        |                                                                                        | ADD COURS       | E                                    |   |   |            |            |                     |            |        | C MET         |
|                         |      |                                                        |                                                                                        |                 |                                      |   |   |            |            |                     |            |        |               |
| Dashboard               | Ma   | inage Course                                           |                                                                                        |                 |                                      |   |   |            |            |                     |            |        | Alld Co       |
| 8 Master                |      |                                                        |                                                                                        | Name            | Enter name*                          |   |   |            |            |                     |            |        |               |
| Registration            | e D  | kport Basic 🛩                                          |                                                                                        | Course Code     | Enter Course Code*                   |   |   |            |            |                     |            | 0      | C 🗉 🖩 -       |
| Bulk Upload             | Sr.  | Course                                                 | Description                                                                            | Description     |                                      |   |   | Start Date | End Date   | Created at          | Created By | Action |               |
| Trainee                 |      | Planning and Design of Dams                            | Planning and design of dams in the conte                                               |                 | Enter description*                   | 4 |   | 28-09-2024 | 29-09-2024 | 06-09-2024 17:18:34 | 4          | 10     | Active        |
| Courses                 |      |                                                        | soil mechanics for dams, concrete for dar                                              | Traine          |                                      |   |   |            |            |                     |            |        |               |
| Annual Training Program | 2    | Uncertainties of Flood Modelling                       | Understand the fundamentals of flood or                                                |                 | L3                                   |   |   | 30-09-2024 | 30-09-2024 | 05-09-2024 17:17:0  | 5          |        | Active        |
| Staff                   |      |                                                        |                                                                                        | Capacity        | 60 <u>[</u>                          |   |   |            |            |                     |            |        |               |
| Au Useraccess           | 3    | Training program for dam                               | New program designed for gov. trainee p                                                | Start Date      | dd-mm-yyyy                           |   |   | 07-09-2024 | 14-09-2024 | 05-09-2024 17:13:16 | 5          | 8      | Active        |
| III Trainer Bill        |      |                                                        |                                                                                        | End Date        |                                      | - |   |            |            |                     |            |        |               |
| 6 Nominations           | 4    | Irrigation waterflow program                           | Irrigation waterflow program for Gov pro                                               |                 | 00-mm-3938                           | u |   | 05-09-2024 | 08-09-2024 | 05-09-2024 20:11:30 | 2          | R      | Active Active |
| III. Timetable          |      |                                                        |                                                                                        | Course<br>Image | Choose File No file chosen           |   |   |            |            |                     |            |        |               |
| Penalty                 | 5    | Joyfull living                                         | Joyfull living                                                                         |                 |                                      |   |   | 03-09-2024 | 04-09-2024 | 02-09-2024 17:34:38 | 8          | 100    | Active        |
| Trainer Attendance      |      |                                                        | -                                                                                      | Department      | Select                               |   | ~ |            |            |                     |            |        |               |
| 🛋 Library               | 6    | Water Resources mog                                    | water                                                                                  | Category        | Select                               |   | ~ | 26-08-2024 | 29-08-2024 | 26-08-2024 19:12:09 | 2          |        | Active        |
| Vehicle Management      |      |                                                        |                                                                                        |                 |                                      |   |   |            |            |                     |            |        |               |
| the Hostel              | ¢. 7 | Training Program for water<br>management system        | Described new program                                                                  | POSL            | -                                    |   |   | 12-08-2024 | 14-08-2024 | 12-08-2024 13:10:34 | 6          |        | Active        |
| Batch                   |      |                                                        |                                                                                        | Course          | 100                                  |   |   |            |            |                     |            |        |               |
| Generate Certificate    | 8    | Planning and Design of Dams                            | Planning and design of dams in the conte<br>the basics in dam engineering for civil en | Course          | Select                               |   | ~ | 06-09-2024 | 08-09-2024 | 06-09-2024 11:51:36 |            |        | Active        |
| 😔 Feedback              |      |                                                        | soil mechanics for dams, concrete for dat                                              | Class           | Select Start Date and End Date first |   | ~ |            |            |                     |            |        |               |
| III Trainee Attendance  | · *  | Training Programme on<br>Advanced Rainwater Harvesting | The programme allows you to gain knowl<br>harvesting, preservation of waterbodies,     | Room            |                                      |   |   | 09-08-2024 | 10-08-2024 | 17-08-2024 09:58:11 |            |        | Active        |
|                         |      |                                                        |                                                                                        | Status          | Online Offline                       |   |   |            |            |                     |            |        |               |
|                         |      | Uncertainties of Flood Modelling                       | Understand the fundamentals of flood ris                                               |                 |                                      |   |   | 09-08-2024 | 28-08-2024 | 27-08-2024 08:39:31 |            |        | Active        |

#### Edit – Course

"Edit Course" feature allows administrators to modify the details of an existing course in the system. This ensures that course information remains current and accurate, reflecting any changes necessary for effective course management.

Enter Changed - Course Name, Course Code, Description, Trainer (Select), Capacity, Start Date(dd-mm-yyyy), End Date(dd-mm-yyyy), Course Image (Choose File), Department(Select), Subject (Select), Post (Select), Course Cordinator (Select), Course Type (Select), Status (Cnine, Offline – Option Button), Class Room then Click to Submit Button

|                         | 0                                                                                                    | META Nashik |
|-------------------------|----------------------------------------------------------------------------------------------------|-------------|
| <u>v</u>                |                                                                                                    |             |
| Dashboard               | EDIT COURSE                                                                                                    |             |
| 🤶 Master <              |                                                                                                    |             |
| 💮 Registration <        | Basic Details                                                                                                    |             |
| 🛐 Bulk Upload 🛛 <       |                                                                                                    |             |
| C Trainee               | Name Course Code                                                                                                  |             |
| Courses                 | Planning and Design of Dams rrr                                                                                   |             |
|                         | Description Trainer                                                                                               |             |
| Annual Training Program | Planning and design of dams in the context of hydropower development. The course covers the 💲 🗽 Japeksha deshmukh |             |
| 👷 Staff                 | basics in dam engineering for civil engineers, including concrete and embankment dams, soil<br>Capacity           |             |
| 8 Useraccess            | 4                                                                                                    |             |
| Trainer Bill            | Start Date End Date                                                                                               |             |
|                         | 28-09-2024                                                                                                    |             |
| & Nominations           | Course Image                                                                                                    |             |
| 🚯 Timetable             | Choose File No file chosen dam13.jpg                                                                              |             |
| 🍇 Penalty               | Department Subject                                                                                                |             |
| Trainer Attendance      | PWD /WRD                                                                                                    |             |
|                         | Post Course Cordinator                                                                                            |             |
| 🔜 Library               | * Deputy Engineer/ Assistant Engineer Gr. 1                                                                       |             |
| 😓 Vehicle Management    | Course Type Class Room                                                                                            |             |
| 🙇 Hostel 🕓 🤇            | Nen ATP Pranhita V                                                                                                |             |
| 4. Batch                | Status O online S Offline                                                                                         |             |
| Batch                   |                                                                                                    |             |
|                         | Submit                                                                                                    |             |
|                         |                                                                                                    | •           |
|                         |                                                                                                    | •           |

# <section-header>

ATP is annual training program of TMS where, yearly wise overall description, agenda, and curriculum is mentioned in ATP .which provides brief idea about overall yearly based training course contents .

Showing all Sr. No., File Name, Location, Actionwe can add, edit& Search here

#### > Add / Edit ATP

"Manage Annual Training Program" feature allows administrators to oversee and manage all aspects of the annual training programs offered by the organization. This includes viewing, adding, editing, and searching for training program details to ensure effective training management.

Select PDF File(Choose File) then Click to Save Button∅

|                                                                                                    |                          |                                 | () META Nashik                        |
|----------------------------------------------------------------------------------------------------|--------------------------|---------------------------------|---------------------------------------|
|                                                                                                    | _                        |                                 |                                       |
| Dashboard                                                                                                    | Manage ATP               |                                 | Add/Edit Annual Training Program File |
| 🌻 Master 🧹 🤟                                                                                                    | Evant Pariz              | Solorf BDE                      |                                       |
| 😥 Registration 🧹                                                                                                    | Sr. Elle Name            | File Choose File No file chosen |                                       |
| 🔁 Bulk Upload 🛛 🔇 🤇                                                                                                    | 1 1. ATP. META. (1).pdf  |                                 |                                       |
| Trainee                                                                                                    |                          |                                 | Advidt Hittine                        |
| Courses                                                                                                    | Showing 1 to 1 of 1 rows | Save                            |                                       |
| Annual Training Program                                                                                                    |                          |                                 | _                                     |
| & Useraccess                                                                                                    |                          |                                 |                                       |
| Trainer Bill                                                                                                    |                          |                                 |                                       |
| 8 <sup>90</sup> Nominations                                                                                                    |                          |                                 |                                       |
| 🎒 Timetable                                                                                                    |                          |                                 |                                       |
| 🍇 Penalty                                                                                                    |                          |                                 |                                       |
| 🛗 Trainer Attendance                                                                                                    |                          |                                 |                                       |
| 🛋 Library                                                                                                    |                          |                                 |                                       |
| Vehicle Management                                                                                                    |                          |                                 |                                       |
| A Hostel                                                                                                    |                          |                                 |                                       |
| and succession in the second second s |                          |                                 |                                       |
|                                                                                                    |                          |                                 | 0                                     |
|                                                                                                    |                          |                                 | 0                                     |

# Staff

#### Manage Staff list

''Manage Staff'' feature enables administrators to oversee the staff members within the organization. This includes managing staff details, roles, and statuses to ensure effective human resource management. This feature helps to allocating trainer's role and responsibilities.

| ashboard<br>aster <       | Manage    | Staff list            |               |            |                     |          |                                |          |     |            |             |
|---------------------------|-----------|-----------------------|---------------|------------|---------------------|----------|--------------------------------|----------|-----|------------|-------------|
| aster <                   |           |                       |               |            |                     |          |                                |          |     | Ad         | l Staff Use |
|                           | Export Ba | isic 👻                |               |            |                     |          |                                | Search   | 0 0 | Œ          | H- 2        |
| egistration <             | Sr No     | First Name            | Last Name     | Mobile No  | Email               | Password | Role                           | Action   |     |            |             |
| ulk Upload <              | 1         | test                  | staff         | 1234567890 | teststaff@gmail.com | 123456   | ASST.Course Coordinator(WRD)   | 8        | Act | ve         |             |
| ourses                    | 2         | Charudatta            | Mahajan       | 7972654484 | p7@gmail.com        | 123456   | Vehicle Management (DE Maint)  | æ        | Act | ve         |             |
| nnual Training Program    | 3         | Amit                  | Chavhan       | 7972654484 | amit@gmail.com      | 123456   | Course Material (DM)           | (2)      | Act | 18         |             |
| aff                       | 4         | Priyanka              | Jadhav        | 7972654484 | p18@gmail.com       | 123456   | Registration-Certificate (ADM) | 2        | Act | ve.        |             |
| ainer Bill                | 5         | Manohar               | Nikhare       | 7972654484 | p15@gmail.com       | 123456   | Senior Clerk (Billing)         | <b>a</b> | Act | ve         |             |
| ominations                | 6         | Satyam                | Dusane        | 7972654484 | p11@gmail.com       | 123456   | Hostel Manager (AE-II Maint.)  | (X)      | Act | ve         |             |
| metable                   | 7         | Hemant                | Malatkar      | 7659898797 | hemant@gmail.com    | 123456   | Course coordinator (DE-PWD)    | 2        | Act | ve         |             |
| enalty                    | 8         | Mandar                | Pathrikar     | 7972654484 | p8@gmail.com        | 123456   | Course coordinator (DE-PWO)    | CZ.      | Act | ve         |             |
| ainer Attendance<br>brarv | 9         | Swapnil               | Pagar         | 7972654484 | p6⊛gmail.com        | 123456   | ASST.Course Coordinator(WRD)   | (2)      | Act | 1e         |             |
| ehicle Management         | 10        | Satyam                | Dusane        | 7972654484 | p5@gmail.com        | 123456   | Asst course cordinator(PWD)    | 2        | Act | ve.        |             |
| ostel <                   | Showing 1 | to 10 of 15 rows 10 - | rows per page |            |                     |          |                                |          |     | <u>x</u> 1 | 2 >         |

Manage Staff – Showing all First Name, Last Name, Mobile No, Email, Password, Role, Action (Active, Deactive) we can add, and search here.

#### Add – Staff User

"Add Staff User" feature allows administrators to create and register new staff members in the system. This ensures that all necessary information is captured for effective staff management and operational efficiency.

EnterFirst Name, Last Name, Mobile No, Email, Password, Roles (Select Role), then Click to Save Button O

| . (0) -                 |          |                       |                                   | Add Staff                      |                              |                |
|-------------------------|----------|-----------------------|-----------------------------------|--------------------------------|------------------------------|----------------|
| Dashboard               | Manage   | Staff list            |                                   | Aut Starr                      |                              | Add Staff User |
| Master <                | Export B | asic 👻                |                                   | First Name *                   | Search                       | 0 C E H. 2.    |
| Bulk Upload             | Sr No    | First Name            | Last Name                         | Last Name *                    | le                           | Action         |
| Trainee                 | 1        | test                  | staff                             |                                | iST.Course Coordinator(WRD)  | Active         |
| Courses                 | 2        | Charudatta            | Mahajan                           | Mobile No *                    | shicle Management (DE Maint) | Active         |
| Annual Training Program | 3        | Amit                  | Chavhan                           |                                | ourse Material (DM)          | Active         |
| t staff                 | 4        | Priyanka              | Jadhav                            | Email *                        | gistration-Certificate (ADM) | Active         |
| Useraccess              | 5        | Manohar               | Nikhare                           | Password *                     | inior Clerk (Billing)        | Active         |
| 9 Nominations           | 6        | Satyam                | Dusane                            |                                | ostel Manager (AE-II Maint.) | Active         |
| 👌 Timetable             | 7        | Hemant                | Malatkar                          | Roles *                        | ourse coordinator (DE-PWD)   | Active         |
| Penalty                 | 8        | Mandar                | Pathrikar                         | - Annex Torre                  | surse coordinator (DE-PWD)   | Active         |
| Trainer Attendance      | 9        | Swapnii               | Pagar                             | Save Cancel                    | ST.Course Coordinator(WRD)   | Active         |
| Vehicle Management      | 10       | Satyam                | Dusane                            | 7972654484 p5@gmail.com 123456 | Asst course cordinator(PWD)  | Active         |
| 🖪 Hostel 🤇 🤇            | Showing  | to 10 of 15 rows 10 a | <ul> <li>rows per page</li> </ul> |                                |                              | e 1 2 ×        |
| Batch                   |          |                       |                                   |                                |                              |                |
|                         |          |                       |                                   |                                |                              |                |

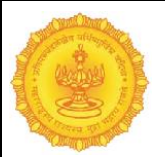

#### Edit – Staff Details

"Edit Staff Details" feature enables administrators to modify the information of existing staff members in the system. This functionality helps to maintin staff's records are kept up-to-date, reflecting any necessary changes in their information and their roles.

Enter Changed - First Name, Last Name, Mobile No, Email, Password, Roles (Select Role), then Click to Save Button  $\heartsuit$ 

|                         | ۲       |                         |               |                                |                               | 🛞 META Nashik  |
|-------------------------|---------|-------------------------|---------------|--------------------------------|-------------------------------|----------------|
|                         |         |                         |               | Add Staff                      |                               |                |
| Dashboard               | Manage  | e Staff list            |               |                                |                               | Add Staff User |
| 🤶 Master 🤟 🤇            |         |                         |               | First Name *                   |                               |                |
| 😥 Registration 🧹        |         | asic 🗸                  |               | test                           | Search                        | 0 0 0 0 0.2-   |
| Bulk Upload             | Sr No   | First Name              | Last Name     | Last Name *                    | He                            | Action         |
| (i) <b>*</b> i          | 1       | test                    | staff         | staff                          | ST.Course Coordinator(WRD)    | Active         |
|                         | 2       | Charudatta              | Mahalan       | Mobile No.*                    | abicle Management (DE Maint)  |                |
| Courses                 |         |                         |               | 1234567890                     | and monogeneers (or money     | Active Active  |
| Annual Training Program | 3       | Amit                    | Chavhan       |                                | purse Material (DM)           | Active         |
| 🙊 Staff                 | 4       | Priyanka                | Jadhav        | Email *                        | igistration-Certificate (ADM) | Active         |
| Sourcess                |         |                         |               | teststam@gmail.com             |                               |                |
| Trainer Bill            | 5       | Manohar                 | Nikhare       | Password *                     | inior Clerk (Billing)         | Active         |
| 2 Nominations           | 6       | Satyam                  | Dusane        | 123456                         | ostel Manager (AE-II Maint.)  | Active         |
| 💭 Timetable             | 7       | Hamsat                  |               | Roles *                        | wree coordinates (DE DWD)     |                |
| in interaction          |         | Hemant                  | Malatkar      | ASST.Course Coordinator(WRD)   | Surse coordinator (DE-PWD)    | Active         |
| 84 Penalty              | 8       | Mandar                  | Pathrikar     |                                | purse coordinator (DE-PWD)    | Active         |
| Trainer Attendance      | 9       | Swapnil                 | Pagar         | Save Cancel                    | ST.Course Coordinator(WRD)    |                |
| 🛋 Library               |         |                         |               |                                |                               |                |
| 😡 Vehicle Management    | 10      | Satyam                  | Dusane        | 7972654484 p5@gmail.com 123456 | Asst course cordinator(PWD)   | Active         |
| 🙇 Hostel 🧹              | Showing | 1 to 10 of 15 rows 10 - | rows per page |                                |                               |                |
| 👬 Batch                 |         |                         |               |                                |                               |                |
|                         | -       |                         |               |                                |                               |                |
|                         |         |                         |               |                                |                               |                |
|                         |         |                         |               |                                |                               | 0              |
|                         |         |                         |               |                                |                               |                |

#### **User Access**

Permission Roles

#### User Access Control | Permission Roles

"User Access Control | Permission Roles" feature enables administrators to manage user roles and permissions within the system. This ensures that each user has appropriate access to various functionalities based on their designated roles, thereby enhancing security and operational efficiency. Showing all Roles, Action (Edit) here.

| Care and a second                                                                                                    |             |                                  |        |   |
|----------------------------------------------------------------------------------------------------|-------------|----------------------------------|--------|---|
| at 18                                                                                                    |             |                                  |        |   |
|                                                                                                    |             |                                  |        |   |
| SAR STR                                                                                                    |             |                                  |        |   |
| Carlos Carlos Ca |             |                                  |        |   |
|                                                                                                    | =           |                                  |        | 0 |
|                                                                                                    | User Access | Control   Permission Roles       |        |   |
| Dashboard                                                                                                    | -           |                                  |        | _ |
| 🤶 Master 🔇                                                                                                    | Ne          | Balas                            | Astlan |   |
| Registration <                                                                                                    | 1           | Admin                            | 72     |   |
|                                                                                                    | 2           | Course coordinator (DE-PWD)      | 7      |   |
|                                                                                                    | 3           | Hostel Manager (AE-II Maint.)    | -      |   |
| i rranee                                                                                                    | 4           | Course Material (DM)             | 3      |   |
| Courses                                                                                                    | 5           | Vehicle Management (DE Maint)    | Ø      |   |
| Annual Training Program                                                                                                    | 6           | Super admin                      | 2      |   |
| 👷 Staff                                                                                                    | 7           | Institute Head (SE & JOINT DIRC) | 2      |   |
| 8 Useraccess                                                                                                    | 8           | Course incharge (EE & ASS, PROF) | 2      |   |
| 1 Trainer Bill                                                                                                    | 9           | Course cordinator(DE-WRD)        | 8      |   |
| 🖉 Nominations                                                                                                    | 10          | Course incharge(EE & READER)     | 2      |   |
| 🔝 Timetable                                                                                                    | 11          | Course coordinator (DE-PWD)      | 2      |   |
| 🍇 Penalty                                                                                                    | 12          | Asst course cordinator(PWD)      | 21     |   |
| I Trainer Attendance                                                                                                    | 13          | ASST.Course Coordinator(WRD)     | 24     |   |
| 🛋 Library                                                                                                    | 14          | Senior Clerk (Billing)           | 8      |   |
| 💭 Vehicle Management                                                                                                    | 15          | Registration-Certificate (ADM)   | ß      |   |
| B Hostel                                                                                                    |             |                                  |        |   |
| A Batch                                                                                                    |             |                                  |        |   |
| and march                                                                                                    | •           |                                  |        |   |
|                                                                                                    |             |                                  |        |   |
|                                                                                                    |             |                                  |        |   |

#### Edit – Update Permissions Roles

"Edit – Update Permissions Roles" feature allows administrators to modify the access permissions assigned to specific user roles within the system. This ensures that each role has the correct permissions aligned with organizational policies and operational requirements. Update Set Access

|                                                            | META Name                                                                                                    | nik 🤺 |
|------------------------------------------------------------|----------------------------------------------------------------------------------------------------|-------|
| <b>S</b>                                                   | aste Pernissions Roles                                                                                                    | - 1   |
| Dashboard                                                  |                                                                                                    |       |
| g Master                                                   | Permaion file Kenet: Jamin                                                                                                    |       |
| Registration C                                             | in kom:                                                                                                    |       |
| 📅 Bulk Upload  🤆                                           | naucua .                                                                                                    | 1 I.  |
| 😸 Traince                                                  | Varar ·                                                                                                    |       |
| Courses                                                    | Regionation .                                                                                                    |       |
| <ul> <li>Annual Training Program</li> <li>Guidd</li> </ul> | Bit United                                                                                                    |       |
| A Bernorer                                                 |                                                                                                    | 2 H   |
| Trainer Bill                                               | 12/34                                                                                                    |       |
| Nominations                                                | Course                                                                                                    |       |
| E Timetable                                                | Annual Taking Program                                                                                                    |       |
| 6. Penalty                                                 | 5ar                                                                                                    |       |
| 📰 Trainer Attendance                                       |                                                                                                    | 6 B   |
| 📫 Library                                                  | UNITION CONTRACTOR CONTRACTOR CONTRACTOR CONTRACTOR CONTRACTOR CONTRACTOR CONTRACTOR CONTRACTOR CONTRACTOR CONT                                                                                                    | 1 R   |
| Vehicle Management                                         | Tank Bi                                                                                                    |       |
| A Hottel                                                   | Noninations                                                                                                    |       |
| 🐣 Batch                                                    | Transis                                                                                                    |       |
| Generate Certificate                                       |                                                                                                    | 11    |
| Traines Attendence                                         | Presty                                                                                                    |       |
| E Report                                                   | Televisione                                                                                                    |       |
|                                                            | Unny                                                                                                    |       |
|                                                            | Venice Management                                                                                                    | 118   |
|                                                            |                                                                                                    | 6 B   |
|                                                            | Post                                                                                                    | : II  |
|                                                            | Ben                                                                                                    | 1 B   |
|                                                            | General Central                                                                                                    |       |
|                                                            | Factoria Contraction Contraction Contracti | 11    |
|                                                            |                                                                                                    |       |
|                                                            |                                                                                                    |       |
|                                                            | Report                                                                                                    |       |
|                                                            |                                                                                                    |       |
|                                                            |                                                                                                    |       |
|                                                            |                                                                                                    | D     |
|                                                            |                                                                                                    | Y     |

Mark Set Access: Menu Name (View, Create, Update, Delete)

#### then Click to Save Button $\heartsuit$

|                                       | =            |              |      |        |        | 🔘 META Nash |  |  |  |
|---------------------------------------|--------------|--------------|------|--------|--------|-------------|--|--|--|
|                                       | Set Access : |              |      |        |        |             |  |  |  |
| Dachbeard                             | Dashboard    |              |      |        |        |             |  |  |  |
| igi Dashboard                         | Sr.No        | Menu Name    | View | Create | Update | Delete      |  |  |  |
| 👷 Master 🤇 🤇                          | 1            | Dashboard    |      |        |        |             |  |  |  |
| Registration <                        |              |              |      |        |        |             |  |  |  |
| 🗊 Bulk Upload 🧹                       | < Master     |              |      |        |        |             |  |  |  |
| Trainee                               | Sr.No        | Menu Name    | View | Create | Update | Delete      |  |  |  |
|                                       | 1            | Master       |      |        |        |             |  |  |  |
| Courses                               | 2            | Department   |      |        | 0      |             |  |  |  |
| Annual Training Program               | 3            | Category     |      |        | 0      |             |  |  |  |
| 였 Staff                               | 4            | Post         |      |        | 0      | 0           |  |  |  |
| 🔏 Useraccess                          | 5            | Classroom    |      |        | •      | •           |  |  |  |
| Trainer Bill                          | 6            | Library Type |      |        | 0      | 0           |  |  |  |
| Nominations                           | 7            | Room         |      |        | 0      | 0           |  |  |  |
| 🚯 Timetable                           | 8            | BedNumber    |      | 0      | 0      | 0           |  |  |  |
| 🍇 Penalty                             | 9            | Signature    | 0    | 0      | 0      | 0           |  |  |  |
| Irainer Attendance                    | 10           | Course Type  |      |        |        | 0           |  |  |  |
| 🔬 Library                             | 11           | Rate Master  |      |        | 0      | 0           |  |  |  |
| •                                     |              |              |      |        |        |             |  |  |  |
|                                       | Registration |              |      |        |        |             |  |  |  |
| ttps://etimes.co.in/school/Useraccess | Sr.No        | Menu Name    | View | Create | Update | Delete      |  |  |  |

"Mark Set Access" feature allows administrators to specify permissions for different menu options related to user roles within the system. This granular level of control ensures that each role has defined capabilities regarding what they can view, create, update, or delete within the application.

#### **Trainer Bill**

#### Manage Bills

"Manage Trainer Bills" feature allows administrators to oversee and manage the billing details associated with trainers for the courses they conduct. This functionality ensures that all billing information is tracked accurately, facilitating financial management and reporting.

Showing all Sr. No., Trainer Name, Course Name, Bill ID, Additional Info, Date(dd-mm-yyyy), Lectures, Amount, Total, Updated By, Created By, Action (View Bill, Cl approved, SE Aproval, Bill Paid Check No. &search here.

|                                                                                                    |      |                                |                                                                                 |                                                                                                    |                                                            |                                                                                               |                                                                   |                         |                                       |                                       |                                                        |            |                                                                                    | () MET                                                        | A Nashik     |
|----------------------------------------------------------------------------------------------------|------|--------------------------------|---------------------------------------------------------------------------------|----------------------------------------------------------------------------------------------------|------------------------------------------------------------|-----------------------------------------------------------------------------------------------|-------------------------------------------------------------------|-------------------------|---------------------------------------|---------------------------------------|--------------------------------------------------------|------------|------------------------------------------------------------------------------------|---------------------------------------------------------------|--------------|
| U U                                                                                                    | 'n   | rainer                         | Bill                                                                            |                                                                                                    |                                                            |                                                                                               |                                                                   |                         |                                       |                                       |                                                        |            |                                                                                    |                                                               |              |
| Dashboard                                                                                                    | P    | Bill No                        |                                                                                 | IILL4                                                                                                    |                                                            | Date                                                                                          |                                                                   | 14-0                    | )9-2024                               |                                       |                                                        |            |                                                                                    |                                                               |              |
| 👷 Master                                                                                                    | ¢    | Course                         |                                                                                 | Select Course                                                                                                    |                                                            |                                                                                               | , 1                                                               | , Trainer               |                                       |                                       |                                                        |            |                                                                                    |                                                               | ~            |
| 😥 Registration                                                                                                    | ĸ    | Lecture                        | es                                                                              |                                                                                                    |                                                            |                                                                                               |                                                                   | Rate                    | Sele                                  | Select Rate                           |                                                        |            | ~                                                                                  |                                                               |              |
| 🗊 Bulk Upload                                                                                                    | ¢    | Total                          |                                                                                 |                                                                                                    |                                                            |                                                                                               |                                                                   | Govt.,<br>Water         |                                       |                                       |                                                        |            |                                                                                    |                                                               |              |
| Trainee                                                                                                    |      |                                |                                                                                 |                                                                                                    |                                                            |                                                                                               |                                                                   | Resources,              |                                       |                                       |                                                        |            |                                                                                    |                                                               |              |
|                                                                                                    |      |                                |                                                                                 |                                                                                                    |                                                            |                                                                                               |                                                                   |                         |                                       |                                       |                                                        |            |                                                                                    |                                                               |              |
| Courses                                                                                                    |      |                                |                                                                                 | submit Cance                                                                                                    | 21                                                         |                                                                                               |                                                                   |                         |                                       |                                       |                                                        |            |                                                                                    |                                                               |              |
| Courses                                                                                                    |      |                                |                                                                                 | submit Cance                                                                                                    | 21                                                         |                                                                                               |                                                                   |                         |                                       |                                       |                                                        |            |                                                                                    |                                                               |              |
| <ul> <li>Courses</li> <li>Annual Training Prog</li> </ul>                                                                                                    | gram | Export                         | Pacie                                                                           | submit Cance                                                                                                    | el                                                         |                                                                                               |                                                                   |                         |                                       |                                       | Search                                                 |            |                                                                                    |                                                               |              |
| <ul> <li>Courses</li> <li>Annual Training Prog</li> <li>Staff</li> </ul>                                                                                                    | gram | Export                         | t Basic 🗸                                                                       | submit Cance                                                                                                    | 21                                                         |                                                                                               |                                                                   |                         |                                       |                                       | Search                                                 |            | 0 2                                                                                |                                                               | · <u>*</u> · |
| <ul> <li>Courses</li> <li>Annual Training Prog</li> <li>Staff</li> <li>Useraccess</li> </ul>                                                                                                    | gram | Export<br>Sr No                | t Basic - 🗸<br>Trainer                                                          | submit Cance                                                                                                    | Bill ID                                                    | Additional Info                                                                               | Date                                                              | Lectures                | Amount                                | Total                                 | Search<br>Updated By                                   | Created By | C 2                                                                                |                                                               | . <u>2</u> . |
| <ul> <li>Courses</li> <li>Annual Training Prop</li> <li>Staff</li> <li>Useraccess</li> <li>Trainer Bill</li> </ul>                                                                                                    | gram | Export<br>Sr No                | t Basic V<br>Trainer<br>Darshana                                                | submit Cance Course Training Programme on Advanced Painwater Harvestine                                                                                                  | Bill ID<br>Bill 3                                          | Additional Info<br>new bill generated                                                         | Date<br>2024-09-<br>10                                            | Lectures<br>2           | <b>Amount</b> 5000                    | <b>Total</b><br>10000                 | Search<br>Updated By                                   | Created By | C C<br>Action<br>View Bill                                                         | CI aproved                                                    | . 2.         |
| <ul> <li>Courses</li> <li>Annual Training Prop</li> <li>Staff</li> <li>Useraccess</li> <li>Trainer Bill</li> <li>Nominations</li> </ul>                                                                                                    | gram | Export<br>Sr No<br>1           | Basic <b>~</b><br>Trainer<br>Darshana<br>joshi                                  | submit Cance<br>Course<br>Training Programme on Advanced<br>Rainwater Harvesting                                                                                         | Bill ID<br>BILL3                                           | Additional Info<br>new bill generated                                                         | <b>Date</b><br>2024-09-<br>10                                     | Lectures<br>2           | Amount<br>5000                        | <b>Total</b><br>10000                 | Search<br>Updated By                                   | Created By | C Action<br>View Bill<br>SE Aprova                                                 | CI aproved<br>Pay                                             | · 2·         |
| Courses Courses Cours  | gram | Export<br>Sr No<br>1           | Basic V<br>Trainer<br>Darshana<br>joshi<br>Darshana                             | submit Cance<br>Course<br>Training Programme on Advanced<br>Rainwater Harvesting<br>Training Program for water                                                           | Bill ID<br>BILL3<br>BILL2                                  | Additional Info<br>new bill generated<br>payment generated                                    | Date<br>2024-09-<br>10<br>2024-08-                                | Lectures<br>2<br>2      | <b>Amount</b><br>5000<br>1000         | <b>Total</b><br>10000<br>2000         | Search<br>Updated By<br>PramodBaviskar                 | Created By | C C<br>Action<br>View Bill<br>SE Aprova                                            | CI aproved<br>Pay                                             | 2.           |
| Courses Courses Course | gram | Export<br>Sr No<br>1           | Basic <b>V</b><br>Trainer<br>Darshana<br>joshi<br>Darshana<br>joshi             | Submit Cance<br>Course<br>Training Programme on Advanced<br>Rainwater Harvesting<br>Training Program for water<br>management system                                      | Bill ID<br>BILL3<br>BILL2                                  | Additional Info<br>new bill generated<br>payment generated                                    | Date<br>2024-09-<br>10<br>2024-08-<br>12                          | Lectures<br>2<br>2      | <b>Amount</b><br>5000<br>1000         | <b>Total</b><br>10000<br>2000         | Search<br>Updated By<br>PramodBaviskar                 | Created By | C C<br>Action<br>View Bill<br>SE Aprova<br>View Bill<br>SE Aprova                  | Cl aproved<br>Pay<br>Paid                                     | . 2.         |
| Courses Courses Course | gram | Export<br>Sr No<br>1<br>2<br>3 | Basic <b>v</b><br>Trainer<br>Darshana<br>joshi<br>Darshana<br>joshi<br>Darshana | Submit Cance<br>Course<br>Training Programme on Advanced<br>Rainwater Harvesting<br>Training Program for water<br>management system<br>Uncertainties of Flood Modelling  | Bill ID<br>Bill ID<br>Bill 3<br>Bill 2<br>Bill 2<br>Bill 2 | Additional Info<br>new bill generated<br>payment generated on                                 | Date<br>2024-09-<br>10<br>2024-08-<br>12<br>2024-08-              | Lectures<br>2<br>2<br>4 | <b>Amount</b><br>5000<br>1000         | <b>Total</b><br>10000<br>2000<br>4000 | Search<br>Updated By<br>PramodBaviskar<br>PravinPabale | Created By | C Action View Bill SE Aprova View Bill SE Aprova View Bill SE Aprova               | Cl aproved<br>Pay<br>Cl aproved<br>Paid                       | 2.           |
| Courses Courses Course | gram | Export<br>Sr No<br>1<br>2<br>3 | Basic<br>Trainer<br>Darshana<br>joshi<br>Darshana<br>joshi<br>Darshana<br>joshi | Submit Cancel<br>Course<br>Training Programme on Advanced<br>Rainwater Harvesting<br>Training Program for water<br>management system<br>Uncertainties of Flood Modelling | Bill ID<br>BILL3<br>BILL2<br>BILL1                         | Additional Info<br>new bill generated<br>payment generated on<br>10/8/24                      | <b>Date</b><br>2024-09-<br>10<br>2024-08-<br>12<br>2024-08-<br>10 | 2<br>2<br>4             | <b>Amount</b><br>5000<br>1000<br>1000 | <b>Total</b><br>10000<br>2000<br>4000 | Search<br>Updated By<br>PramodBaviskar<br>PravinPabale | Created By | C 2<br>Action<br>View Bill<br>SE Aprova<br>View Bill<br>SE Aprova                  | Cl aproved<br>Pay<br>Cl aproved<br>Paid<br>Cl aproved<br>Paid | . 2.         |
| Courses Courses Course | gram | Export<br>Sr No<br>1<br>2<br>3 | Basic<br>Trainer<br>Darshana joshi<br>Darshana joshi                            | Submit Cancel<br>Course<br>Training Programme on Advanced<br>Rainwater Harvesting<br>Training Program for water<br>management system<br>Uncertainties of Flood Modelling | Bill ID<br>Bill 3<br>Bill 3<br>Bill 3<br>Bill 3<br>Bill 1  | Additional Info<br>new bill generated<br>payment generated<br>payment generated on<br>10/8/24 | <b>Date</b><br>2024-09-<br>10<br>2024-08-<br>12<br>2024-08-<br>10 | Lectures<br>2<br>2<br>4 | <b>Amount</b><br>5000<br>1000         | <b>Total</b><br>10000<br>2000<br>4000 | Search<br>Updated By<br>PramodBaviskar<br>PravinPabale | Created By | O     2       Action     View Bill       SE Aprova       View Bill       SE Aprova | Cl aproved<br>Pay<br>Cl aproved<br>Paid<br>Cl aproved<br>Paid | 2.           |

#### Add – Trainer Bill

"Add – Trainer Bill" feature allows administrators to create and submit new billing records for trainers based on the courses they have conducted. This functionality ensures that all billing information is accurately recorded and maintained for financial tracking and reporting.

Enter Bill No, Date(dd-mm-yyyy), Course (Select), Trainer (Select), Lectures, Rate (Select), Total, Govt., Water Resources letter No, then Click to Submit Button

|                    |            | Ξ           |                        |                                  |         |                      |           |                           |        |       |                |            | 0                 | /IETA Nasł | hik |
|--------------------|------------|-------------|------------------------|----------------------------------|---------|----------------------|-----------|---------------------------|--------|-------|----------------|------------|-------------------|------------|-----|
|                    | 9          | rainer Bill |                        |                                  |         |                      |           |                           |        |       |                |            |                   |            |     |
| Dashboard          |            | Bill No     | E                      | Date 14-09-                      |         |                      | 4-09-2024 |                           |        |       |                |            |                   |            |     |
| 👷 Master           | <          | Course      | Course Select Course . |                                  |         |                      |           | Trainer<br>Rate Select Ra |        |       |                |            |                   |            | -   |
| 🖹 Registration     | <          | Lectur      | Lectures               |                                  |         |                      |           |                           |        |       | ct Rate 👻      |            |                   |            |     |
| 📻 Bulk Upload      | <          | Total       |                        |                                  |         |                      |           | Govt.,<br>Water           |        |       |                |            |                   |            |     |
| Trainee            |            |             |                        |                                  |         |                      |           | Resources,<br>letter no   |        |       |                |            |                   |            |     |
| 🧧 Courses          |            |             |                        | submit Cancel                    |         |                      |           |                           |        |       |                |            |                   |            |     |
| 😑 🛛 Annual Trainin | ng Program |             |                        |                                  |         |                      |           |                           |        |       |                |            |                   |            | -1  |
| 였 Staff            |            | Expor       | t Basic                | •                                |         |                      |           |                           |        |       | Search         |            | 0 2 🗉             | iii - Z    | •   |
| 🔏 Useraccess       |            | Sr No       | Trainer                | Course                           | Bill ID | Additional Info      | Date      | Lectures                  | Amount | Total | Updated By     | Created By | Action            |            |     |
| Trainer Bill       |            | 1           | Darshana               | Training Programme on Advanced   | BILL3   | new bill generated   | 2024-09-  | 2                         | 5000   | 10000 |                |            | View Bill CLapro  | wed        |     |
| Nominations        |            |             | Joshi                  | Rainwater Harvesung              |         |                      | 10        |                           |        |       |                |            | SE Aproval Pay    |            |     |
| 🚺 Timetable        |            | 2           | Darshana               | Training Program for water       | BILL2   | payment generated    | 2024-08-  | 2                         | 1000   | 2000  | PramodBaviskar |            | View Bill Cl apro | wed        |     |
| 🝇 Penalty          |            |             | Joshi                  | management system                |         |                      | 12        |                           |        |       |                |            | SE Aproval Paid   |            |     |
| 🗰 Trainer Attend   | lance      | 3           | Darshana               | Uncertainties of Flood Modelling | BILL1   | payment generated on | 2024-08-  | 4                         | 1000   | 4000  | PravinPabale   |            | View Bill Cl apro | wed        |     |
| 🔜 Library          |            |             | Josni                  |                                  |         | 10/0/24              | 10        |                           |        |       |                |            | SE Aproval Paid   |            |     |
|                    |            | Showir      | ng 1 to 3 of 3         | rows                             |         |                      |           |                           |        |       |                |            |                   |            |     |
|                    |            |             |                        |                                  |         |                      |           |                           |        |       |                |            |                   |            | -   |

The process of bill approval: Firstly Bill is created by administrator and after that that , bill is verified and checked by CI OFFICER. By selecting course, selecting lectures and putting rate wise trainer's details this would be updated by CI officer. Afterwords, Verfication and Approval done by CE officer. CE officer can update, check, verify and edit/approve that, Bill.

#### Trainer Bill – After Click Paid Button - Bill Paid on Date

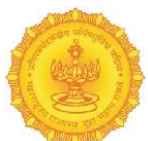

"Trainer Bill – After Click Paid Button" feature allows administrators to confirm and document the payment status of a trainer's bill. This functionality ensures that all financial transactions are accurately recorded, and it provides a clear audit trail for billing and payment processes.

View check number details then click on button to  $close \heartsuit$ 

|                      |                                                                                                    |                                                                                                    |                                                                                                    |                                                                                                    |                                                                                                    |                                                                                                    |                                                                                                    |                                                                                                    |                                                                                                    |                                                                                                    |                                                                                                    | META Nashik                                                                                                    |  |  |  |
|----------------------|----------------------------------------------------------------------------------------------------|----------------------------------------------------------------------------------------------------|----------------------------------------------------------------------------------------------------|----------------------------------------------------------------------------------------------------|----------------------------------------------------------------------------------------------------|----------------------------------------------------------------------------------------------------|----------------------------------------------------------------------------------------------------|----------------------------------------------------------------------------------------------------|----------------------------------------------------------------------------------------------------|----------------------------------------------------------------------------------------------------|----------------------------------------------------------------------------------------------------|----------------------------------------------------------------------------------------------------|--|--|--|
| raine                | er Bill                                                                                                    |                                                                                                    |                                                                                                    |                                                                                                    |                                                                                                    |                                                                                                    |                                                                                                    |                                                                                                    |                                                                                                    |                                                                                                    |                                                                                                    |                                                                                                    |  |  |  |
| BIII No BILL4        |                                                                                                    |                                                                                                    | Bill Paid on Date : 12-08-2024                                                                                                    |                                                                                                    |                                                                                                    |                                                                                                    |                                                                                                    |                                                                                                    |                                                                                                    | 19.2024                                                                                                    |                                                                                                    |                                                                                                    |  |  |  |
| Course Select Course |                                                                                                    | cheque 12345                                                                                                    |                                                                                                    |                                                                                                    |                                                                                                    |                                                                                                    |                                                                                                    | v 2024                                                                                                    |                                                                                                    |                                                                                                    |                                                                                                    |                                                                                                    |  |  |  |
| Lectu                | Lectures                                                                                                    |                                                                                                    |                                                                                                    |                                                                                                    |                                                                                                    |                                                                                                    |                                                                                                    |                                                                                                    | ect Rate                                                                                                    |                                                                                                    |                                                                                                    | v                                                                                                    |  |  |  |
| Total                |                                                                                                    |                                                                                                    |                                                                                                    |                                                                                                    |                                                                                                    | _                                                                                                    | water                                                                                                    | ciose                                                                                                    |                                                                                                    |                                                                                                    |                                                                                                    |                                                                                                    |  |  |  |
|                      |                                                                                                    |                                                                                                    |                                                                                                    |                                                                                                    |                                                                                                    |                                                                                                    | Resources,<br>letter no                                                                                                    |                                                                                                    |                                                                                                    |                                                                                                    |                                                                                                    |                                                                                                    |  |  |  |
|                      |                                                                                                    |                                                                                                    | submit Cancel                                                                                                    |                                                                                                    |                                                                                                    |                                                                                                    |                                                                                                    |                                                                                                    |                                                                                                    |                                                                                                    |                                                                                                    |                                                                                                    |  |  |  |
|                      |                                                                                                    |                                                                                                    |                                                                                                    |                                                                                                    |                                                                                                    |                                                                                                    |                                                                                                    |                                                                                                    |                                                                                                    |                                                                                                    |                                                                                                    |                                                                                                    |  |  |  |
| Ехро                 | rt Basic                                                                                                    | ~                                                                                                    |                                                                                                    |                                                                                                    |                                                                                                    |                                                                                                    |                                                                                                    |                                                                                                    | Search 🖸 🕫 🏢 🕹 -                                                                                                    |                                                                                                    |                                                                                                    |                                                                                                    |  |  |  |
| Sr No                | Trainer                                                                                                    | Course                                                                                                    |                                                                                                    | Bill ID                                                                                                    | Additional Info                                                                                                    | Date                                                                                                    | Lectures                                                                                                    | Amount                                                                                                    | Total                                                                                                    | Updated By                                                                                                    | Created By                                                                                                    | Action                                                                                                    |  |  |  |
| 1                    | Darshana                                                                                                    | Training Program                                                                                                    | nme on Advanced                                                                                                    | BILL3                                                                                                    | new bill generated                                                                                                    | 2024-09-                                                                                                    | 2                                                                                                    | 5000                                                                                                    | 10000                                                                                                    |                                                                                                    |                                                                                                    | View Bill CLaproved                                                                                                    |  |  |  |
|                      | Joshi                                                                                                    | Rainwater Harve                                                                                                    | sting                                                                                                    |                                                                                                    |                                                                                                    | 10                                                                                                    |                                                                                                    |                                                                                                    |                                                                                                    |                                                                                                    |                                                                                                    | SE Aproval Pay                                                                                                    |  |  |  |
| 2                    | Darshana                                                                                                    | Training Program                                                                                                    | n for water                                                                                                    | BILL2                                                                                                    | payment generated                                                                                                    | 2024-08-                                                                                                    | 2                                                                                                    | 1000                                                                                                    | 2000                                                                                                    | PramodBaviskar                                                                                                    |                                                                                                    | View Bill                                                                                                    |  |  |  |
|                      | joshi                                                                                                    | management sys                                                                                                    | tem                                                                                                    |                                                                                                    |                                                                                                    | 12                                                                                                    |                                                                                                    |                                                                                                    |                                                                                                    |                                                                                                    |                                                                                                    | SE Aproval Paid                                                                                                    |  |  |  |
| 3                    | Darshana                                                                                                    | Uncertainties of                                                                                                    | Flood Modelling                                                                                                    | BILL1                                                                                                    | payment generated on                                                                                                    | 2024-08-                                                                                                    | 4                                                                                                    | 1000                                                                                                    | 4000                                                                                                    | PravinPabale                                                                                                    |                                                                                                    | View Bill Claproved                                                                                                    |  |  |  |
|                      | joshi                                                                                                    |                                                                                                    |                                                                                                    |                                                                                                    | 10/8/24                                                                                                    | 10                                                                                                    |                                                                                                    |                                                                                                    |                                                                                                    |                                                                                                    |                                                                                                    | SE Aproval Paid                                                                                                    |  |  |  |
| * Show               | ing 1 to 3 of 3                                                                                                    | rows                                                                                                    |                                                                                                    |                                                                                                    |                                                                                                    |                                                                                                    |                                                                                                    |                                                                                                    |                                                                                                    |                                                                                                    |                                                                                                    |                                                                                                    |  |  |  |
|                      | Inving to 3 0 3 tons                                                                                                    |                                                                                                    |                                                                                                    |                                                                                                    |                                                                                                    |                                                                                                    |                                                                                                    |                                                                                                    |                                                                                                    |                                                                                                    |                                                                                                    |                                                                                                    |  |  |  |
|                      | Experimentary of the second second se | Fainer Bill         Bill No         Course         Lectures         Total         Export Basic         Sr No         Total         Darshana         Joshi         Joshi         Joshina         Joshina | Endiner Bill         Bill No         Course         Lectures         Total         Export Basic         Sr No         Training Program         Joshina       Training Program         Joshina       Training Program         Joshina       Training Program         Joshina       Uncertainties of Joshina         Showing 1 to 3 of 3 rows | Frainer Bill       BILL4       BILL4       BILL4       BILL4       BILL4       Cheque 12345         Course       BILL4       Select Course       BILL4       Cheque 12345       Cheque 12345         Lectures       Select Course       BILL4       Cheque 12345       Cheque 12345         Export Basic       V       Select Course       Select Course       Select Course         Strong Total       Course       Select Course       Select Course       Select Course         Strong Total       Course       Select Course       Select Course       Select Course         Strong Total       Course       Select Course       Select Course       Select Course         Showing 1 to 3 of 3 rows       Select Course       Select Course       Select Course       Select Course | Fainer Bill       Bill Paid on Date : 12-08-202         Bill No       Bill A         Course       Bill Paid on Date : 12-08-202         Lectures       Select Course         Total       Bill Paid on Date : 12-08-202         Course       Select Course         Lectures       Select Course         Store Totals       Select Course         Store Totals       Course         Store Totals       Select Course         Store Totals       Course         Store Totals       Course         Store Totals       Course         Store Totals       Course         Store Totals       Course         Store Totals       Course         Showing 1 to 3 of 3 rows       Store Select Course | Frainer Bill       BILL4       BILL4       BILL4       Cheque 12345         Select Course       Executes       Executes       Executes       Executes         Total       Select Course       Executes       Executes       Executes         Select Course       Executes       Executes       Executes       Executes         Select Course       Executes       Executes       Executes       Executes         Select Course       Executes       Executes       Executes       Executes         Select Course       Executes       Executes       Executes       Executes         Select Course       Bill ID       Additional info       Executes         Select Course       Bill ID       Additional info       Executes         Select Course       Bill ID       Additional info       Executes         Select Course       Bill ID       Additional info       Executes         Select Course       Bill ID       Additional info       Executes         Select Course       Bill ID       Additional info       Executes         Select Course       Bill ID       Additional info       Executes         Select Course       Bill ID       Additional Info       Executes         Select C | Friner Bill       Bill Adder Date: 12-08-2024         Bill No       Bill Adder Date: 12-08-2024         Course       Bill Adder Date: 12-08-2024         Lectores       Bill Adder Date: 12-08-2024         Total       Select Course         Lectores       Bill Adder Date: 12-08-2024         Total       Select Course         Lectores       Bill Additional Info         Deport Basic       V         Select Course       Bill ID         Additional Info       Dete         1       Darshana         Training Program for water       Bill ID         Additional Info       Dete         1       Darshana         Training Program for water       Bill ID         agament system       Bill ID         agament generated on 10%2/40%       10%2/40%         agathana       Uncertainties of Flood Modelling       Bill 1       payment generated on 10%2/40%         Showing 1 to 3 of 3 rows       Showing 1 to 3 of 3 rows       Showing 1 to 3 of 3 rows | Friner Bill       Bill Add on Date: 12-08-2024         Bill No       Bill Add on Date: 12-08-2024         Course       Bill Add on Date: 12-08-2024         Lectores       Bill Add on Date: 12-08-2024         Total       Select Course         Lectores       Course         Total       Course         Select Course       Course         Lectores       Course         Select Course       Course         Select Course       Course         Select Course       Course         Select Course       Course         Select Course       Course         Select Course       Course         Select Course       Course         Select Course       Bill ID         Additional Info       Date         Select Course       Bill ID         Additional Info       Date         Select Course       Bill ID         Additional Info       Date         Select Course       Bill ID         Additional Info       Date         Select Course       Bill ID         Additional Info       Date         Select Course       Bill ID         Additional Info       Date | Friner Bill<br>Bill No<br>Course<br>Lectures<br>Total       Bill 4<br>Select Course       Bill 4<br>Select Course       Bill 4<br>Select Course       Bill 4<br>Select Course       Bill 4<br>Select Course       Select Course       Select Course       Select Course       Course       Select Course       Course       Select Course       Course       Select Course       Course       Course       Select Course       Course       Course       Select Course       Course       Course | Friner Bill       Bill Paid on Date: 12:08-2024         Bill No       Bill Ad         Select Course       Course         Lectures       Bill Ad         Select Course       Course         Select Course       Course         Select Course       Course         Select Course       Course         Select Course       Course         Select Course       Course         Select Course       Course         Select Course       Course         Select Course       Course         Select Course       Select Course         Select Course       Select Course         Select Course       Select Course         Select Course       Select Course         Select Course       Select Course         Select Course       Select Course         Select Course       Select Course         Select Course       Select Course         Select Course       Select Course         Select Course       Bill 10         Select Course       Bill 10         Select Course       Bill 10         Select Course       Bill 10         Select Course       Bill 10         Select Course       Bill 10 | Image: Second Second | Bill No       Bill Paid on Date: 12:06-2024       p: 2024         Bill No       Bill Paid on Date: 12:06-2024       p: 2024         Course       Bill Paid on Date: 12:06-2024       p: 2024         Select Course       etail       p: 2024         Select Course       etail       p: 2024         Select Course       etail       p: 2024         Select Course       etail       p: 2024         Select Course       etail       p: 2024         Select Course       Select Course       select Course         Select Course       etail       select Course       select Course         Select Course       Select Course       select Course       select Course         Select Course       Select Course       select Course       select Course         Select Course       Select Course       select Course       select Course         Select Course       Select Course       select Course       select Course         Select Course       Select Course       Select Course       select Course         Select Course       Select Course       Select Course       Select Course         Select Course       Select Course       Select Course       Select Course         Select Course       Select Course |  |  |  |

#### > Trainer Bill – After Click View Bill Button

> Process to generate the Bill: Bill generation is done by administrator and after

| ≡ ₃ | 1 / 1   - 100% +   🗉 🕎                                                                                        | ± ā :<br>                             |
|-----|----------------------------------------------------------------------------------------------------|---------------------------------------|
|     | Water Resources Department<br>Government of Maharashtra, India                                                |                                       |
|     | Name of Trainer : Darshana joshi                                                                              |                                       |
|     | Mobile Number of Trainer : 7972654484                                                                         |                                       |
|     | Trainer Bank Account No : 0                                                                                   |                                       |
|     | Bank Name :                                                                                                   |                                       |
|     | IFSC No :                                                                                                    |                                       |
|     | PAN No. of Trainer : abcd12345                                                                                |                                       |
|     | Name of Training Class : Training Programme on Advanced Rainwater Harvesting                                  |                                       |
|     | Duration of Training Class : 2024-08-09 To 2024-08-10                                                         |                                       |
|     | Subject : Orientation                                                                                         |                                       |
|     | Govt., Water Resources : new bill generated Department, Letter No.                                            |                                       |
|     | Govt., Water Resources : Metana-2016/P.No.95/16/Lakshevi (Aastha), Mantralaya,<br>Mumbai-32, dated 10/11/2016 |                                       |
|     | Govt Water Resources · Motore 2014/P No 62/14 Lakobovi (Apatha), Montrolovo                                   | · · · · · · · · · · · · · · · · · · · |

that verify and checked by CI officer and approved by SE officer by clicking generate bill, while administrator will lick on bill generated...the above document (Bill) will get generate.

"Trainer Bill – After Click Paid Button" feature allows administrators to confirm the payment status of a trainer's bill and view comprehensive details associated with that bill. This functionality ensures accurate financial tracking and provides all necessary information related to the trainer and the training conducted.
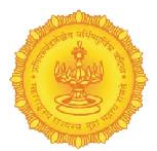

Name of Trainer, Mobile Number of Trainer, Trainer Bank Account No, Bank Name, IFSC No, PAN No. of Trainer, Name of Training Class, Duration of Training Class, Subject, Govt., Water Resources Department, Letter No., Govt., Water Resources Department, Letter No.Govt, Water Resources Department, Circular No., In Table (Date, Training Duration, Lecture, Remuneration Amount Payable, Total Rs)

### > After Download the bill:

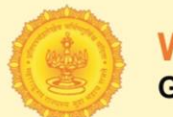

#### Water Resources Department Government of Maharashtra, India

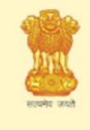

| Name of Trainer                                   | : | Darshana joshi                                                                       |
|---------------------------------------------------|---|--------------------------------------------------------------------------------------|
| Mobile Number of Trainer                          | : | 7972654484                                                                           |
| Trainer Bank Account No                           | : | 0                                                                                    |
| Bank Name                                         | : |                                                                                      |
| IFSC No                                           | : |                                                                                      |
| PAN No. of Trainer                                | : | abcd12345                                                                            |
| Name of Training Class                            | : | Training Programme on Advanced Rainwater Harvesting                                  |
|                                                   |   |                                                                                      |
| Duration of Training Class                        | : | 2024-08-09 To 2024-08-10                                                             |
| Subject                                           | : | Orientation                                                                          |
| Govt., Water Resources<br>Department, Letter No.  | : | new bill generated                                                                   |
| Govt., Water Resources<br>Department, Letter No.  | : | Metana-2016/P.No.95/16/Lakshevi (Aastha), Mantralaya,<br>Mumbai-32, dated 10/11/2016 |
| Govt, Water Resources<br>Department, Circular No. | : | Metana-2014/P.No.63/14, Lakshevi (Aastha), Mantralaya,<br>Mumbai-32, dt. 18/03/2017  |

| Date       | Training Duration | Lecture | Remuneration<br>Amount Payable |
|------------|-------------------|---------|--------------------------------|
| 01-09-2024 | 90 Minutes        | Ĺ       | 5000                           |
| 01-09-2024 | 90 Minutes        | 11      | 5000                           |
|            |                   | Total   | 10000 Rs                       |

"After Download the Bill" feature allows administrators to download a trainer's bill in a convenient format (e.g., PDF or Excel). This functionality ensures that all billing information can be easily stored, shared, or printed for record-keeping and reporting purposes.

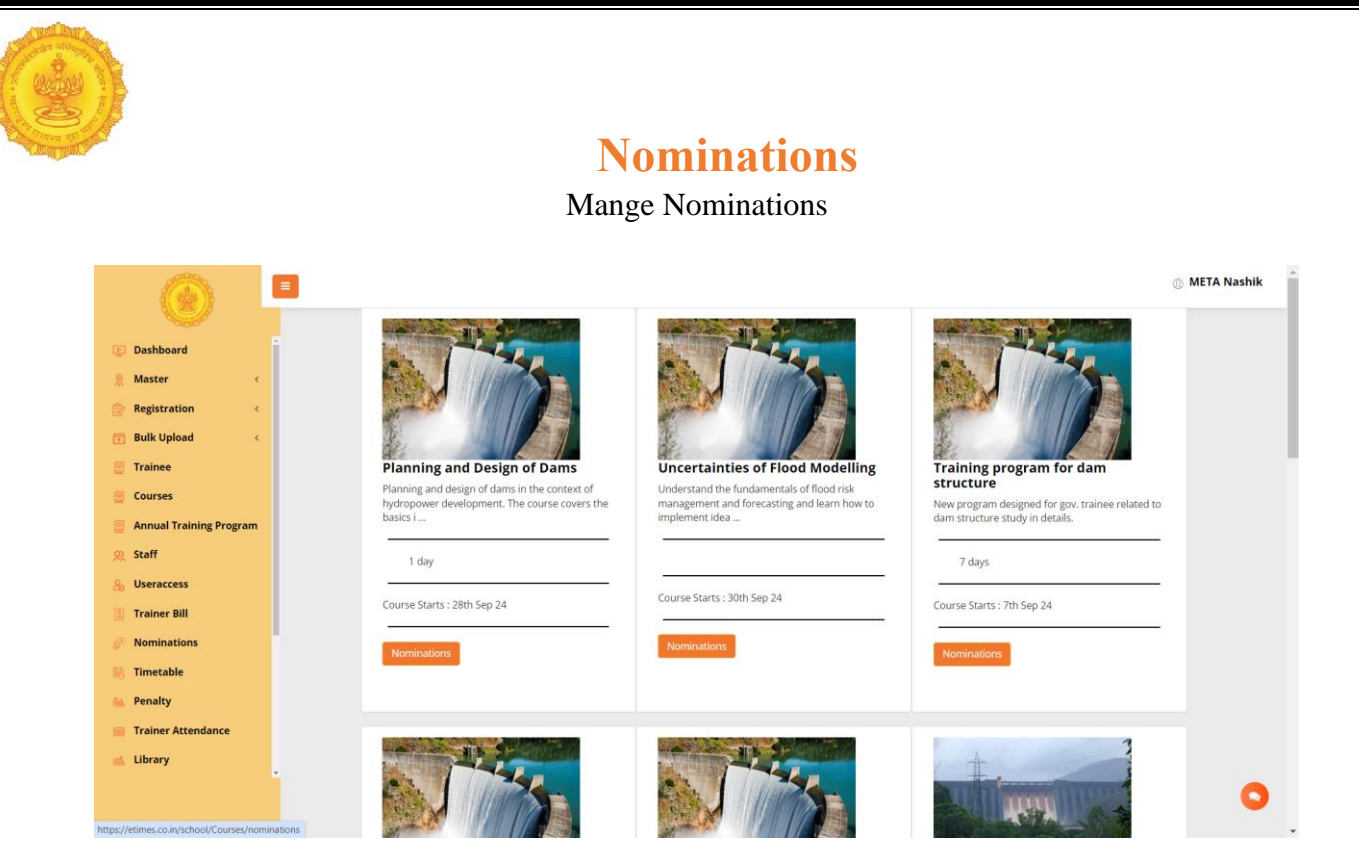

"Manage Nominations" feature allows administrators to view and manage all Recived nominations of trainee for the different training programs. This functionality provides an organized overview of the programs, their duration, and start dates, facilitating effective tracking and management of participant nominations.

Showing all Program Name, Days, Course Starts Date here.

# > After Click Nominations Button

"After Click Nominations Button" feature provides administrators with a comprehensive view of all nominated participants of the various training programs. This interface facilitates the management and tracking of nominations, ensuring transparency in the approval process.

Showing all Name, Email, Course Name, Assign Hostel, Status, Roll No, Approved/Rejected By& Search Here  $\heartsuit$ 

| N.              |                         |       |                        |                  |                             |               |          |          |                 |
|-----------------|-------------------------|-------|------------------------|------------------|-----------------------------|---------------|----------|----------|-----------------|
| 3               |                         |       |                        |                  |                             |               |          |          |                 |
|                 | 0                       |       |                        |                  |                             |               |          |          | 💮 META Na       |
| <u> </u>        | Dashboard               | î     |                        |                  |                             |               |          |          |                 |
| 泉               | Master <                | F     | vnort Basic 👻          |                  |                             |               | Search   |          |                 |
| Đ               | Registration <          | -<br> | Name                   | Email            | Course Name                 | Assign Hostel | Statur   | Roll No. |                 |
| Ē               | ] Bulk Upload <         | 51    | 1 Deenak voresh shinde | deepak@gmail.com | Planning and Design of Dams | Assign Hoster | Approved | rrr-002  | Hemant Malatkar |
|                 | Trainee                 |       | 2 Aniket a leke        | aniket@gmail.com | Planning and Design of Dams |               | Approved | rrr-001  | Hemant Malatkar |
| 9               | Courses                 | SH    | owing 1 to 2 of 2 rows |                  |                             |               |          |          |                 |
|                 | Annual Training Program |       | 5                      |                  |                             |               |          |          |                 |
| ~               | Staff                   | -     |                        |                  |                             |               |          |          |                 |
| යි              | Useraccess              |       |                        |                  |                             |               |          |          |                 |
|                 | Trainer Bill            |       |                        |                  |                             |               |          |          |                 |
| \$ <sup>3</sup> | Nominations             |       |                        |                  |                             |               |          |          |                 |
|                 | Timetable               |       |                        |                  |                             |               |          |          |                 |
| <u>6</u> 4.     | Penalty                 |       |                        |                  |                             |               |          |          |                 |
| 686             | Trainer Attendance      |       |                        |                  |                             |               |          |          |                 |
| <u></u>         | Library                 |       |                        |                  |                             |               |          |          |                 |
|                 |                         |       |                        |                  |                             |               |          |          |                 |

Timetable

#### Manage Timetable

|                                                         |          |                                                     |             |            |            |            | ③ META Nashi       |
|---------------------------------------------------------|----------|-----------------------------------------------------|-------------|------------|------------|------------|--------------------|
| Dashboard                                               | Manage   | Timetable                                           |             |            |            |            | Add Timetable      |
| 🤶 Master 🛛 <                                            | Export B | asic 🖌                                              | ch          | ☑ ∅        |            |            |                    |
| Registration <                                          | Sr No    | Name                                                | Description | Start Date | End Date   | Created by | Action             |
| <ul> <li>Bulk Upload &lt;</li> <li>Trainee</li> </ul>   | 1        | new program                                         | a           | 2024-09-09 | 2024-09-10 |            | C Active           |
| Courses                                                 | 2        | Flood Management system training program            |             | 2024-09-10 | 2024-09-12 |            | Contractive Active |
| Annual Training Program                                 | 3        | Guest lecture for water management                  |             | 2024-09-13 | 2024-09-13 |            | C Active           |
| 👷 Staff                                                 | 4        | Upcoming training program                           |             | 2024-09-05 | 2024-09-06 |            | Active             |
| & Useraccess                                            | 5        | Induction program                                   |             | 2024-08-30 | 2024-08-31 |            | Active             |
| Nominations                                             | 6        | Training Programme on Advanced Rainwater Harvesting |             | 2024-08-15 | 2024-08-15 |            | Active             |
| 🚯 Timetable                                             | 7        | Upcoming event at Meta Nashik                       |             | 2024-08-11 | 2024-08-11 |            | C Active           |
| Senalty                                                 | 8        | Guest lecture by Mr. Patil sir                      |             | 2024-08-12 | 2024-08-13 |            | Active             |
| <ul> <li>Trainer Attendance</li> <li>Library</li> </ul> | Showing  | 1 to 8 of 8 rows                                    |             |            |            |            |                    |
|                                                         |          |                                                     |             |            |            |            | 6                  |

"Manage Timetable" feature enables administrators to oversee and manage timetables for various departments. This functionality ensures that all relevant information regarding department schedules is organized, accessible, and editable.

Based on timelimit of program administrator can edit and put on action mode. while the function, event, news will upcoming according to that it can be put on active mode according to date frame.

Showing all Department names, Description, Start Date, End Date, Created by, Action

(active, deactive) we can add and edit here.

#### Add – Timetable

"Add – Timetable" feature allows administrators to create new timetables for various departments. This functionality ensures that all relevant details about the schedule are captured accurately, enabling effective planning and communication. Enter Name, Description, description, Start Date (dd-mm-yyyy). based on start date and end date (timeframe) of any program, can be added in portal.

| META Nashik       |
|-------------------|
|                   |
| Add Timetable     |
|                   |
|                   |
| Created by Action |
| Active            |
| Active            |
| Active            |
|                   |
| Acave             |
| Contractive       |
| Corrective        |
| Active            |
|                   |
| Acave             |
|                   |
|                   |
| 0                 |
|                   |

#### Edit – Timetable

"Edit – Timetable" feature allows administrators to modify existing timetables for various departments. This functionality ensures that all timetable details can be updated as necessary, maintaining accurate and current scheduling information. Enter Changed - Name, Description, Start Date (dd-mm-yyyy), End Date (dd-mm-yyyy) then Click to Save Button 🛛

|                           | =       |                                |               |             |                 |            | © META     |
|---------------------------|---------|--------------------------------|---------------|-------------|-----------------|------------|------------|
|                           |         |                                | Add Timetable |             |                 |            |            |
| Dashboard                 | Manag   | e Timetable                    | -             |             |                 |            | Add Timeta |
| 👷 Master <                | Export  | Basir ¥                        | Name          |             | So              |            |            |
| Registration <            |         | Dasic                          | new program   |             |                 |            |            |
| 🕞 Bulk Upload 🧹 🤇         | Sr No   | Name                           | Description   |             | End Date        | Created by | Action     |
| 🖳 Trainee                 | 1       | new program                    | а             |             | 2024-09-10      |            | Active     |
| 🖳 Courses                 | 2       | Flood Management system        |               | 4           | 2024-09-12      |            | Active     |
| 🧧 Annual Training Program | 3       | Guest lecture for water mar    | Start Date    |             | 2024-09-13      |            | Active     |
| 있 Staff                   | 4       | Upcoming training program      | 09-09-2024    |             | 2024-09-06      |            | Antina     |
| Subseraccess              |         |                                | End Date      |             |                 |            |            |
| Trainer Bill              | 5       | Induction program              | 10-09-2024    | Ö           | 2024-08-31      |            | Active     |
| Nominations               | 6       | Training Programme on Ad       |               | Save Cancel | 2024-08-15      |            | Active     |
| 👪 Timetable               | 7       | Upcoming event at Meta Na      |               |             | 2024-08-11      |            | Active     |
| 🍇 Penalty                 | 8       | Guest lecture by Mr. Patil sir | _             | 2024-0      | 3-12 2024-08-13 |            | Active     |
| 🗰 Trainer Attendance      |         |                                |               |             |                 |            |            |
| of library                | Showing | g 1 to 8 of 8 rows             |               |             |                 |            |            |

# Penalty

# Mange Penalties List

|                                     |                                                                                                    |                                                | ① META Nashik                   |
|-------------------------------------|----------------------------------------------------------------------------------------------------|------------------------------------------------|---------------------------------|
| Dathboard                           |                                                                                                    |                                                |                                 |
| Master <                            |                                                                                                    |                                                |                                 |
| Registration <                      |                                                                                                    |                                                |                                 |
| Bulk Upload                         |                                                                                                    |                                                |                                 |
| Courses                             | Planning and Design of Dams<br>Planning and design of dams in the context of<br>buffenouus development. The course course the | Understand the fundamentals of flood modelling | structure                       |
| 📴 Annual Training Program           | basics i                                                                                                    | implement idea                                 | dam structure study in details. |
| 🙊 Staff                             | 1 day                                                                                                    |                                                | 7 days                          |
| & Useraccess                        | Course Starts : 28th Sep 24                                                                                                   | Course Starts : 30th Sep 24                    | Course Starts : 7th Sep 24      |
| A Nominations                       | Regulting                                                                                                    | Penalties                                      |                                 |
| 🔝 Timetable                         |                                                                                                    |                                                |                                 |
| See Penalty                         |                                                                                                    |                                                |                                 |
| Library                             |                                                                                                    |                                                |                                 |
| https://etimes.co.in/school/Penalty |                                                                                                    |                                                |                                 |

# > After Click Penalties Button – Add Penalties

"Add Penalties" feature allows administrators to assign penalties to specific trainees related to training programs. This functionality ensures that all penalty information is recorded accurately and is easily accessible for future reference. EnterTrainees (Select Trainee), Penalty, Reasonthen Click to Submit Button ∅

|                             |                |              |             |         |        |            | META Nashik |
|-----------------------------|----------------|--------------|-------------|---------|--------|------------|-------------|
|                             | Select Trainge |              | •           |         |        |            |             |
| Dashboard                   |                |              |             |         |        |            |             |
| 👷 Master <                  | analty         |              |             |         |        |            |             |
| 😰 Registration 🧹            | Penalty        |              |             |         |        |            |             |
| 📻 Bulk Upload 🧹             | Reason         |              |             |         |        |            |             |
| 🕘 Trainee                   | Submit         |              |             |         |        |            |             |
| 📃 Courses                   | #              | Trainee Name | Course Name | Penalty | Reason | Created By |             |
| 😑 🛛 Annual Training Program |                |              |             |         |        |            |             |
| 👷 Staff                     |                |              |             |         |        |            |             |
| 8 Useraccess                |                |              |             |         |        |            |             |
| Trainer Bill                |                |              |             |         |        |            |             |
| » Nominations               |                |              |             |         |        |            |             |
| 👬 Timetable                 |                |              |             |         |        |            |             |
| 🍇 Penalty                   |                |              |             |         |        |            |             |
| 🎬 Trainer Attendance        |                |              |             |         |        |            |             |
| 🛋 Library                   |                |              |             |         |        |            |             |
|                             |                |              |             |         |        |            | 0           |
|                             |                |              |             |         |        |            |             |

#### After Add Penalties:

"View Added Penalties" feature displays a comprehensive list of all penalties that have been assigned to trainees. This allows administrators to easily review and manage penalties associated with training programs, ensuring transparency and accountability.

Showing all Trainee Name, Course Name, Penalty, Reason Here $\heartsuit$ 

|                         | =                                  |                |             |         |        |            | ① META Nashik |
|-------------------------|------------------------------------|----------------|-------------|---------|--------|------------|---------------|
|                         | ainees                             |                |             |         |        |            |               |
| Dashboard               | <ul> <li>Select Trainee</li> </ul> |                | Ÿ           |         |        |            |               |
| 🤶 Master 🕓 🤇            | enalty                             |                |             |         |        |            |               |
| 😥 Registration 🛛 <      | Penalty                            |                |             |         |        |            |               |
| Bulk Upload             | ≥ason                              |                |             |         |        |            |               |
| Trainee                 | Reason                             |                |             |         |        |            |               |
|                         | Cultomit                           |                |             |         |        |            |               |
|                         |                                    | # Trainee Name | Course Name | Penalty | Reason | Created By |               |
| Annual Training Program |                                    |                |             |         |        |            |               |
| 👷 Staff                 |                                    |                |             |         |        |            |               |
| a Useraccess            |                                    |                |             |         |        |            |               |
| Trainer Bill            |                                    |                |             |         |        |            |               |
| » Nominations           |                                    |                |             |         |        |            |               |
| 🏥 Timetable             |                                    |                |             |         |        |            |               |
| 🍇 Penalty               |                                    |                |             |         |        |            |               |
| 📖 Trainer Attendance    |                                    |                |             |         |        |            |               |
| 🔜 Library               |                                    |                |             |         |        |            |               |
|                         | -                                  |                |             |         |        |            |               |
|                         |                                    |                |             |         |        |            | <b>U</b>      |
|                         |                                    |                |             |         |        |            |               |
|                         |                                    |                |             |         |        |            |               |
|                         |                                    |                |             |         |        |            |               |

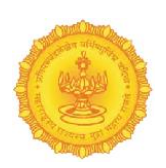

# **Trainer Attendance**

Mange Trainer Attendance

|                                                              | ۲   |          |                    |                                                     |                 |         |            |                          | META Nasi          |  |  |
|--------------------------------------------------------------|-----|----------|--------------------|-----------------------------------------------------|-----------------|---------|------------|--------------------------|--------------------|--|--|
| Dashboard                                                    | î A | Attenda  | ance list          |                                                     |                 |         |            |                          | Trainer Attendance |  |  |
| Master <                                                     |     | Export E | Basic 👻            | 0 0                                                 | ■ <b>Ⅲ</b> • Δ• |         |            |                          |                    |  |  |
| Registration <                                               |     | Sr No    | Trainer Attendance | Course Name                                         | Date            | Lecture | Created By | Reason                   | Action             |  |  |
| Trainee                                                      |     | 1        | Darshana joshi     | Uncertainties of Flood Modelling                    | 2024-08-09      | 60      |            | added                    | Active             |  |  |
| <ul> <li>Courses</li> <li>Annual Training Program</li> </ul> |     | 2        | Darshana joshi     | Uncertainties of Flood Modelling                    | 2024-08-10      | III,IV  |            | added attendance         | C Active           |  |  |
| ्र Staff                                                     |     | 3        | Darshana joshi     | Training Program for water management system        | 2024-08-12      | 1,11    |            | added attendance         | ß                  |  |  |
| Trainer Bill                                                 |     | 4        | apeksha deshmukh   | Water Resources mng                                 | 2024-09-02      | 11,111  |            | aTtended                 | Active             |  |  |
| Nominations                                                  |     | -        | Darchana iochi     | Uncertainties of Flood Modelling                    | 2024.00.00      | 1       |            | ostra locturo dono       | Active             |  |  |
| 🐘 Timetable                                                  |     | 5        | Darsharia josti    | orcertainties of Poou Modeling                      | 2024-09-09      |         |            | extra recture done       | Active             |  |  |
| Trainer Attendance                                           |     | 6        | Darshana joshi     | Training Programme on Advanced Rainwater Harvesting | 2024-09-01      | 1,11    |            | extra class for batch a1 | Active             |  |  |
| 🔬 Library                                                    |     | Showing  | 1 to 6 of 6 rows   |                                                     |                 |         |            |                          |                    |  |  |
| tos://etimes.co.in/school/Attendance                         |     |          |                    |                                                     |                 |         |            |                          |                    |  |  |

"Manage Trainer Attendance" feature allows administrators to oversee and manage the attendance records of trainers associated with various training programs. This ensures accurate tracking of trainer participation and accountability in delivering training sessions. Showing all Sr. No., Trainer Attendance Name, Course Name, Date, Lecture, Created By, Reason Action - Edit, Active, DeActive, Add& Search here.

# > Add – Trainer Attendance

Add Trainer "Attendance" feature enables administrators to record attendance for trainers associated with specific training sessions. This functionality is crucial for maintaining accurate attendance records, which help ensure accountability and track the conducting lectures of trainers in various courses.

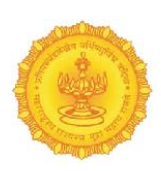

# Enter Trainers (Select), Courses (Select), Date (dd-mm-yyyy), Lecture, Reason then Click to Save Button O

|                         |     |                         |                            |                              |             |      |              |               |            |     | © M         | ETA Na      |
|-------------------------|-----|-------------------------|----------------------------|------------------------------|-------------|------|--------------|---------------|------------|-----|-------------|-------------|
|                         |     |                         | Trainer Attend             | ance                         |             |      |              |               |            |     |             |             |
| Dashboard               | Att | tendance list           |                            |                              |             |      |              |               |            | Tra | ainer Atten | dance       |
| Master <                | E   | xport Basic 🗸           | Trainers                   | Colort Texinon               |             |      |              |               | O          | C   | I III -     | <u>a</u> ., |
| Registration <          |     | No. Trainer Assessed    |                            | Select framer                | v           |      | Countrad Day | Deserver      |            |     | Anting      |             |
| Bulk Upload             | Sr  | No Trainer Attenda      | Courses                    |                              | ~           | ture | Created By   | Reason        |            |     | Action      |             |
| Trainee                 |     | Darshana Joshi          | Date                       | dd-mm-yyyy                   | Ö           |      |              | added         |            |     |             | ctive       |
| Courses                 | 2   | Darshana ioshi          | lecture                    |                              |             | v    |              | added atten   | dance      |     |             |             |
| Annual Training Program | -   | burshand joshi          | Lecture                    |                              |             |      |              | uuucu utten   |            |     |             | ctive       |
| Staff                   | 3   | Darshana joshi          | Reason                     |                              |             |      |              | added atten   | dance      |     |             |             |
| Useraccess              |     |                         |                            |                              |             |      |              |               |            |     |             | ctive       |
| Trainer Bill            | 4   | apeksha deshmu          | kh                         |                              |             |      |              | aTtended      |            |     | 0           |             |
| Nominations             |     |                         |                            |                              | Save Cancel |      |              |               |            |     |             | ctive       |
| Timetable               | 5   | Darshana joshi          | -oncertaincies or nood woo | iennig                       | 2024-09-09  |      |              | extra lecture | e done     |     | 8           |             |
| Penalty                 |     |                         |                            |                              |             |      |              |               |            |     |             | ctive       |
| Trainer Attendance      | 6   | Darshana joshi          | Training Programme on Ac   | lvanced Rainwater Harvesting | 2024-09-01  | 1,11 |              | extra class f | or batch a | 1   | Ø           |             |
| Library                 |     |                         |                            |                              |             |      |              |               |            |     |             | ctive       |
|                         | Sh  | nowing 1 to 6 of 6 rows |                            |                              |             |      |              |               |            |     |             |             |
|                         |     |                         |                            |                              |             |      |              |               |            |     |             |             |

#### Edit – Trainer Attendance

"Edit Trainer Attendance" feature allows administrators to modify existing attendance records for trainers. This functionality ensures that any inaccuracies or updates to attendance information can be corrected, maintaining the integrity of attendance records.

Enter Changed - Trainers (Select), Courses (Select), Date (dd-mm-yyyy), Lecture, Reason then Click to Save Button O

|                         |     |        |                    | _                  |           |                                 |      |            | _    |            |                |           |     | © M         | ETA Nashik |
|-------------------------|-----|--------|--------------------|--------------------|-----------|---------------------------------|------|------------|------|------------|----------------|-----------|-----|-------------|------------|
|                         |     |        |                    | Trainer            | Attend    | ance                            |      |            |      |            |                |           |     |             |            |
| Dashboard               | Âtt | tend   | ance list          |                    |           |                                 |      |            |      |            |                |           | Tri | ainer Atten | dance      |
| 🤶 Master 🧹 🤇            |     | xport  | Rasic 👻            | Tra                | ainers    |                                 |      |            |      |            |                | Ð         | c I | ■           |            |
| Registration <          |     |        |                    |                    | uniers    | Darshana joshi                  | v    |            |      |            |                |           |     |             |            |
| 🕞 Bulk Upload           | Sr  | NO     | Trainer Attendance | Co                 | ourses    | Uncertainties of Flood Modellin | g Y  |            | ture | Created By | Reason         |           |     | Action      |            |
| 📃 Trainee               |     |        | Darshana joshi     |                    | Date      | 09-08-2024                      |      |            |      |            | added          |           |     |             | ctive      |
| Courses                 | 2   |        | Darshana ioshi     | Le                 | ecture    |                                 |      |            | v    |            | added attend   | lance     |     |             |            |
| Annual Training Program |     |        |                    |                    |           |                                 |      |            |      |            |                |           |     |             | ictive     |
| 있 Staff                 | 3   |        | Darshana joshi     | R                  | eason     | added                           |      |            |      |            | added attend   | lance     |     | R           |            |
| 🔏 Useraccess            |     |        |                    |                    |           |                                 |      |            |      |            |                |           |     |             | ictive     |
| Trainer Bill            | 4   |        | apeksha deshmukh   |                    |           |                                 |      |            |      |            | aTtended       |           |     | œ           |            |
| Nominations             |     |        |                    |                    |           |                                 | Save | Cancel     |      |            |                |           |     | <b>A</b>    | ictive     |
| 👪 Timetable             | 5   |        | Darshana joshi     | Uncertainties of F |           | iennik                          |      | 2024-03-03 |      |            | extra lecture  | done      |     | œ           |            |
| 🍇 Penalty               |     |        |                    |                    |           |                                 |      |            |      |            |                |           |     | A           | ictive     |
| Trainer Attendance      | 6   |        | Darshana joshi     | Training Program   | nme on Ad | vanced Rainwater Harvesting     |      | 2024-09-01 | 1,11 |            | extra class fo | r batch a | 1   | ß           |            |
| 🛋 Library               |     |        |                    |                    |           |                                 |      |            |      |            |                |           |     |             | ictive     |
|                         | Sł  | howing | 1 to 6 of 6 rows   |                    |           |                                 |      |            |      |            |                |           |     |             | 0          |
|                         |     |        |                    |                    |           |                                 |      |            |      |            |                |           |     |             |            |

# Library

#### Mange Library

|                                                                                                    | ① Institute |
|----------------------------------------------------------------------------------------------------|-------------|
| a Upload +                                                                                                    |             |
| Dashboard                                                                                                    |             |
| Restance Control Control Contr | :           |
| Registration < PDF                                                                                                    | b.          |
| Bulk Upload         C         / PDF         study. Download.         Yiew Download         View Download         View PDF                                                                                                    | 'y          |
| Trainee Jaction Process Generalize Flood Management Private Flood Management                                                                                                    | Private     |
| Courses                                                                                                    |             |
| Annual Training Program Generalize Library : Generalise Library 2                                                                                                    |             |
| 👷 Staff                                                                                                    |             |
| & Useraccess         / Download         trainee         View Download                                                                                                    |             |
| I Trainer Bill d Management Generalize 2 Collection Process Generalize                                                                                                    |             |
| 2 Nominations                                                                                                    |             |
| 💦 Timetable                                                                                                    |             |
| A Penalty                                                                                                    |             |
| Trainer Attendance                                                                                                    |             |
| Library                                                                                                    |             |
|                                                                                                    | 0           |

"Manage Library" feature allows administrators to oversee and manage the library's collection of resources. This functionality is essential for maintaining an organized and accessible library system, enabling users to edit, delete, and upload new library resources as needed.

Showing all Library Details List, Action (Edit, Delete, Upload) here.

➤ After Click Search: "Search" functionality within the "Manage Library" section allows users to quickly locate specific library resources based on various criteria. This enhances the usability and efficiency of the library management system.

|                                                              | =                |                                                                               |                    |                                            |            |                  |                         | Institute           |
|--------------------------------------------------------------|------------------|-------------------------------------------------------------------------------|--------------------|--------------------------------------------|------------|------------------|-------------------------|---------------------|
| Dashboard Master <                                           | • here to search |                                                                               |                    | Q Upload +                                 |            |                  |                         |                     |
| Registration <<br>Bulk Upload <<br>Trainee                   | D F<br>DF        | Water Management New libarary added to all trainee for good study. Download . | View Download      | New Library                                | :          | PDF<br>View PDF  | Title<br>read carefully |                     |
| <ul> <li>Courses</li> <li>Annual Training Program</li> </ul> | tion Process     | Generalize                                                                    | Flood Management   |                                            | Private    | Flood Management |                         | Private             |
| Staff     Staff     Useraccess     Trainer Bill              | ownload          | Generalize Library<br>hello everyone, this is open library for all<br>trainee | View Download      | <b>Generalise Library 2</b><br>jkhsdfkjehf |            |                  |                         |                     |
| Nominations Timetable                                        | Management       | Generalize                                                                    | Collection Process |                                            | Generalize |                  |                         |                     |
| Penalty Trainer Attendance                                   |                  |                                                                               |                    |                                            |            |                  |                         |                     |
| https://etimes.co.in/school/Library                          | •                |                                                                               |                    |                                            |            |                  |                         | 0                   |
|                                                              |                  |                                                                               |                    |                                            |            |                  |                         | <b>46  </b> P a g e |

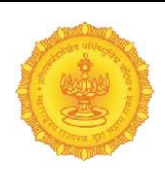

### > After Click Upload File: "Upload File" functionality allows administrators to

|                  | 8         |                                         | ③ META Nashik |
|------------------|-----------|-----------------------------------------|---------------|
|                  |           | Q Upload 🕆                              |               |
| Dashboard        |           | P                                       |               |
| 🤵 Master         | <         | Please add details below                |               |
| Registration     | ¢         | Select Elle Chose File                  |               |
| Bulk Upload      | <         |                                         |               |
| Trainee          |           | Enter Topic* (e.g. Pythageorus Theurma) |               |
|                  |           | Enter Library Type*                     |               |
|                  | - 0       | Enter course*                           |               |
|                  | g Program | Enter Description Here                  |               |
| ∞ Staff          |           |                                         |               |
| a Useraccess     |           | Discard File Upfood New                 |               |
| Trainer Bill     |           |                                         |               |
| Nominations      |           |                                         |               |
| 👬 Timetable      |           |                                         |               |
| 🍇 Penalty        |           |                                         |               |
| 🎆 Trainer Attend | ance      |                                         |               |
| 🛋 Library        |           |                                         |               |
|                  |           | •                                       | •             |
|                  |           |                                         | •             |

add new resources to the library collection efficiently. This feature is essential for maintaining an up-to-date library that meets the needs of users.

List of Course

Add the details – Select file, Enter Topic, Select Library Type, Enter Course, Enter Description then click to Upload Now or Discard File.

| List of    | Library Type |
|------------|--------------|
| Enter Libr | ary Type* 🗸  |
| Enter Lib  | ary Type*    |
| Private    |              |
| Generaliz  | 2            |

| -    |                                               |
|------|-----------------------------------------------|
| Ent  | er course*                                    |
| Un   | certainties of Flood Modelling                |
| Tra  | ining Programme on Advanced Rainwater Harvest |
| Pla  | nning and Design of Dams                      |
| Tra  | ining Program for water management system     |
| Wa   | ter Resources mng                             |
| Joy  | full living                                   |
| Irri | gation waterflow program                      |
| Tra  | ining program for dam structure               |
| Un   | certainties of Flood Modelling                |
| Pla  | nning and Design of Dams                      |

<u>Library Facility based on Private Type</u>: books which belongs to Private library they will shown on after login only.

<u>Library Facility Based on Generalize</u>: Books Belongs to Generalized Category they will visible through Login and website as well.

# **Vehicle Management**

Manage Vehicle Management

|                                             |     |                |                      |                |               | ① META Nashik          |
|---------------------------------------------|-----|----------------|----------------------|----------------|---------------|------------------------|
| 👷 Staff                                     | -   | Manage Veh     | icle Management      |                |               | Add Vehicle Management |
| Seraccess                                   |     | Export Basic   | *                    |                |               | Search 🖸 🗘 🗏 🏭 差 -     |
| Trainer Bill                                |     | Sr No          | Owner or Driver Name | Vehicle Number | Vehicle Model | Action                 |
| Nominations                                 |     | 1              | Mr. Rajesh shinde    | XUV            | MH12 1234     | Active                 |
| 🛗 Timetable                                 |     | 2              |                      | mahindra V     | MU12 AEAE     |                        |
| 🚲 Penalty                                   |     | 2              | пп рама              | Thermonia A    | 24343         | Active                 |
| Trainer Attendance                          |     | Showing 1 to 2 | of 2 rows            |                |               |                        |
| 📥 Library                                   |     |                |                      |                |               |                        |
| 😓 Vehicle Management                        |     |                |                      |                |               |                        |
| 📠 Hostel 🤇 🤇                                |     |                |                      |                |               |                        |
| 🎂 Batch                                     |     |                |                      |                |               |                        |
| Generate Certificate                        |     |                |                      |                |               |                        |
| Feedback                                    |     |                |                      |                |               |                        |
| Irainee Attendance                          |     |                |                      |                |               |                        |
| weport «                                    | -   |                |                      |                |               |                        |
|                                             |     |                |                      |                |               | •                      |
| <br>https://etimes.co.in/school/Master/vehi | cle |                |                      |                |               |                        |

"Manage Vehicle Management" feature provides a comprehensive system for tracking and managing vehicles associated with owners or drivers. This functionality is crucial for organizations that need to monitor their fleet.

Showing all Owner or Driver Name, Vehicle Number, Vehicle Model, Action (Edit, Active, Deactive) add here.

## > Add Vehicle Management

"Add Vehicle Management" feature allows administrators to efficiently input new vehicle information into the system, ensuring that all vehicles associated with owners or drivers are properly documented and tracked.

Enter Owner or Driver Name, Vehicle Model, Vehicle Number, then Click to Save Button  $\Theta$ 

|                        |              | _                   |               |                             |             |     |        | @ ME             | TA Nashik  |
|------------------------|--------------|---------------------|---------------|-----------------------------|-------------|-----|--------|------------------|------------|
|                        |              |                     | Add Vehicle M | anagement                   |             |     |        |                  |            |
| ஜ Staff                | 1 Manage V   | ehicle Managemen    |               |                             |             |     |        | Add Vehicle Mana | gement     |
| Seraccess              | Export Basic | c 🗸                 | Owner or      | Enter owner or driver name* |             | s   |        | 0 0 🗉 🏢          | <u>z</u> . |
| Trainer Bill           | Sr No        | Owner or Driver Nar | Driver Name   | Enter owner of univer name. |             | del | Action |                  |            |
| Wominations            | 1            | Mr. Raiesh shinde   | Model         | Enter car model*            |             |     |        | Active           |            |
| 🚯 Timetable            |              |                     | Vehicle       | Enter car number*           |             | -   |        | Active           |            |
| 🍇 Penalty              | 2            | mr pawar            | i aniber      |                             |             |     |        | Active           |            |
| Trainer Attendance     | Showing 1 to | 2 of 2 rows         |               |                             |             |     |        |                  |            |
| 🛋 Library              |              |                     |               |                             | Save Cancel |     |        |                  |            |
| 😞 Vehicle Management   |              |                     |               |                             |             |     |        |                  |            |
| 📠 Hostel 🤇 <           |              |                     |               |                             |             |     |        |                  |            |
| 🚜 Batch                |              |                     |               |                             |             |     |        |                  |            |
| 🗊 Generate Certificate |              |                     |               |                             |             |     |        |                  |            |
| Feedback               |              |                     |               |                             |             |     |        |                  |            |
| Trainee Attendance     |              |                     |               |                             |             |     |        |                  |            |
| 🧧 Report 🤇             |              |                     |               |                             |             |     |        |                  |            |
|                        |              |                     |               |                             |             |     |        |                  | 0          |
|                        |              |                     |               |                             |             |     |        |                  |            |
|                        |              |                     |               |                             |             |     |        |                  |            |

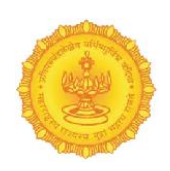

### Edit - Vehicle Management

"Edit Vehicle Management" feature enables administrators to update the details of existing vehicle entries in the system. This functionality ensures that all vehicle information remains accurate and up-to-date.

Enter Changed -Owner or Driver Name, Vehicle Model, Vehicle Number then click the Save button.

|                                                                                                    |             |                      |                  |                     |             |      |          | © MET.            | A Nashik  |
|----------------------------------------------------------------------------------------------------|-------------|----------------------|------------------|---------------------|-------------|------|----------|-------------------|-----------|
|                                                                                                    |             |                      | Add Vehicle M    | anagement           |             |      |          |                   |           |
| 奥 Staff                                                                                                    | ^ Manage \  | /ehicle Managemen    |                  |                     |             |      |          | Add Vehicle Manag | ement     |
| Second Second Se | Export Bas  | ic 🗸                 | Owner or         | Mr. Dalesh shinde   |             | Sear |          | 0 S 🗉 🗰 -         | <u>z.</u> |
| Irainer Bill                                                                                                    | C-N-        | Ourses as Drives New | Driver Name      | wir, Rajesii siinde |             | 4-1  | A shin u |                   |           |
| Nominations                                                                                                    | 1           | Mr. Dajach chiede    | Vehicle<br>Model | XUV                 |             | der  | Action   |                   |           |
| 🚯 Timetable                                                                                                    |             | wir. Rajesh shinde   | Vehicle          | MH12 1234           |             |      |          | ive               |           |
| 🍇 Penalty                                                                                                    | 2           | mr pawar             | Number           |                     |             |      | Ac       | ive               |           |
| 🗰 Trainer Attendance                                                                                                    | Showing 1 t | to 2 of 2 rows       |                  |                     |             |      |          |                   |           |
| 🛋 Library                                                                                                    |             |                      |                  |                     | Save Cancel |      |          |                   |           |
| 💭 Vehicle Management                                                                                                    |             |                      |                  |                     |             |      |          |                   |           |
| 🧥 Hostel 🔍                                                                                                    |             |                      |                  |                     |             |      |          |                   |           |
| 🏥 Batch                                                                                                    |             |                      |                  |                     |             |      |          |                   |           |
| 🕞 Generate Certificate                                                                                                    |             |                      |                  |                     |             |      |          |                   |           |
| Feedback                                                                                                    |             |                      |                  |                     |             |      |          |                   |           |
| Trainee Attendance                                                                                                    |             |                      |                  |                     |             |      |          |                   |           |
| 🖳 Report 🧹                                                                                                    |             |                      |                  |                     |             |      |          |                   |           |
|                                                                                                    |             |                      |                  |                     |             |      |          |                   | 0         |
|                                                                                                    |             |                      |                  |                     |             |      |          |                   |           |

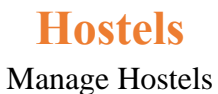

|                                           | =        |                  |                         |          | 💿 META Nashik |
|-------------------------------------------|----------|------------------|-------------------------|----------|---------------|
| 🙊 Staff                                   | Manage   | Hostels          |                         |          | Add Hostel    |
| 8 Useraccess                              | Export B | lasic 👻          |                         | Search   | 0 C 🗉 III- 4- |
| Trainer Bill                              | Sr       | Hostel           | Email                   | Action   |               |
| 🖉 Nominations                             | 1        | B-17             | p11@gmail.com           | Active   |               |
| 🚯 Timetable                               | 2        | B-18             | p12@gmail.com           | C Active |               |
| See Penalty                               | 3        | Bunglow A-2      | p13@gmail.com           | Active   |               |
| library                                   | 4        | Bunglow A-3      | p5@gmail.com            | Active   |               |
| Vehicle Management                        | 5        | Bunglow A-4      | p5@gmail.com            | Active   |               |
| Hostel >                                  | 6        | Hostel B Block   | p5@gmail.com            | Active   |               |
| Hostel                                    | 7        | Hostel C Block   | p5@gmail.com            | Active   |               |
| Assign room to Trainee                    |          |                  | n - Chy - Chyler Chyler |          | *             |
| 👸 Batch                                   | Showing  | 1 to 7 of 7 rows |                         |          |               |
| 👘 Generate Certificate                    |          |                  |                         |          |               |
| 🥥 Feedback                                |          |                  |                         |          |               |
|                                           |          |                  |                         |          | <u> </u>      |
| https://etimes.co.in/school/Master/hostel |          |                  |                         |          |               |

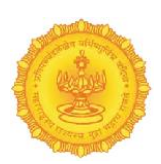

"Manage Hostels" feature provides administrators with a comprehensive interface for tracking and managing hostel information associated with an organization. This functionality is crucial for ensuring that all hostel details are organized, accessible, and up-to-date.

Showing all Hostel Name, Email, Action (Edit, Active, Deactive) Add & Search here.

# > Add Hostel Registration

"Add Hostel Registration" feature allows administrators to efficiently input new hostel details into the system. This functionality is essential for maintaining an organized record of hostels, including their capacity and contact information. Enter Basic Details (Hostel Name, E-mail, No. of Rooms, No. of Beds) then Click to Save Button

|                         | ः<br>() МЕТ              | A Nashik |
|-------------------------|--------------------------|----------|
|                         |                          |          |
| Dashboard               |                          |          |
| 🌻 Master 🤟 🤇            | Hostel Registration      |          |
| 📄 Registration 🤞        | nosen registration       |          |
| 📻 Bulk Upload 🧹 🤞       | Pacie Detaile            |          |
| 😇 Trainee               | Dasit Details            |          |
| Courses                 | Hostel Name E-mail       |          |
| Annual Training Program |                          |          |
| 🙊 Staff                 | No. of Rooms No. of Beds |          |
| 8 Useraccess            |                          |          |
| 🧵 Trainer Bill          |                          |          |
| Wominations             | Silve Cancel             |          |
| 🚯 Timetable             |                          |          |
| 🍇 Penalty               |                          |          |
| 💼 Trainer Attendance    |                          |          |
| 🛋 Library               |                          |          |
| 😡 Vehicle Management    |                          |          |
| 📇 Hostel 🤟 <            |                          |          |
|                         |                          | 0        |

# Edit –Hostel Registration

"Edit Hostel Registration" feature enables administrators to modify existing hostel details in the system. This functionality is essential for ensuring that all hostel information remains accurate and up-to-date, reflecting any changes in capacity or contact information.

Enter Changed -Basic Details (Hostel Name, E-mail, No. of Rooms, No. of Beds) then click the Update button.

| () E                                                                                         |                                                      |                                        | ① META Nashik |
|----------------------------------------------------------------------------------------------|------------------------------------------------------|----------------------------------------|---------------|
| Dashboard     Master     C     Registration     Sulk Upload     C                            |                                                      | Hostel Registration                    |               |
| <ul> <li>Trainee</li> <li>Courses</li> <li>Annual Training Program</li> <li>Staff</li> </ul> | Basic Details<br>Hostel Name<br>B-17<br>No. Of rooms | E-mail<br>p11@gmail.com<br>No. of Beds |               |
| <ul> <li>B: Useraccess</li> <li>I Trainer Bill</li> <li>W<sup>D</sup> Nominations</li> </ul> | 8976453345                                           | 767889<br>Update Cance                 |               |
| Timetable     Penalty     Trainer Attendance     Library                                     |                                                      |                                        |               |
| Vehicle Management                                                                           |                                                      |                                        | 0             |

# Assign room to Trainee

Manage Room Assign

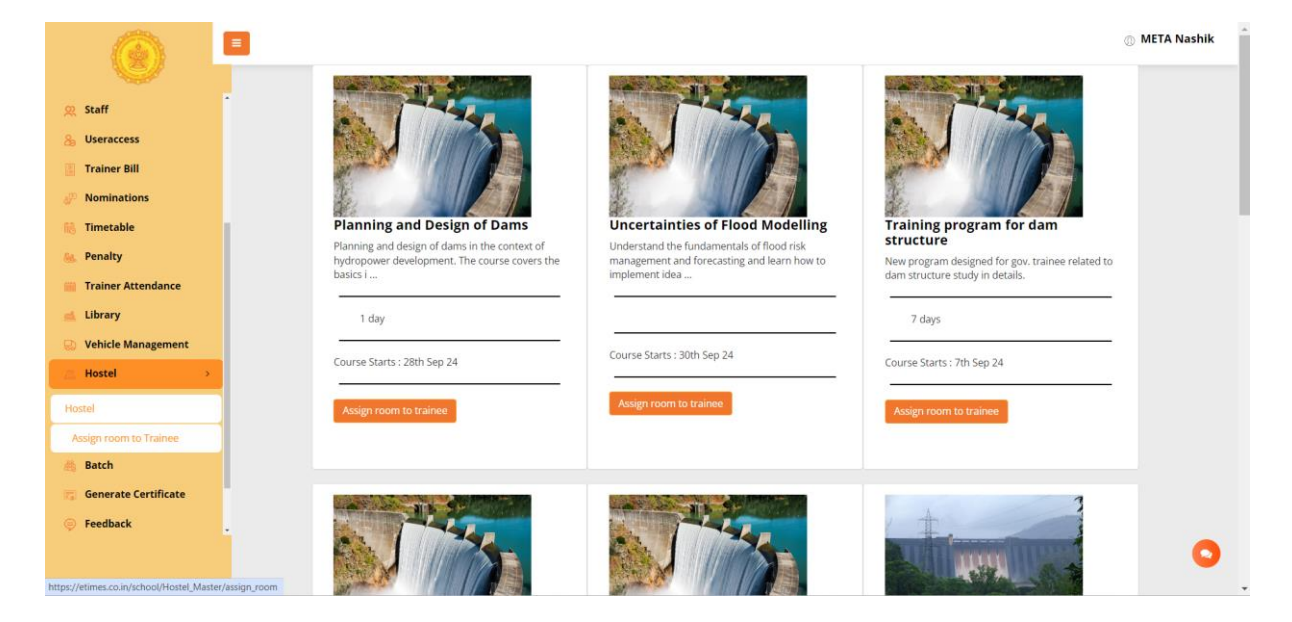

"Manage Room Assign" feature allows administrators to view course details and assign rooms to trainees enrolled in those courses. This functionality is essential for organizing trainee accommodations in relation to their respective courses. Showing all Course Name, Description, Days, Course Start Date Action (Assign room to trainee) here.

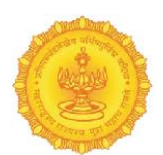

> After Click - Assign room to trainee Button - Manage Room Assign

"Manage Room Assign" section provides a comprehensive overview of all assigned rooms for trainees. This interface allows administrators to monitor and manage room assignments effectively. Showing all Sr Trainee Name, Hostel Name, Mobile No, Email, Room, Bed No, Check In, Check out, Charges, Assign Date, Assign / Active Search & Add here.

|                                          | =       |         |                        |             |            |                  |      |        |          |           |         |             | () ME        | TA Nashik |
|------------------------------------------|---------|---------|------------------------|-------------|------------|------------------|------|--------|----------|-----------|---------|-------------|--------------|-----------|
|                                          |         | Ma      | nage Room Assign       |             |            |                  |      |        |          |           |         |             |              |           |
| 였 Staff                                  | -<br>-  |         |                        |             |            |                  |      |        |          |           |         |             |              |           |
| 🔏 Useraccess                             |         | Ex      | port Basic 🖌 🖌         |             |            |                  |      |        |          | Sea       | irch    | •           | з 🗉 🖩-       | 2.        |
| Trainer Bill                             |         | Sr      | Trainee name           | Hostel name | Mobile No  | Email            | Room | Bed no | Check In | Check out | Charges | Assign Date | Assign / Act | tive      |
| » Nominations                            |         | 1       | Aniket a leke          |             | 7620876046 | aniket@gmail.com |      |        |          |           |         |             | +            |           |
| 🚯 Timetable                              |         | 2       | Deepak yogesh shinde   |             | 8569869236 | deepak@gmail.com |      |        |          |           |         |             | +            |           |
| 🍇 Penalty                                |         |         |                        |             |            |                  |      |        |          |           |         |             |              |           |
| iii Trainer Attendance                   |         | Sho     | owing 1 to 2 of 2 rows |             |            |                  |      |        |          |           |         |             |              |           |
| 🛋 Library                                |         |         |                        |             |            |                  |      |        |          |           |         |             |              |           |
| 💭 Vehicle Management                     |         |         |                        |             |            |                  |      |        |          |           |         |             |              |           |
| 📠 Hostel 🤇                               |         |         |                        |             |            |                  |      |        |          |           |         |             |              |           |
| 🎄 Batch                                  |         |         |                        |             |            |                  |      |        |          |           |         |             |              |           |
| 📆 Generate Certificate                   |         |         |                        |             |            |                  |      |        |          |           |         |             |              |           |
| 🥏 Feedback                               |         |         |                        |             |            |                  |      |        |          |           |         |             |              |           |
| 🏢 Trainee Attendance                     |         |         |                        |             |            |                  |      |        |          |           |         |             |              |           |
| Report                                   |         |         |                        |             |            |                  |      |        |          |           |         |             |              |           |
|                                          |         |         |                        |             |            |                  |      |        |          |           |         |             |              | 0         |
| https://atimes.co.in/school/Hostal Maste | or koor | massicu | neridata/21#           |             |            |                  |      |        |          |           |         |             |              |           |

### After Click Add Button - Edit – Room Assign

"Edit – Room Assign" section allows administrators to modify the details of a trainee's room assignment. This functionality is crucial for maintaining accurate records and accommodating any changes in trainee assignments. Enter Changed - Basic Details (Trainee name (Select), Course name (Select), Email Id, Mobile No, hostel (Select), room (Select), Bed Number (Select), Check In (dd-mm-yyyy), Check Out (dd-mm-yyyy), Chargesthen click the Submit button.

|                                           | =                              | ③ META Nashik                             |
|-------------------------------------------|--------------------------------|-------------------------------------------|
|                                           |                                |                                           |
| Dashboard                                 |                                |                                           |
| 👷 Master 🤟 🤇                              | Dec                            | And and and and and and and and and and a |
| Registration <                            | Roc                            | om Assign                                 |
| Bulk Upload                               |                                |                                           |
| Trainag                                   | Basic Details                  |                                           |
|                                           |                                |                                           |
| Ourses                                    | Trainee name                   | Course name                               |
| Annual Training Program                   | Aniket a leke                  | Planning and Design of Dams               |
| 0) Staff                                  | Email Id                       | Mobile No                                 |
| ~ 544                                     | aniket@gmail.com               | 7620876046                                |
| 8 Useraccess                              | hostel                         | room                                      |
| 🗵 Trainer Bill                            | select                         | select                                    |
| Nominations                               | Bed Number                     |                                           |
|                                           | select                         |                                           |
| 🔝 Timetable                               | Check in                       | Check Out                                 |
| 🍇 Penalty                                 | dd-mm-yyyy                     | dd-mm-yyyy                                |
| 📺 Trainer Attendance                      | Charges                        |                                           |
| 🛋 Library                                 |                                |                                           |
| D. Vehiele Management                     |                                |                                           |
| S venicle management                      | Submit Cancel                  |                                           |
| Hostel <                                  |                                |                                           |
|                                           |                                |                                           |
|                                           |                                |                                           |
| hat a finite of a labor of the second but |                                | · · · · · · · · · · · · · · · · · · ·     |
| nttps://etimes.co.in/school/Hostel_Ma     | ister/assign_to_trainee/21/21# |                                           |

# Batch

#### Manage Batch

|                                      |       |       |                      |                |                                              |            |            |              |                     |        | © ME  | TA Nashik |
|--------------------------------------|-------|-------|----------------------|----------------|----------------------------------------------|------------|------------|--------------|---------------------|--------|-------|-----------|
| Courses                              | . 1   | Mana  | age Batch            |                |                                              |            |            |              |                     |        | Ac    | ld Batch  |
| Annual Training Program              |       | Ехро  | ort Basic 🗸 🖌        |                |                                              |            |            |              | Search              | 0 0    |       | - Z+      |
| 👷 Staff                              |       | Sr    | Batch name           | Classroom name | Course name                                  | Start Date | End Date   | View trainee | Created at          | Action |       |           |
| Subseraccess                         |       | 1     | batch 102            | Vainganga      | Training Program for water management system | 12-08-2024 | 14-08-2024 | View trainee | 2024-08-12 02:49:34 | 8      | Activ | e         |
| Trainer Bill                         |       | 2     | Batch 101            | Godavari       | Uncertainties of Flood Modelling             | 09-08-2024 | 28-08-2024 | View trainee | 2024-08-09 23:12:28 | 8      | Activ | e         |
| Wominations                          |       | Show  | ing 1 to 2 of 2 rous | -              |                                              |            |            |              |                     |        |       |           |
| Timetable                            |       | 3110W | ing 1 to 2 of 2 fow. | 2              |                                              |            |            |              |                     |        |       |           |
| Trainer Attendance                   | -     |       |                      |                |                                              |            |            |              |                     |        |       |           |
| Library                              |       |       |                      |                |                                              |            |            |              |                     |        |       |           |
| 💫 Vehicle Management                 |       |       |                      |                |                                              |            |            |              |                     |        |       |           |
| 📇 Hostel 🤇 🤇                         |       |       |                      |                |                                              |            |            |              |                     |        |       |           |
| 🏭 Batch                              |       |       |                      |                |                                              |            |            |              |                     |        |       |           |
| 🕎 Generate Certificate               |       |       |                      |                |                                              |            |            |              |                     |        |       |           |
| 🥏 Feedback                           |       |       |                      |                |                                              |            |            |              |                     |        |       |           |
| 🧱 Trainee Attendance                 |       |       |                      |                |                                              |            |            |              |                     |        |       |           |
| P Report <                           |       |       |                      |                |                                              |            |            |              |                     |        |       |           |
|                                      |       |       |                      |                |                                              |            |            |              |                     |        |       | 0         |
| https://etimes.co.in/school/Batch_Ma | aster |       |                      |                |                                              |            |            |              |                     |        |       |           |

"Manage Batch" section is designed to provide administrators with a comprehensive overview of all training batches. It facilitates efficient management of batch information, allowing for quick access to details and actions related to each batch. Showing all Sr. No., Batch name, Classroom name, Course name, Start Date (dd-mm-yyyy), End Date (dd-mmyyyy), View trainee, Created at(Date & Time), Action (Edit, Active, Deactive) & Search here.

# Add Batch

"Add Batch" section allows administrators to create new training batches by entering essential information. This functionality is vital for organizing and scheduling training sessions effectively.

Enter Basic Details – Batch Name, Course (select), Classroom (select), Trainer (select), Batch Start Date, Batch end Date then Click to Submit Button∅

#### Showing Date, Lecture, Topic, Trainer

|                           | =      |               |         |               |        |         | META Nashik |
|---------------------------|--------|---------------|---------|---------------|--------|---------|-------------|
|                           |        |               |         |               |        |         |             |
| 🕑 Courses                 | ^<br>_ |               |         |               |        |         |             |
| 🕘 Annual Training Program |        |               |         | Batch         | h Add  |         |             |
| 🙁 Staff                   |        |               |         |               |        |         |             |
| a Useraccess              |        | Basic Details |         |               |        |         |             |
| 📕 Trainer Bill            |        |               |         |               |        |         |             |
| » Nominations             |        | Batch Name    |         |               | Course |         |             |
| 👬 Timetable               |        |               |         |               | select | ~       |             |
| 🍇 Penalty                 |        | Classroom     |         |               |        |         |             |
| 🔤 Trainer Attendance      |        | Godavari      |         | Ŷ             |        |         |             |
| 🛋 Library                 |        | Date          | Lecture |               | Tonic  | Trainer |             |
| 🔛 Vehicle Management      |        | butt          | Lectore |               | Topic  | Tunci   |             |
| 📇 Hostel 🤇 🤇              |        |               |         |               |        |         |             |
| 🎂 Batch                   |        |               |         | Submit Cancel |        |         |             |
| 🕼 Generate Certificate    |        |               |         |               |        |         |             |
| 🡳 Feedback                |        |               |         |               |        |         |             |
| 💼 Trainee Attendance      |        |               |         |               |        |         |             |
| Preport K                 |        |               |         |               |        |         |             |
|                           |        |               |         |               |        |         |             |
|                           |        |               |         |               |        |         | •           |

#### Edit-Batch

"Edit Batch" section enables administrators to modify the details of an existing training batch. This functionality is crucial for ensuring that batch information remains accurate and up-to-date, accommodating any changes that may occur over time.

EnterChanged -Batch Name, Course (select), Classroom (select), Trainer (select), Batch Start Date, Batch end Date, *Showing All Dates, Lecture, Topic, Trainer Name(Select)*, then click the Submitbutton.

|                         |               |         |                  |                        |                        | O META I |
|-------------------------|---------------|---------|------------------|------------------------|------------------------|----------|
| Master                  |               |         |                  |                        |                        |          |
| Registration <          |               |         |                  |                        |                        |          |
| 🗊 Bulk Upload           |               |         | Batc             | h Add                  |                        |          |
| 🙄 Trainee               |               |         |                  |                        |                        |          |
| 🕘 Courses               | Basic Details |         |                  |                        |                        |          |
| Annual Training Program | Batch Name    |         |                  | Course                 |                        |          |
| 👷 Staff                 | batch 102     |         |                  | Training Program for w | ater management system | ·        |
| So Useraccess           | Classroom     |         |                  | 2024-08-12             |                        |          |
| I Trainer Bill          | Vainganga     |         | *                | 2026-09-14             |                        |          |
| Nominations             | Date          | Lasture | Tople            | 2028-00-18             | Teslas                 |          |
| Timetable               | 12 02 2024    | Leccure | Topic            |                        | Deschars (add)         |          |
| Trainer Attendance      | 12-08-2024    |         | Incroduction     |                        | Densmena josen         |          |
| et. Library             |               |         | water management |                        | Darshana joshi         | ~        |
| Vehicle Management      |               |         | class test       |                        | Darshana joshi         | ~        |
|                         |               | IV      |                  |                        | Darshana joshi         | ~        |
| A Batch                 | 13-08-2024    | 1       |                  |                        | Select trainer         | -        |
|                         |               |         |                  |                        | Select trainer         | •        |
|                         |               |         |                  |                        | Select trainer         |          |
|                         |               | D/      |                  |                        | Calart trainer         | -        |
|                         |               | 14      |                  |                        |                        |          |
|                         | 14-08-2024    |         |                  |                        | Select trainer         | ~        |
|                         |               |         |                  |                        | Select trainer         | ~        |
|                         |               |         |                  |                        | Select trainer         | ~        |
|                         |               | IV      |                  |                        | Select trainer         | ~        |

#### > Batch

#### **View Trainee**

"Batch – View Trainee" section provides administrators with a comprehensive overview of all trainees enrolled in a specific batch. This functionality is essential for tracking trainee information and facilitating communication between faculty and trainees.

Details of Batch Name, Classroom Name, Course Name, Faculty Name, Course Cordinator Name, Course Cordinator Mobile No, **Details of Trainee List**SR.No, Roll No., Name, Emai, Bed Number, Room,Hostel Name.

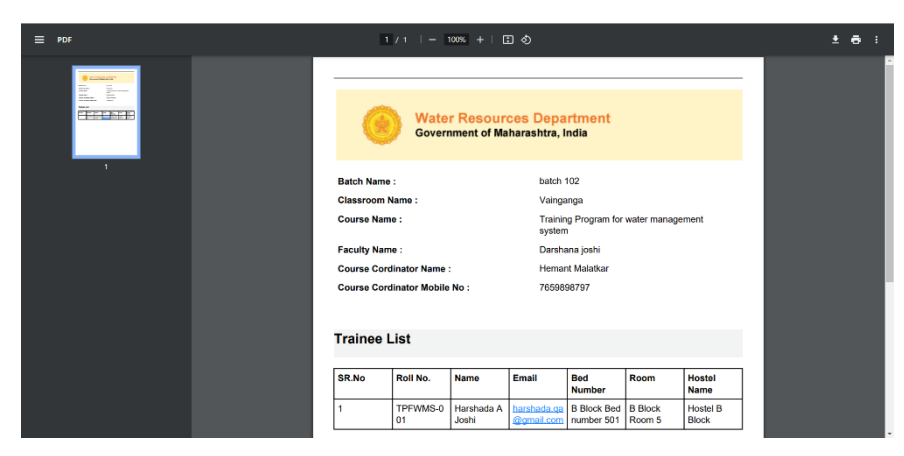

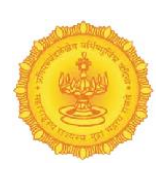

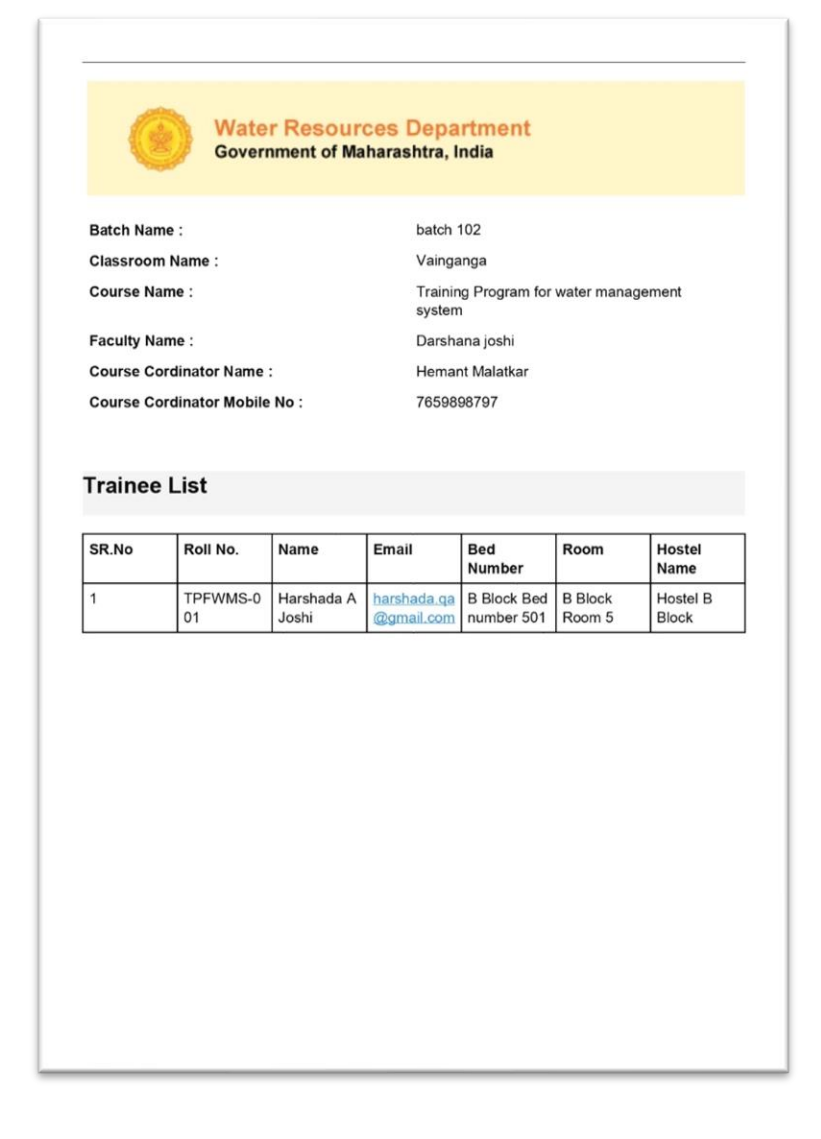

# **Generate Certificate**

Manage Generate Certificate

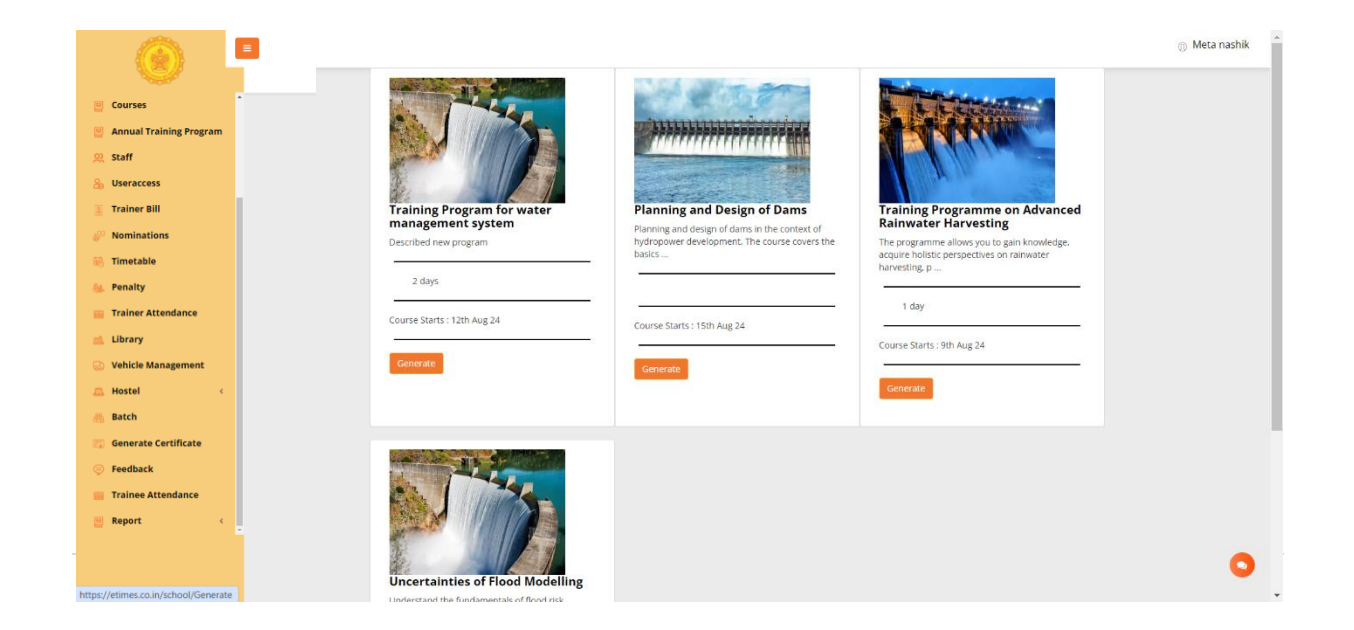

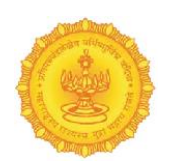

"Manage Generate Certificate" section allows administrators to efficiently manage the generation of certificates for completed courses. This feature streamlines the process of issuing certificates and ensures that all relevant information is easily accessible.

Showing all Course name, Description, Days, Course Start Date, Generate& Search here.

# After Click Generate

- Generate Certificate, Generate List Button, and search here.
- Showing Details -Sr. No. Student Name, Mobile No

|                                                          |                           |                      |                |           |        |     | _ Me | ta nashik |
|----------------------------------------------------------|---------------------------|----------------------|----------------|-----------|--------|-----|------|-----------|
| Courses                                                  | * Select All              | Generate Certificate | Generated List |           |        |     |      |           |
| Annual Training Program                                  | Export Basic 🗸            |                      |                |           | Search | • ° |      | 2٠        |
| & Useraccess                                             | Sr                        | Student Name         |                | Mobile No |        |     |      |           |
| Trainer Bill                                             | No matching records found | ٥                    |                |           |        |     |      |           |
| <ul> <li>Nominations</li> <li>Timetable</li> </ul>       |                           |                      |                |           |        |     |      |           |
| 🍇 Penalty                                                |                           |                      |                |           |        |     |      |           |
| Library                                                  |                           |                      |                |           |        |     |      |           |
| S Vehicle Management                                     |                           |                      |                |           |        |     |      |           |
| 🙇 Hostel 🧹                                               |                           |                      |                |           |        |     |      |           |
| Generate Certificate                                     |                           |                      |                |           |        |     |      |           |
| <ul> <li>Feedback</li> <li>Trainee Attendance</li> </ul> |                           |                      |                |           |        |     |      |           |
| Report <                                                 |                           |                      |                |           |        |     |      |           |
|                                                          |                           |                      |                |           |        |     |      | 0         |
| https://etimes.co.in/school/Generate                     |                           |                      |                |           |        |     |      |           |

This section provides administrators with the ability to view and manage the certificates generated for students who have completed their respective courses. It serves as a summary interface where generated certificates can be accessed and further actions can be taken.

# > After Click Generated List Button

|   |                                      | = |              |                      | vnwc.org says                     |           |        |    | _ M          | eta nashik |
|---|--------------------------------------|---|--------------|----------------------|-----------------------------------|-----------|--------|----|--------------|------------|
|   | e v                                  | Ē |              |                      | Please select atleast one trainee |           |        |    |              |            |
|   | Courses                              | • | Select All G | Senerate Certificate | OK                                |           |        |    |              |            |
|   | 🕘 Annual Training Program            |   |              |                      |                                   |           |        |    | <b>20 11</b> |            |
|   | 👷 Staff                              |   | Export Basic |                      |                                   |           | Search | 00 | ua 111 *     |            |
|   | 8 Useraccess                         |   | Sr           | Student Name         |                                   | Mobile No |        |    |              |            |
|   | Trainer Bill                         |   | 0            |                      |                                   |           |        |    |              |            |
|   | Wominations                          |   |              |                      |                                   |           |        |    |              |            |
|   | Timetable                            |   |              |                      |                                   |           |        |    |              |            |
|   | Trainer Attendance                   |   |              |                      |                                   |           |        |    |              |            |
|   | Library                              |   |              |                      |                                   |           |        |    |              |            |
|   | Vehicle Management                   |   |              |                      |                                   |           |        |    |              |            |
|   | 🙇 Hostel 🛛 <                         |   |              |                      |                                   |           |        |    |              |            |
|   | 🊓 Batch                              |   |              |                      |                                   |           |        |    |              |            |
|   | 🗊 Generate Certificate               |   |              |                      |                                   |           |        |    |              |            |
|   | Feedback                             |   |              |                      |                                   |           |        |    |              |            |
|   | Trainee Attendance                   |   |              |                      |                                   |           |        |    |              |            |
|   | 🔄 Report 🧹 🤇                         |   |              |                      |                                   |           |        |    |              |            |
|   |                                      |   |              |                      |                                   |           |        |    |              | 0          |
| ł | https://etimes.co.in/school/Generate |   |              |                      |                                   |           |        |    |              |            |

This section allows administrators to view a comprehensive list of all students for whom certificates have been generated. It provides functionalities to manage these certificates effectively, including viewing and downloading them.

Showing all Students Name, Mobile No., Created By, Certificate (View, Download Button) & Search here.

|                                      | ≡  |                         |            |            |               | Meta nashik     |
|--------------------------------------|----|-------------------------|------------|------------|---------------|-----------------|
|                                      |    |                         |            |            |               |                 |
| Courses                              | •  |                         |            |            |               |                 |
| 🕘 Annual Training Program            | E  | xport Basic 👻           |            |            | Search        | • 2 II II.• Z.• |
| 👷 Staff                              | Sr | Student Name            | Mobile No  | Created By | Certificate   |                 |
| 8 Useraccess                         | 1  | Harshada A Joshi        | 7758052809 | Admin      | View Download |                 |
| Trainer Bill                         | st | nowing 1 to 1 of 1 rows |            |            |               |                 |
| Nominations                          |    |                         |            |            |               |                 |
| 😸 Timetable                          |    |                         |            |            |               |                 |
| 🍇 Penalty                            |    |                         |            |            |               |                 |
| 📷 Trainer Attendance                 |    |                         |            |            |               |                 |
| 📫 Library                            |    |                         |            |            |               |                 |
| 💭 Vehicle Management                 |    |                         |            |            |               |                 |
| 🙇 Hostel 🤟 🤇                         |    |                         |            |            |               |                 |
| 🏯 Batch                              |    |                         |            |            |               |                 |
| 😰 Generate Certificate               |    |                         |            |            |               |                 |
| Seedback                             |    |                         |            |            |               |                 |
| 📰 Trainee Attendance                 |    |                         |            |            |               |                 |
| 🕘 Report <                           |    |                         |            |            |               |                 |
|                                      |    |                         |            |            |               |                 |
|                                      |    |                         |            |            |               | •               |
| https://etimes.co.in/school/Generate |    |                         |            |            |               |                 |

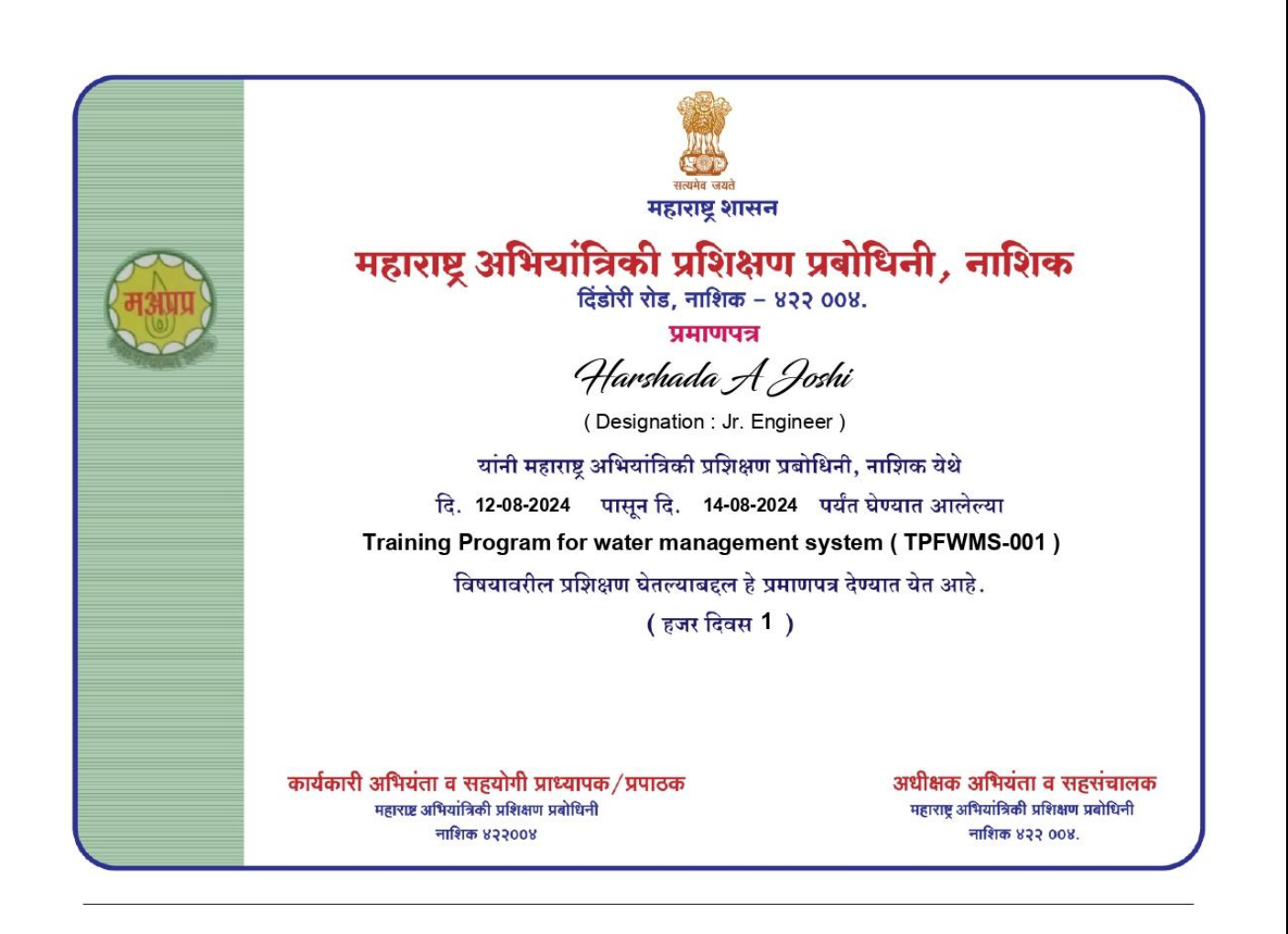

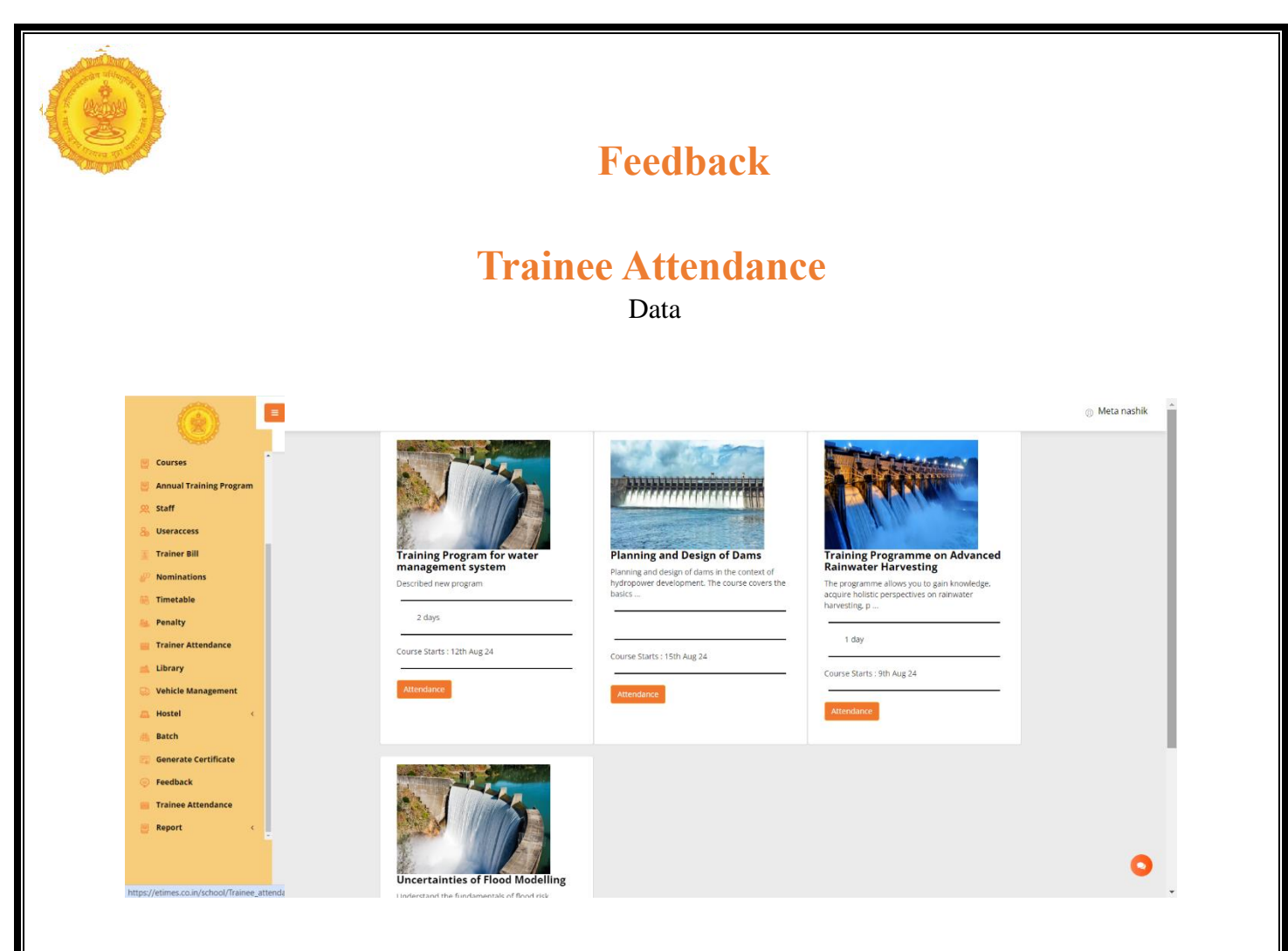

The Trainee Attendance section is designed to track and manage attendance for each trainee enrolled in various courses. This ensures that attendance records are maintained accurately for administrative purposes and helps in monitoring trainee participation. Showing all Course name, Description, Days, Course Start Date& Attendance Button.

# > After Click Attendance

| •                           |                     |                       |                       |                                              |          |            |       |            | _ M  | eta nashik |  |
|-----------------------------|---------------------|-----------------------|-----------------------|----------------------------------------------|----------|------------|-------|------------|------|------------|--|
| 🕘 Courses                   |                     |                       |                       |                                              |          |            |       |            |      |            |  |
| 🚪 Annual Training Program   | Exp                 | oort Basic 🗸          |                       |                                              |          | Search     |       | 0 0        | ≣ ∷  | Z.         |  |
| 👷 Staff                     | Sr                  | Name                  | Email                 | Course Name                                  | Status   | Roll No    | Trair | ee Attend  | ance |            |  |
| Se Useraccess               | 1                   | Harshada A Joshi      | harshada.qa@gmail.com | Training Program for water management system | Approved | TPFWMS-001 | 0 We  | eks 1 Days |      |            |  |
| Nominations                 | Sho                 | wing 1 to 1 of 1 rows |                       |                                              |          |            |       |            |      |            |  |
| Timetable                   |                     |                       |                       |                                              |          |            |       |            |      |            |  |
| Senalty                     |                     |                       |                       |                                              |          |            |       |            |      |            |  |
| Trainer Attendance          |                     |                       |                       |                                              |          |            |       |            |      |            |  |
| 🔜 Library                   |                     |                       |                       |                                              |          |            |       |            |      |            |  |
| 😒 Vehicle Management        |                     |                       |                       |                                              |          |            |       |            |      |            |  |
| 📇 Hostel 🤇 🤇                |                     |                       |                       |                                              |          |            |       |            |      |            |  |
| Batch                       |                     |                       |                       |                                              |          |            |       |            |      |            |  |
| Feedback                    |                     |                       |                       |                                              |          |            |       |            |      |            |  |
| Trainee Attendance          |                     |                       |                       |                                              |          |            |       |            |      |            |  |
| 👩 Report 🤟                  |                     |                       |                       |                                              |          |            |       |            |      |            |  |
|                             |                     |                       |                       |                                              |          |            |       |            |      | •          |  |
| The second second           | and a set of sector |                       |                       |                                              |          |            |       |            |      | 0          |  |
| vnwc.org/traineeMgmtSystem/ | school/Trâir        | iee_attendance        |                       |                                              |          |            |       |            |      |            |  |

Upon clicking the Attendance button, the system displays a comprehensive interface that provides an overview of trainee attendance for the selected course. This interface facilitates easy management and tracking of each trainee's attendance status.

Showing allSr. No., Name, Email, Course Name, Status, Roll No, Trainee Attendance&Search here.

# Report

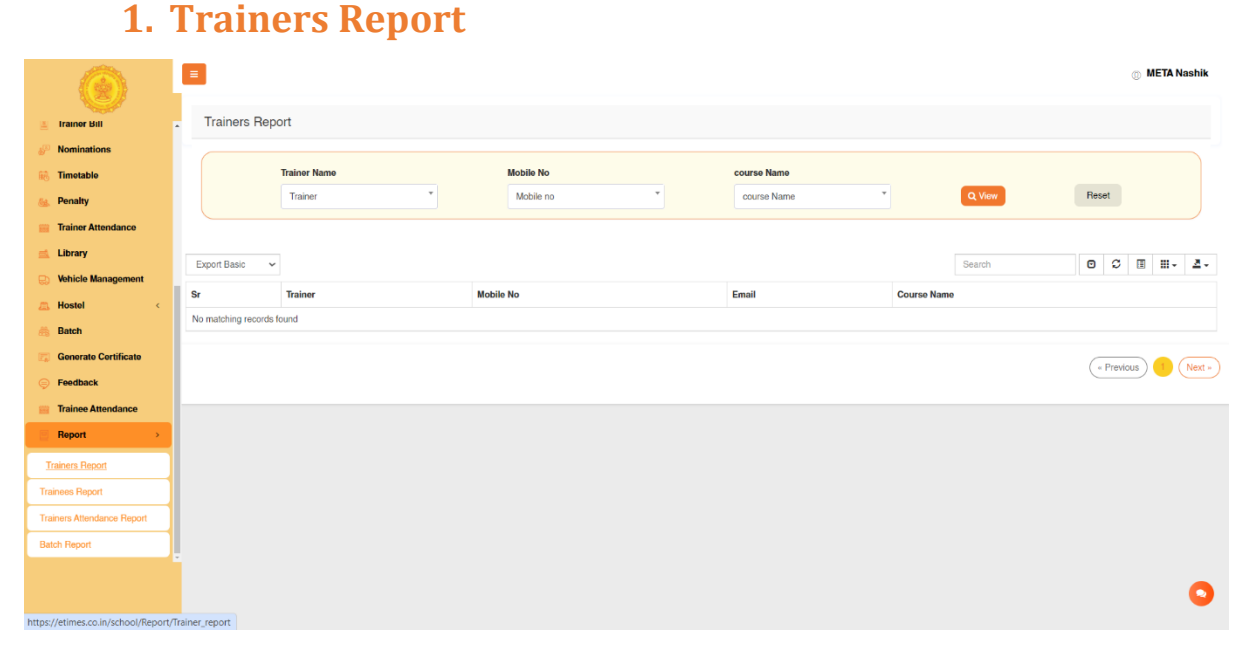

The Trainers Report interface provides an organized overview of all trainers, enabling administrators to view essential information and track trainer involvement with courses. This interface facilitates efficient management and access to trainer data.

Showing allSr. No., Trainer Name, Mobile No, Email, Course Name, View&Search here.

#### > After Click View Button

Upon clicking the View button next to a trainer's name, the system presents a detailed view of the selected trainer's information. This interface allows administrators to access comprehensive details about the trainer, enhancing the management and oversight of trainer assignments.

Showing all Details - Sr. No., Trainer Name, Mobile No, Email, Course Name. Institute Trainers Report Penalty Trainer Name Mobile No course Name Reset Mobile no course Name Trainer Search ▣ C II.-Ζ. Batch Export Basic ~ Generate Certificate Sr Trainer Mobile No Email Course Name Madhushri P G 2356891245 madhushri@gmail.com Training Program on Trainee Attendance Apurva Pandarpure 1245986532 apurva@gmail.com Training Program on Apurva Pandarpure 1245986532 Dam safety concerns and awareness apurva@gmail.com Showing 1 to 3 of 3 rows rs Attendance Report Batch Repor (« Previous ) 1

## 2. Trainees Report

The **Trainees Report** provides a comprehensive overview of all trainees registered in the system, allowing administrators to easily view, manage, and search trainee information. This report serves as a key resource for monitoring trainee details, course enrollments, and communication.

|                                         | =                  |                |           |   |               |             |        |       | © MI  | TA Nashil | k  |
|-----------------------------------------|--------------------|----------------|-----------|---|---------------|-------------|--------|-------|-------|-----------|----|
|                                         | Trainees Re        | port           |           |   |               |             |        |       |       |           |    |
| Nominations Timotable                   |                    | Trainee Name   | Mobile No |   | course Name   |             |        |       |       |           |    |
| S Penalty                               |                    | Select Trainee | Mobile no | Y | course Name * |             | Q View | Reset |       |           |    |
| Trainer Attendance                      | Evport Basic       |                |           |   |               |             | Search | •     | 3 m   | m. 2      |    |
| 🛋 Library                               | sr                 | Trainee        | Mobile No |   | Email         | Course Name | Scarer |       |       |           |    |
| 🙇 Hostel 🤇 <                            | No matching record | ds found       |           |   |               |             |        |       |       |           |    |
| 🏥 Batch                                 |                    |                |           |   |               |             |        | « Pri | vious | 1 Next    | t» |
| Feedback                                |                    |                |           |   |               |             |        |       |       |           |    |
| Trainee Attendance Report               |                    |                |           |   |               |             |        |       |       |           |    |
| Trainers Report                         |                    |                |           |   |               |             |        |       |       |           |    |
| Trainees Report                         |                    |                |           |   |               |             |        |       |       |           |    |
| Trainers Attendance Report              |                    |                |           |   |               |             |        |       |       |           |    |
| Batch Report                            |                    |                |           |   |               |             |        |       |       |           |    |
| https://atimes.co.in/school/Persont/Fra | ince meant         |                |           |   |               |             |        |       |       | C         | >  |

Showing allSr. No., Sr Trainee Name, Mobile No, Email, Course Name, View & Search here.

# > After Click View Button

After clicking the **View** button for a selected trainee, the system displays the following detailed information in a structured format:

1. Trainee Details Table: consist of following details.

Showing allSr. No., Trainee Name, Mobile No, Email, Course Name here.

|                                    | Ξ                        |            |                           |              |                         | 🛛 Institute      |
|------------------------------------|--------------------------|------------|---------------------------|--------------|-------------------------|------------------|
| 🗉 Trainer Bill                     |                          |            |                           |              |                         |                  |
| 🖉 Nominations                      | Trainees Report          |            |                           |              |                         |                  |
| 🐻 Timetable                        |                          |            |                           |              |                         |                  |
| Sec. Penalty                       | Trainee Name             | Mobi       | ile No                    | course Name  |                         |                  |
| Trainer Attendance                 | Select Trainee           | * Mo       | bile no 🔹                 | course Nam   | e *                     | D Marriel Barrat |
| 🛋 Library                          | Sciece trainee           |            | blie no                   | course rearr |                         | Q view Reset     |
| 🔛 Vehicle Management               |                          |            |                           |              |                         |                  |
| 📶 Hostel 🤇                         | Export Basic Y           |            |                           |              | Search                  |                  |
| 🎂 Batch                            | Export basic             |            |                           |              | Startin                 |                  |
| 🔚 Generate Certificate             | Sr Trainee               | Mobile No  | Email                     |              | Course Name             |                  |
| 🤿 Feedback                         | 1 Priya A. Patel         | 9123456780 | joshi.darshana9@gmail.com |              | Training Program on     |                  |
| Trainee Attendance                 | 2 Rahul B. Singh         | 9876543210 | joshi.darshana9@gmail.com |              | Dam safety concerns and | awareness        |
| Report >                           |                          |            |                           |              |                         |                  |
| Trainers Report                    | Showing 1 to 2 of 2 rows |            |                           |              |                         |                  |
| Trainees Report                    |                          |            |                           |              |                         |                  |
| Trainers Attendance Report         |                          |            |                           |              |                         | (« Previous )    |
| Batch Report                       |                          |            |                           |              |                         |                  |
|                                    |                          |            |                           |              |                         |                  |
| The last Manual states (also a 1/0 | a Talan and              |            |                           |              |                         |                  |

# 3. Trainers Attendance Report

|                                      | E     |                     |       |                |            |     |          |   |      |             |        |          |      |         | 0 | МЕТА        | Nashik   |
|--------------------------------------|-------|---------------------|-------|----------------|------------|-----|----------|---|------|-------------|--------|----------|------|---------|---|-------------|----------|
| a Trainer Bill                       |       | Trainers Attenda    | ance  | Report         |            |     |          |   |      |             |        |          |      |         |   |             |          |
| Nominations                          |       |                     |       |                |            |     |          |   |      |             |        |          |      |         |   |             |          |
| 🚯 Timetable                          |       |                     |       | Trainer Name   |            | Mob | oile No  |   |      | course Name |        |          | date |         |   |             |          |
| 🍇 Penalty                            |       |                     |       | Select Trainer |            | Mo  | obile no | * |      | course Name |        |          | dd   | -mm-yy  | N |             |          |
| 📷 Trainer Attendance                 |       |                     |       |                |            |     |          | Q | /iew |             | Reset  |          |      |         |   |             |          |
| 🛋 Library                            |       |                     |       |                |            |     |          |   |      |             |        |          |      |         |   |             |          |
| 😓 Vehicle Management                 |       | Export Basic 🗸 🗸    |       |                |            |     |          |   |      |             | Search |          | ۲    | C       |   | <b>II</b> • | <u>Z</u> |
| 📇 Hostel 🤟 🤇                         |       | Sr                  | Train | er             | Course Nam | ie. |          |   |      | Date        |        | Lectures |      |         |   |             |          |
| 📇 Batch                              | L     | No matching records | found |                |            |     |          |   |      |             |        |          |      |         |   |             |          |
| 📆 Generate Certificate               | Ľ     |                     |       |                |            |     |          |   |      |             |        |          |      |         |   |             |          |
| 🤿 Feedback                           | L     |                     |       |                |            |     |          |   |      |             |        |          | (*   | Previou |   |             | Next »   |
| 📟 Trainee Attendance                 | Ŀ     |                     |       |                |            |     |          |   |      |             |        |          |      |         |   |             |          |
| ☐ Report →                           |       |                     |       |                |            |     |          |   |      |             |        |          |      |         |   |             |          |
| Trainers Report                      |       |                     |       |                |            |     |          |   |      |             |        |          |      |         |   |             |          |
| Trainees Report                      |       |                     |       |                |            |     |          |   |      |             |        |          |      |         |   |             |          |
| Trainers Attendance Report           |       |                     |       |                |            |     |          |   |      |             |        |          |      |         |   |             |          |
| Batch Report                         |       |                     |       |                |            |     |          |   |      |             |        |          |      |         |   |             |          |
| http://atimas.co.in/school/Report/Tr | ainer | attendance report   |       |                |            |     |          |   |      |             |        |          |      |         |   |             | 0        |

The **Trainers Attendance Report** provides an organized overview of attendance records for trainers, allowing administrators to monitor attendance details efficiently. Showing allSr Trainer Course Name Date Hours complete, View & Search here.

| 💛 > After C                | lick      | <b>View</b>       | Butt      | on     |          |          |            |      |              |       |        |        |       |             |
|----------------------------|-----------|-------------------|-----------|--------|----------|----------|------------|------|--------------|-------|--------|--------|-------|-------------|
|                            |           |                   |           |        |          |          |            |      |              |       |        |        |       |             |
|                            |           |                   |           |        |          |          |            |      |              |       |        |        |       | <u>i</u> In |
| 🖉 Trainer Bill             |           |                   |           |        |          |          |            |      |              |       |        |        |       |             |
| 🔊 Nominations              | Batch Re  | eport             |           |        |          |          |            |      |              |       |        |        |       |             |
| 🚯 Timetable                |           |                   |           |        |          |          |            |      |              |       |        |        |       |             |
| See Penalty                |           | Batch Name        |           | Course | Name     |          | Trainer Na | ame  |              | Class | room   | 1      |       |             |
| ITrainer Attendance        |           | Select Batch      | •         | Cours  | e Name   | •        | Trainer N  | lame | •            | Cla   | ssrooi | m      |       |             |
| 🛋 Library                  |           |                   |           |        |          |          |            |      |              |       |        |        |       |             |
| 🔛 Vehicle Management       |           |                   |           |        |          |          |            |      | O Minur      |       | P      | ecet   |       |             |
| 📇 Hostel 🤟 🤟               |           |                   |           |        |          |          |            |      | Q VIEW       |       |        | eset   |       |             |
| 🏨 Batch                    |           |                   |           |        |          |          |            |      |              |       | ~      | -      |       |             |
| 🕞 Generate Certificate     | Export Ba | asic 🗸            |           |        |          |          |            | Sear | ch           | ₪     | S      |        | III • | -           |
| 🤤 Feedback                 | Sr B      | atch Name         | Start Tim | e      | End Time | Course I | Name       |      | Trainer Name |       | с      | lassro | oom   |             |
| Trainee Attendance         | No match  | ing records found |           |        |          |          |            |      |              |       |        |        |       |             |
| Report >                   |           | 0                 |           |        |          |          |            |      |              |       |        |        |       |             |
| Trainers Report            |           |                   |           |        |          |          |            |      |              |       |        | _      |       |             |
| Trainees Report            |           |                   |           |        |          |          |            |      |              | ("    | Previo | bus    | 1 (   | Ne          |
| Trainers Attendance Report |           |                   |           |        |          |          |            |      |              |       |        |        |       |             |
| Batch Report               |           |                   |           |        |          |          |            |      |              |       |        |        |       |             |

After clicking the **View** button for a selected entry in the Trainers Attendance Report, the system displays a detailed view containing the following information: Showing allSr. No., Trainer Name, Course Name, Date, Hours complete here.

## 4. Batch Report

|                                    | E     |          |                   |            |             |            |              |        | 0          | META Nashik |
|------------------------------------|-------|----------|-------------------|------------|-------------|------------|--------------|--------|------------|-------------|
| 🚊 Trainer Bill                     | -     | Batch Re | eport             |            |             |            |              |        |            |             |
| 🖉 Nominations                      |       |          |                   |            |             |            |              |        |            |             |
| 📆 Timetable                        |       |          | Batch Nan         | ne         | Course Name |            | Trainer Name | -      | Classroom  |             |
| 🍇 Penalty                          |       |          | Select Ba         | itch       | Course Name |            | Trainer Name |        | Classroom  |             |
| 🚃 Trainer Attendance               |       |          |                   |            |             | Q View     |              | Reset  |            |             |
| 🛋 Library                          |       |          |                   |            |             |            |              |        |            |             |
| 🐼 Vehicle Management               |       | Export B | asic 🗸            |            |             |            |              | Search | 0 3 1      | H- Z-       |
| 📠 Hostel 🧹 🤟                       |       | Sr       | Batch Name        | Start Date | End Date    | Course Nam | e Trainer    | Name   | Classroom  |             |
| 🎂 Batch                            |       | No match | ing records found |            |             |            |              |        |            |             |
| 📆 Generate Certificate             |       |          |                   |            |             |            |              |        |            |             |
| 🡳 Feedback                         |       |          |                   |            |             |            |              |        | « Previous | Next »      |
| 📷 Trainee Attendance               | ŀ     |          |                   |            |             |            |              |        |            |             |
| Report >                           | ١.    |          |                   |            |             |            |              |        |            |             |
| Trainers Report                    |       |          |                   |            |             |            |              |        |            |             |
| Trainees Report                    | 1     |          |                   |            |             |            |              |        |            |             |
| Trainers Attendance Report         | 1     |          |                   |            |             |            |              |        |            |             |
| Batch Report                       |       |          |                   |            |             |            |              |        |            |             |
| https://dimes.co.io/chool/Pasact/P | latch | rapart   |                   |            |             |            |              |        |            | 0           |

The **Batch Report** provides a comprehensive overview of all training batches, allowing administrators to monitor key details about each batch effectively.

Showing allSr.No., Batch Name, Start Time, End Time, Course Name, Trainer Name, Classroom& View and Reset here.

### After Click View Button

After clicking the View button for a selected batch in the Batch Report, the system displays a detailed view with the following information:

Showing allSr. No. Batch Name, Start Time, End Time, Course Name, Trainer Name, Classroom here.

| 0                            |     |                   |            |          |                                             |             |              |                         |                      | ⊟ Ins       | stit |
|------------------------------|-----|-------------------|------------|----------|---------------------------------------------|-------------|--------------|-------------------------|----------------------|-------------|------|
| Irainer Bill     Nominations | Bat | ch Report         |            |          |                                             |             |              |                         |                      |             |      |
| 3 Timetable                  |     |                   |            |          |                                             |             |              |                         |                      |             |      |
| Penalty                      |     | Batch Na          | me         |          | Course Name                                 | Tr          | Trainer Name |                         | Classroom            |             |      |
| Trainer Attendance           |     | Select B          | Batch      | •        | Course Name                                 |             | Trainer Na   | ime 🔹                   | Classroor            | n           | •    |
| Library                      |     |                   |            |          |                                             |             |              |                         |                      |             |      |
| Vehicle Management           |     |                   |            |          |                                             |             |              | Q View                  | F                    | Reset       |      |
| Hostel <                     |     |                   |            |          |                                             |             |              |                         |                      |             |      |
| Batch                        | Ex  | port Basic        | ~          |          |                                             |             |              | Search                  | 0 0                  | ∎           | -    |
| Generate Certificate         |     |                   |            |          |                                             |             |              |                         |                      |             |      |
| Feedback                     | Sr  | Batch Name        | Start Time | End Time | Course Name                                 |             |              |                         | Trainer Na           | me Classroo | m    |
| Trainee Attendance Report >  | 1   | Batch one         | 19:00:00   | 20:00:00 | Training Program on "Design Flood A<br>Pune | Analysis" a | and "Dam E   | Break Analysis" at NWA, | Madhushri            | P G Class A |      |
| ainers Report                | 2   | batch2            | 07:00:00   | 18:46:00 | Dam safety concerns and awareness           |             |              |                         | Apurva<br>Pandarpure | Class A     |      |
| ainees Report                |     |                   |            |          |                                             |             |              |                         |                      |             |      |
| ainers Attendance Report     | Sho | owing 1 to 2 of 2 | rows       |          |                                             |             |              |                         |                      |             |      |
| Batch Report                 |     |                   |            |          |                                             |             |              |                         |                      |             |      |
|                              |     |                   |            |          |                                             |             |              |                         |                      |             | _    |

# **Super Admin Pages**

**Steps for Institute Login:** detailed and structured version of the Institute Login process. The elaboration focuses on breaking down each action, explaining its significance, and guiding the user with important notes, precautions, and troubleshooting tips.

On the login page of the "Training Management System - Government of Maharashtra," you'll see a text box labeled Login ID on the right-hand side of the screen. This is the first field you need to interact wiAdmin Login ID:The Admin Login ID is a unique identifier that allows the system to recognize you or your institute. This ID is essential for secure access and ensures that only authorized personnel can log in.

- 1) Enter Password:Carefully type in the password associated with your Admin Login ID. Since it's hidden for security, make sure you input the correct characters.
- 2) Click Login Button: If your credentials are correct, the system authenticates you and grants access to the administrative dashboard or home page of the platform.

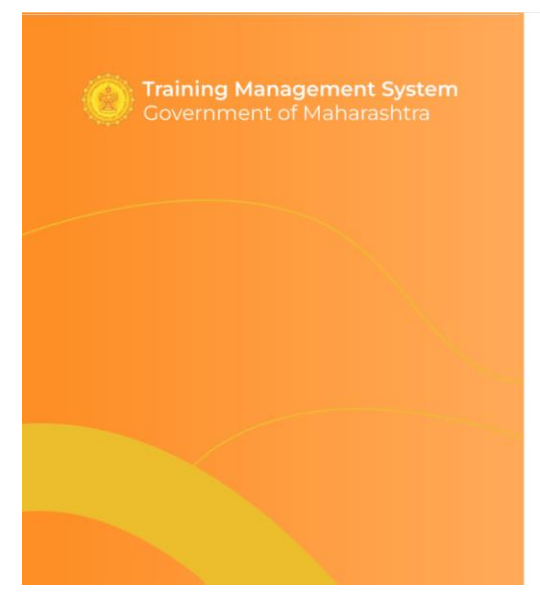

|          | Admin Panel |   |
|----------|-------------|---|
| Login Id |             |   |
| Password |             | ~ |

FAQ | Contact Admin | Contact Company | Trouble Logging in | privacy Policy | Acceptable user Policy

#### Click icon for View the password

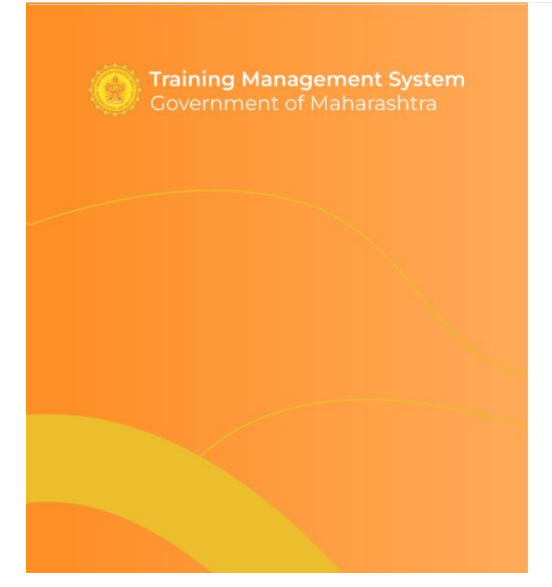

| Admin Panel     |      |
|-----------------|------|
| admin@gmail.com |      |
| 12345           |      |
|                 | Juin |

FAQ | Contact Admin | Contact Company | Trouble Logging in | Privacy Policy | Acceptable user Policy

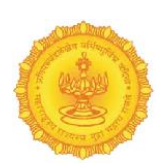

# Dashboard

① admin Super Admin Dashboard Course Details Trainer Details Trainee Details Dashboard = = Master Registration Faculty Details **Course List Details** Date Aug 09, 2024 - Aug 28, 2024 - Aug 09, 2024 - Aug 10, 2024 Sep 06, 2024 - Sep 08, 2024 Course Name Assigned Faculty Institute Name Capacity Uncertainties of Flood Modelling Darshana joshi N Darshana joshi Meta nashik 5 Meta nashik Uncertainties of Flood Modelling,Training Progra on Advanced Rainwater å 📰 Training Programme on Advanced Rainwater Harvesting Darshana joshi Meta nashik Harvesting, Planning and Design Planning and Design of Dams of Dams, Training Program for Darshana ioshi Meta nashik vater managem 2024 system.Water Resources Aug 12, 2024 Training Program for water management system mng.Joyfull living Meta nashik Aug 14, 2024 Aug 26, 2024 Water Resources mng apeksha deshmukh Meta nashik Aug 29, apeksha deshmukh 2024 Sep 03, 2024 1 <u>–</u> Meta nashik Water Resources mng,Irrigation 1 Joyfull living Darshana joshi Meta nashil - Sep 04, 2024 waterflow program, Training Institute Details # Institute name Address Admin Name contact number 1868767786 Meta nashik CDO-MERI Colony, Nashik, Maharashtra 422004 Nashik admin 7457657657 RTC pune Near SBI bank,Shivaji nagar, swarget, Pune Pune admin RTC Nagpur Vasant vihar, near petrol pump Nagpur Mr. Atul Rajmane 8687687678 RTC Chhatrapati Sambhajinagar Near Bus stan, lane no 3, Sambhajinagar Mrs. Aruna Pawa 8768768768

The dashboard of the Training Management System provides a centralized view of all the

essential information related to trainers, trainees, courses, faculty, and institutes. Each section is designed to give the admin a quick snapshot of the current status and key details, with options for further exploration and actions

#### > Dashboard Details

- 1) Trainer Details: This section provides a comprehensive overview of all the trainers associated with the institute
- 2) Trainee Details: This section captures the details of all trainees currently enrolled in different training programs. It allows the admin to monitor the performance and participation of trainees.
- 3) Course Details: This section provides a high-level overview of all courses offered through the training system. It helps the admin stay informed about the current course offerings and details
- 4) Course List Details This section lists all the courses along with key details, giving the admin a detailed view of each course's logistical and faculty information.

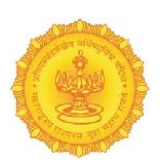

List of Sr. No., Course Name, Assigned Faculty, Institute Name, Date, Capacity

- 5) Faculty DetailsThis section is dedicated to capturing detailed information about the faculty members associated with the institute. It helps the admin manage faculty resources effectively.
- 6) Institute Details This section displays all registered institutes, along with relevant details about each one. This is especially important if the training system is used by multiple institutes across different locations.
   List of Sr. No. Institute Name, Address, Admin Name, Contact Number.

List of Sr. No. Institute Name, Address, Admin Name, Contact Number

#### ① admin - Aug 14, 3 2024 Aug 26, 2024 - Aug 29, 5 2024 mng,Joyfull living Training Program for water management system Meta nashik 27 Water Resources mng Meta nashik apeksha deshmukh Meta nashik Water Resources mng,Irrigation waterflow program,Training 2024 Sep 03, 2024 - Sep 04, 2024 2024 1 lowfull living Darshana ioshi Meta nashik Category Registration Role Period Address itute name Admin Name contact number Slide Meta nashik CDO-MERI Colony, Nashik, Maharashtra 422004 Nashik admin (2) 7868767786 RTC pune Near SBI bank,Shivaji nagar, swarget, Pune () 7457657657 Pune admin RTC Nagpur Vasant vihar, near petrol pump Nagpur Mr. Atul Rajmane 8687687678 RTC Chhatrapati Sambhaiinaga Near Bus stan, lane no 3, Sambhaiinagar Mrs. Aruna Pawai 8768768768

# Master Pages

Showing all Sr. No., Category, Action - we can add, edit & Search here

"Master Category" section of the Training Management System is designed to help administrators manage essential categories of according to courses . The interface provides key features such as adding new entries, editing existing ones, and searching for specific records. Below is a detailed description of each point:

### > Add Category -

1. Category-

Manage Category

Enter Category Name then Click to Save Button  $\oslash$ Add Category feature allows the administrator to introduce a new category into the system, which helps classify different courses

| 0                                                                                            | Manage Category |                                                                                                    |                  | (i) admin |
|----------------------------------------------------------------------------------------------|-----------------|----------------------------------------------------------------------------------------------------|------------------|-----------|
| <ul> <li>Dashboard</li> <li>Master &lt;</li> <li>              Registration &lt; </li> </ul> | Export Basic    | ADD Category Category | Search<br>Search |           |

# Edit -Category

*Edit Category* feature allows administrators to modify an existing category's name. It ensures that categories remain relevant and reflective of the actual operations.

Enter the Category name of the section that has been changed then click the Save button

|                |                          |                | ① admin            |
|----------------|--------------------------|----------------|--------------------|
|                | Manage Category          |                | Add Category       |
| Dashboard      | Export Basic ~           | ADD Category   | Search 🖸 🕽 💷 🎫 🕹 🗸 |
| Registration < | 1                        | Category tag   |                    |
|                | 2                        | st.            | Cancel             |
|                | 3                        | Important Docs | Active             |
|                | 4                        | Activity       | Active             |
|                | 5                        | Notes          | Active             |
|                | Showing 1 to 5 of 5 rows |                |                    |
|                |                          |                |                    |
|                |                          |                |                    |
|                |                          |                | 0                  |
|                |                          |                |                    |

## 2.Role –

Manage Role:The *Role Name* column lists all the existing roles within the system as per the requirement of institute. This facility organizing the training by allotting responsibility to the

| <b>V</b>                         | Manage Role        |                                  |              |               |  |  |  |  |  |  |  |
|----------------------------------|--------------------|----------------------------------|--------------|---------------|--|--|--|--|--|--|--|
| 📡 Dashboard                      | Export Basic       |                                  | Search 🖸 🕄 🏼 | <b>∷</b> - Z- |  |  |  |  |  |  |  |
| 🛞 Master 🔷 🔶                     | Category           | Role                             | Action       |               |  |  |  |  |  |  |  |
| Registration <                   | Role               | Admin                            | Active       |               |  |  |  |  |  |  |  |
|                                  | Period             | Course coordinator (DE-PWD)      | C Active     |               |  |  |  |  |  |  |  |
|                                  | Slider             | Hostel Manager (AE-II Maint.)    | Active       |               |  |  |  |  |  |  |  |
|                                  | 4                  | Course Material (DM)             | C Active     |               |  |  |  |  |  |  |  |
|                                  | 5                  | Vehicle Management (DE Maint)    | C Active     |               |  |  |  |  |  |  |  |
|                                  | 6                  | Super admin                      | 7 DeActive   |               |  |  |  |  |  |  |  |
|                                  | 7                  | Institute Head (SE & JOINT DIRC) | C Active     |               |  |  |  |  |  |  |  |
|                                  | 8                  | Course incharge (EE & ASS, PROF) | C Active     |               |  |  |  |  |  |  |  |
|                                  | 9                  | Course cordinator(DE-WRD)        | C Active     |               |  |  |  |  |  |  |  |
| vnwc.org/TraineeMgmtSystem/admin | 10<br>/Master/role | Course incharge(EE & READER)     | Active       |               |  |  |  |  |  |  |  |

institute staff. Each role is a predefined user group with specific permissions, such as **Admin**, **Trainer**, **Trainee**, or **Institute Manager**. This allows for structured access to different sections of the platform.

Showing all Role name we can add, edit & Search here

# > Add Role -

Enter Role Name then Click to Save Button  $\heartsuit$ The *Add Role* feature allows administrators to create new roles within the system, giving

|                            |              |                                  | (R) adr               | min |
|----------------------------|--------------|----------------------------------|-----------------------|-----|
|                            | Manage Role  |                                  | Add Role              |     |
| Dashboard                  | Export Basic | ADD Role                         | Search C C II III+ Z+ |     |
| <sup>一</sup><br>兜 Master > | Sr No        | Role                             |                       |     |
| 🖹 Registration 🧹           | 1            | Admin Role Enter role*           | Active                |     |
|                            | 2            | Course co                        | Save Cancel Active    |     |
|                            | 3            | Hostel Manager (AE-II Maint.)    | CZ Active             |     |
|                            | 4            | Course Material (DM)             | Active                |     |
|                            | 5            | Vehicle Management (DE Maint)    | C Active              |     |
|                            | 6            | Super admin                      | DeActive              |     |
|                            | 7            | Institute Head (SE & JOINT DIRC) | Active                |     |
|                            | 8            | Course incharge (EE & ASS, PROF) | Active                |     |
|                            | 9            | Course cordinator(DE-WRD)        | Active                |     |
|                            | 10           | Course incharge(EE & READER)     | C Active              |     |

different user groups specific permissions to access various functions. This helps in organizing users according to their job responsibilities and ensuring that each user has the appropriate access level.

# Edit - Manage Role

The *Edit Role* feature allows administrators to modify an existing role's name or permissions within the system. This ensures that user roles remain up-to-date and aligned with any changes in organizational structure or user responsibilities.

Enter the Role name of the section that has been changed then click the Save button

|                  | =            |                                  |             | ① admin  |
|------------------|--------------|----------------------------------|-------------|----------|
| <b>W</b>         | Manage Role  |                                  |             | Add Role |
| Dashboard        | Export Basic | ADD Role                         | Search      |          |
| 👷 Master 🔷 >     | Sr No        | Role                             |             |          |
| 🖹 Registration < | 1            | Admin Role Admin                 | Active      |          |
|                  | 2            | Course co Save Cancel            | Active      |          |
|                  | 3            | Hostel Manager (AE-II Maint.)    | Active      |          |
|                  | 4            | Course Material (DM)             | Contractive |          |
|                  | 5            | Vehicle Management (DE Maint)    | Contractive |          |
|                  | 6            | Super admin                      | DeActive    |          |
|                  | 7            | Institute Head (SE & JOINT DIRC) | Active      |          |
|                  | 8            | Course incharge (EE & ASS, PROF) | Contractive |          |
|                  | 9            | Course cordinator(DE-WRD)        | Active      | 0        |
|                  | 10           | Course incharge(EE & READER)     | Active      |          |

#### 4.Sliders –

#### Manage Sliders

|                |               |       |                                                                                                    |        | ① admin     |
|----------------|---------------|-------|----------------------------------------------------------------------------------------------------|--------|-------------|
| <b>V</b>       | Manage Slider | S     |                                                                                                    |        | Add Slider  |
| Dashboard      | Export Basic  | ~     |                                                                                                    | Search | ○ ♡ 표 ₩- 조- |
| 🤶 Master 🛛 <   | Sr No         | Page  | Image                                                                                                    |        | Action      |
| Registration < | 1             | Home  | A CONTRACTOR OF CONTRACTOR OF  |        | Active      |
|                | 2             | About | ***                                                                                                    |        | Active      |
|                | 3             | Home  | and the second second s |        | Active      |
|                | 4             | Home  |                                                                                                    |        | Active      |
|                | 5             | About |                                                                                                    |        | Active      |

The *Manage Sliders* section allows administrators to control the visual elements of the Training Management System by managing slider images displayed on the platform. This feature enables the addition, editing, and searching of slider content, enhancing the overall aesthetic and informational appeal of the system.

Showing all Sr. No. Page Name, Images, we can add, edit & Search here.

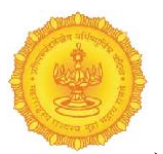

#### Add Sliders -

The first step in adding a new slider is to choose the appropriate Page Name from a dropdown menu. This selection determines where the slider will be displayed within the system

Selecting the correct page ensures that the slider is relevant to the content being presented to users. It helps in organizing the visual elements of the system and directing user attention where it is most needed.

Select Page Name, Click Choose File Button, then Click to Submit Button $\heartsuit$ 

|                |   | =              | 10    | Add Image                             |   |        |        |       | admin     admin     admin |  |   |       |    |   |  |       |    |  |
|----------------|---|----------------|-------|---------------------------------------|---|--------|--------|-------|----------------------------------------------------------------------------------------------------|--|---|-------|----|---|--|-------|----|--|
|                |   | Manage Sliders |       | Page                                  |   |        |        |       | Add Slider                                                                                                    |  |   |       |    |   |  |       |    |  |
| Darbhoard      |   | Export Basic 🗸 |       | Select Page                           | ~ | Search |        | • • • | <u>₩- Z-</u>                                                                                                    |  |   |       |    |   |  |       |    |  |
| Master         |   | Sr No          | Page  | File input Choose File No file chosen |   |        | Action |       |                                                                                                    |  |   |       |    |   |  |       |    |  |
| 😰 Registration | • | 4              | Home  | Submit                                |   |        | Activ  | ve    |                                                                                                    |  |   |       |    |   |  |       |    |  |
|                |   |                |       |                                       |   |        |        |       |                                                                                                    |  |   |       |    |   |  |       |    |  |
|                |   | 2              | About | ****                                  |   |        | Activ  | ve    |                                                                                                    |  |   |       |    |   |  |       |    |  |
|                |   |                |       |                                       |   |        |        |       |                                                                                                    |  | 3 | Home  |    |   |  | Activ | ve |  |
|                |   |                |       |                                       |   |        | 4      | Home  |                                                                                                    |  |   | Activ | ve | 0 |  |       |    |  |
|                |   | 5              | About | To an and the second                  |   |        | Activ  | re    |                                                                                                    |  |   |       |    |   |  |       |    |  |

### > Edit - Manage Sliders

The *Edit - Manage Sliders* feature allows administrators to update existing slider images and their associated page names in the Training Management System. This functionality is crucial for ensuring that the visual content remains relevant and engaging for users.

- Select Page Name, Click Choose File Button of the section that has been changed then click the Submit buttonThe first step in editing a slider is to select the relevant **Page Name** from a dropdown menu.
- Choosing the correct page ensures that changes are applied to the intended slider. It helps maintain organization within the slider management system, making it easier for administrators to find and edit the correct content. This identifies the specific slider that will be modified.
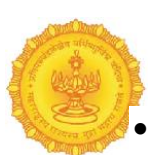

After Choose File Then Show the image of Current Image:after selecting the page name, the administrator will click the **Choose File** button to upload a new image for

|                   |              |       |                                                                                                    |  |        |        |     | 0      | admin      |
|-------------------|--------------|-------|----------------------------------------------------------------------------------------------------|--|--------|--------|-----|--------|------------|
|                   | Manage Slide | ers   | Add Image                                                                                                    |  |        |        |     | Add SI | ider       |
|                   |              |       | Page                                                                                                    |  |        |        |     |        |            |
| 😰 Dashboard       | Export Basic | ~     | Home                                                                                                    |  | Search |        | 0 0 |        | <u>-</u> - |
| 🤶 Master 🛛 <      | Sr No        | Page  | File input Choose File No file chosen                                                                                                    |  | Action |        |     |        |            |
| 😭 Registration  🤇 | 1            | Home  | Current Image                                                                                                    |  |        | Act    | ve  |        |            |
|                   | 2            | About | Submit                                                                                                    |  |        | Active |     |        |            |
|                   | 3            | Home  | Con-                                                                                                    |  |        | Act    | ve  |        |            |
|                   | 4            | Home  | and the second second s |  |        | Act    | ve  |        | 0          |
|                   | 5            | About | The second second second                                                                                                    |  |        | Act    | ve  |        |            |

the slider. After selecting the new image and confirming the current image, the administrator clicks the **Submit** button to save the changes.

### Registration

> Institute-Manage Institute: This feature provides a comprehensive list of all

| Dashboard      | Export    | t Basic 🗸 🗸                      |             |                                   |                             | Search 🖸 🕽                                     | II III - 2 |
|----------------|-----------|----------------------------------|-------------|-----------------------------------|-----------------------------|------------------------------------------------|------------|
| Master <       | Sr No     | Institute                        | Contact No. | Email                             | Password                    | Address                                        | Action     |
| Registration > | Institute |                                  | 6876878768  | meta_nashik_admin@gmail.com       | Meta_nashik_admin@123       | CDO-MERI Colony, Nashik, Maharashtra<br>422004 | Active     |
|                | 2         | RTC pune                         | 7989879878  | rtc_pune_admin@gmail.com          | Rtc_pune_admin@123          | Near SBI bank,Shivaji nagar, swarget,<br>Pune  | Active     |
|                | 3         | RTC Nagpur                       | 2346344818  | rtc_nagpur_admin@gmail.com        | Rtc_nagpur_admin@123        | Vasant vihar, near petrol pump Nagpur          | Active     |
|                | 4         | RTC Chhatrapati<br>Sambhajinagar | 1231231234  | rtc_sambhajinagar_admin@gmail.com | Rtc_sambhajinagar_admin@123 | Near Bus stan, lane no 3, Sambhajinagar        | Active     |
|                | Showin    | ng 1 to 4 of 4 rows              |             |                                   |                             |                                                |            |

#### c.org/TraineeMgmtSystem/admin/Master/institute

registered institutes, including key details such as:

- Sr. No.: A unique identifier for each institute.
- Institute Name: The official name of the educational institution.
- Contact Number: A phone number for direct communication.
- Email: The registered email address for correspondence.
- **Password**: Used for secure login access.
- Address: The physical location of the institute

By providing a user-friendly interface for adding, editing, and searching institutes, this feature ensures that educational institutions can be efficiently managed, promoting engagement and collaboration within the training ecosystem This process ensures that all necessary details are collected, enabling effective management and communication with the institutes.

Showing all Sr. No., Institute Name, Contact No., Email, Password, Address, Action - we can add, edit & Search here.

#### > Add Registration Institute-

Enter **Institute Details** - Institute name, Email id, Phone No., Address, Pincode, Registration number,**Institute Admin details**- Name, Email id, Contact No., Password, then Click to Save Button

The Add Registration Institute process is fundamental to the functionality of the Training Management System. By systematically collecting comprehensive details about both the institute and its administrator, this process enhances the overall efficiency of the system, promoting effective management and communication.

|                |   |                         |                     | ① admin |
|----------------|---|-------------------------|---------------------|---------|
| V              |   | Institute               | Projectation        |         |
| Dashboard      |   | institute               | Registration        |         |
| 👷 Master       | < | Institute Details       |                     |         |
| 🔗 Registration | ¢ | Institute name          | Email id            |         |
|                |   |                         |                     |         |
|                |   | Phone No.               |                     |         |
|                |   |                         |                     |         |
|                |   | Address                 |                     |         |
|                |   |                         |                     |         |
|                |   | Pincode                 | Registration number |         |
|                |   |                         |                     |         |
|                |   | Institute Admin details |                     |         |
|                |   | Name                    | Email id            |         |
|                |   |                         |                     |         |
|                |   | Contact No.             | Password            |         |
|                |   |                         |                     |         |
|                |   | Save Carcel             |                     | 0       |

#### Edit-Registration Institute-

The Edit Registration Institute feature allows administrators to update the information of existing educational institutions within the Training Management System.

Enter **Institute Details** - Institute name, Email id, Phone No., Address, Pincode, Registration number, **Institute Admin details** - Name, Email id,

Contact No., Password, then Click to Update Button

|                |              |                             | Institute         | e Rej | gistration                  | ()) admin |
|----------------|--------------|-----------------------------|-------------------|-------|-----------------------------|-----------|
| (E) Dashboard  |              |                             |                   |       | 5                           |           |
| Resistantian   |              | Basic Details               |                   |       |                             |           |
| w Registration | <sup>1</sup> | Institute Name              |                   |       | E-mail                      |           |
|                |              | Meta nashik                 |                   |       | meta_nashik@gmail.com       |           |
|                |              | Phone number                |                   |       | pincode                     |           |
|                |              | 7868767786                  |                   |       | 511055                      |           |
|                |              | Address                     |                   |       | Registration number         |           |
|                |              | CDO-MERI Colony, Nashik, Ma | aharashtra 422004 |       | 1                           |           |
|                |              | Institute Admin deta        | ils               |       |                             |           |
|                |              | Name                        |                   |       | E-mail                      |           |
|                |              | Nashik admin                |                   |       | meta_nashik_admin@gmail.com |           |
|                |              | Contact No.                 |                   |       | Password                    |           |
|                |              | 6876878768                  |                   |       | Meta_nashik_admin@123       |           |
|                |              |                             | Update            |       |                             | •         |

# **Trainer Login**

### **Steps for Trainer Login:**

The trainer begins the login process by entering their registered mobile number in the designated field.

After entering the mobile number, the system generates a One-Time Password (OTP) and sends it to the registered mobile number via SMS.

The trainer receives the OTP on their mobile device and enters it in the provided field on the login screen.

Once the OTP is entered correctly, the trainer clicks the **Submit** button to complete the login process.

Confirmation: Upon successful verification of the OTP, the system grants access to the trainer's account and redirects them to their dashboard or homepage

1) Enter Mobile Number 2) OTP Send 3) Enter OTP 4) Click Submit Button

| <b>Training Management System</b><br>Government of Maharashtra | $\mathbf{\Omega}$     |
|----------------------------------------------------------------|-----------------------|
|                                                                | Enter Mobile Number   |
|                                                                | OTP Send >            |
|                                                                | Enter OTP             |
|                                                                | Login »               |
|                                                                | Sign Up For Trainee > |
|                                                                |                       |
|                                                                |                       |

#### After OTP Send

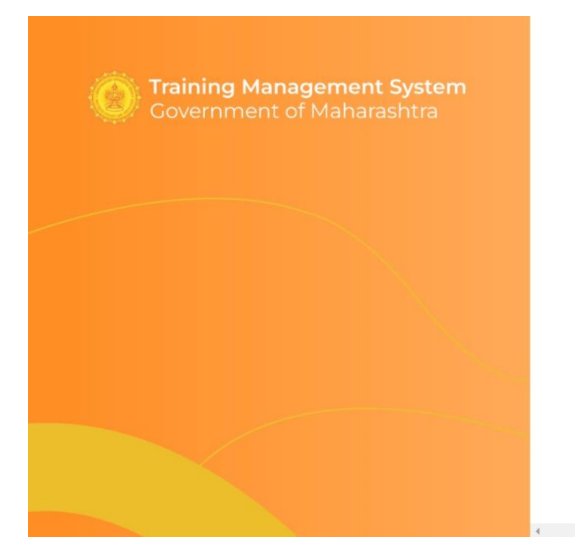

|            | Ω          |  |
|------------|------------|--|
| 7758052809 |            |  |
|            | OTP Send » |  |
| 828879     |            |  |
|            |            |  |
|            | Login »    |  |
|            |            |  |
|            |            |  |

**76 |** Page

b

| A CONTRACTOR OF THE OWNER OF THE OWNER OWNER OF THE OWNER OF THE OWNER OF THE OWNER OWNER OWNER OF THE OWNER OWNER OWNER OWNER OWNER OWNER OWNER OWNER OWNER OWNER OWNER OWNER OWNER OWNER OWNER OWNER OWNER OWNER OWNER OWNER OWNE |                   |                                                               |                  |                                |          | A                                                                                                    |
|----------------------------------------------------------------------------------------------------|-------------------|---------------------------------------------------------------|------------------|--------------------------------|----------|----------------------------------------------------------------------------------------------------|
|                                                                                                    | Trainer Dashboard | t                                                             |                  |                                |          | 172                                                                                                    |
|                                                                                                    | New Course Det    | tails                                                         |                  |                                |          | New Course Admissions                                                                                                    |
| Dashboard                                                                                                    |                   |                                                               |                  |                                |          | 10                                                                                                    |
| Courses                                                                                                    | 8                 | No of courses assigned                                        |                  |                                | 4        |                                                                                                    |
| irces                                                                                                    |                   |                                                               |                  |                                |          |                                                                                                    |
|                                                                                                    | Ongoing cou       | urse name                                                     |                  |                                |          |                                                                                                    |
| Upload                                                                                                    | -                 | E- Tendering, MCSI<br>25/11/24 - 28/11/24<br>Duration: 3 days | R & DE           |                                |          | O CONTROL OF THE ALTER AND A THE ADDRESS OF THE ADDRESS OF THE ADD |
| ance                                                                                                    | CH4-              |                                                               |                  |                                |          | MOY STREAM STREAM STREAM                                                                                                    |
| gOut                                                                                                    | t                 | ROS,GOS,SOP,Floo                                              | d Management     |                                |          | ·                                                                                                    |
|                                                                                                    | Active Courses    |                                                               |                  |                                |          | Notifications                                                                                                    |
|                                                                                                    |                   | Course Name                                                   | Assigned Faculty | Date                           | Capacity | A Application for Environmental Science and Water Manage                                                                                                    |
|                                                                                                    | -                 | E- Tendering, MCSR & DE                                       | Amit Patil       | Nov 25, 2024 - Nov 28,<br>2024 | 7        | meta nashik hestef sporoved successfully                                                                                                    |
|                                                                                                    | -                 | ROS,GOS,SOP,Flood<br>Management                               | Amit Patil       | Nov 12, 2024 - Nov 14,<br>2024 | 7        |                                                                                                    |
|                                                                                                    | -                 | Workshop State Water Plan                                     | Amit Patil       | Nov 11, 2024 - Nov 11, 2024    | 6        |                                                                                                    |
|                                                                                                    | -                 | Advance Surveying by<br>LIDAR                                 | Amit Patil       | Oct 07, 2024 - Oct 08, 2024    | 5        |                                                                                                    |
|                                                                                                    |                   |                                                               |                  |                                |          |                                                                                                    |
|                                                                                                    |                   |                                                               |                  |                                |          | •                                                                                                    |
|                                                                                                    | Quick Links       |                                                               |                  |                                |          | Organisation Details                                                                                                    |
|                                                                                                    |                   |                                                               |                  |                                |          | Amit Patil                                                                                                    |
|                                                                                                    |                   | Profile                                                       |                  | Resources                      |          | META Nashik<br>Advance Surveying by LIF                                                                                                    |
|                                                                                                    | 2                 |                                                               |                  |                                |          | workshop state water P                                                                                                    |
|                                                                                                    | 2                 | <u>View Profile</u>                                           |                  |                                |          | ROS,GOS,SOP,Flood<br>Management, E- Tenderi                                                                                                    |

### > New Course Details:

The official name of the course being added.

A clear and descriptive course name helps potential trainees understand the subject matter and focus of the training program.

|                | New Course Details     | New Course Admissions               |
|----------------|------------------------|-------------------------------------|
| Dashboard      |                        | 10 =                                |
| Courses        | No of courses assigned | 4                                   |
| Task Lists     |                        |                                     |
| Resources      | Orgaing course name    |                                     |
| Quiz           |                        |                                     |
| Results Upload | E-Tendering, MCSR & DE |                                     |
| Attendance     | Duration: 3 days       | MERCEN CONSTRUCTION OF CONSTRUCTION |

|                                                        | Trainer Dashboard                                | 15000F                           |
|--------------------------------------------------------|--------------------------------------------------|----------------------------------|
| <b>Y</b>                                               | New Course Details                               | New Course Admissions            |
| Dashboard                                              |                                                  | 10                               |
| Courses                                                | No of courses assigned 4                         |                                  |
| Task Lists                                             |                                                  |                                  |
| Resources                                              | Ongoing course name                              |                                  |
| 🥏 Quiz                                                 |                                                  |                                  |
| <ul> <li>Results Upload</li> <li>Attendance</li> </ul> | © zanaz<br>Duration: 3 days                      | and a start start for the second |
| log Out                                                | ROS,COS,SOP,Flood Management<br>1/1/24 - 14/1/24 | and the strate and the           |

### Active Courses

The *Active Courses* section provides a comprehensive overview of all currently offered courses within the Training Management System. This feature enables administrators and trainers to monitor the courses available to trainees, ensuring that they can easily access essential information.

Showing List of # (Course Image), Assigned Faculty, Date, Capacity

|                                       |                |                               |                  |                                |          | Trainer                                                        |
|---------------------------------------|----------------|-------------------------------|------------------|--------------------------------|----------|----------------------------------------------------------------|
| e e e e e e e e e e e e e e e e e e e | Active Courses |                               |                  |                                |          | Notifications                                                  |
|                                       | #              | Course Name                   | Assigned Faculty | Date                           | Capacity | Application for Environmental Science and Water Management. of |
| Dashboard                             | -              | E- Tendering, MCSR & DE       | Amit Patil       | Nov 25, 2024 - Nov 28,<br>2024 | 7        | meta nashik hastel sporoved successfully                       |
| Courses                               | -              | ROS,GOS,SOP,Flood             | Amit Patil       | Nov 12, 2024 - Nov 14,<br>2024 | 7        |                                                                |
| 🔢 Task Lists                          |                |                               |                  |                                |          |                                                                |
| Resources                             |                | Workshop State Water Plan     | Amit Patil       | Nov 11, 2024 - Nov 11, 2024    | 6        |                                                                |
| 🥏 Quiz                                | i en.          | Advance Surveying by<br>LIDAR | Amit Patil       | Oct 07, 2024 - Oct 08, 2024    | 5        |                                                                |
| 💼 Results Upload                      |                |                               |                  |                                |          |                                                                |
| Mttendance                            |                |                               |                  |                                |          |                                                                |
| ⊡Log Out                              |                |                               |                  |                                | *        | •                                                              |

### > Notifications:

The *Notifications* section serves as a central hub for all communications and alerts within the Training Management System. It is designed to keep users informed about important updates, reminders, and announcements related to their courses and the training environment All Notifications are here.

| 0                    | Active Courses |                                 |                  |                                |          | Notifications                                                  |
|----------------------|----------------|---------------------------------|------------------|--------------------------------|----------|----------------------------------------------------------------|
|                      | #              | Course Name                     | Assigned Faculty | Date                           | Capacity | Application for Environmental Science and Water Management. of |
| Dashboard            | ATTX.          | E- Tendering, MCSR & DE         | Amit Patil       | Nov 25, 2024 - Nov 28,<br>2024 | 7        | meta nashik hastel sporoved successfully                       |
| Courses              | -              | ROS,COS,SOP,Flood<br>Management | Amit Patil       | Nov 12, 2024 - Nov 14, 2024    | 7        |                                                                |
| Task Lists           |                | -                               |                  |                                |          |                                                                |
| Resources            | 474.           | Workshop State Water Plan       | Amit Patil       | Nov 11, 2024 - Nov 11, 2024    | 6        |                                                                |
| 🥏 Quiz               | -              | Advance Surveying by<br>LIDAR   | Amit Patil       | Oct 07, 2024 - Oct 08, 2024    | 5        |                                                                |
| Results Upload       |                |                                 |                  |                                |          |                                                                |
| Attendance           |                |                                 |                  |                                |          |                                                                |
| <sup>⊕</sup> Log Out |                |                                 |                  |                                |          | •                                                              |
|                      |                |                                 |                  |                                |          |                                                                |

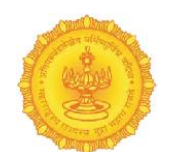

### **Quick Links:**

The Quick Links section provides users with immediate access to essential features and

| Quick Links             | Organisation Details        |  |                                                                                                    |
|-------------------------|-----------------------------|--|----------------------------------------------------------------------------------------------------|
| Profile<br>View Profile | Resources<br>View Resources |  | Amit Patil<br>META Nashik<br>Advance Surveying by LIDAR,<br>Workshop State Water Plan,<br>ROS,COS,SOP,Flood<br>Management, E- Tendering, |
| Task List<br>View Tasks | Quiz<br>Siew Quiz           |  | MCSR & DE                                                                                                    |

tools within the Training Management System. Quiz:The Quiz link allows users to access quizzes and assessments associated with their courses, including any scheduled evaluations.

### > Organisation Details:

#### Details of Organisation

| Quick Links |                         | Organisatio | n Details                   |  |                                                                                                    |
|-------------|-------------------------|-------------|-----------------------------|--|----------------------------------------------------------------------------------------------------|
| 2           | Profile<br>View Profile | 9           | Resources<br>View Resources |  | Amit Patil<br>META Nashik<br>Advance Surveying by LIDAR,<br>Workshop State Water Plan,<br>ROS,COS,SOP,Flood<br>Management, E- Tendering, |
|             | Task List<br>View Taska |             | Quiz<br>View Quiz           |  | MCSR & DE                                                                                                    |

### Courses

*Courses* section serves as a comprehensive hub for managing and accessing all course-related information within the Training Management System.

- Task List: The Task List displays all assignments, projects, and tasks assigned to the user, along with their respective deadlines.
- Resources: The Resources section includes a collection of materials relevant to the courses, such as lecture notes, reading materials, video tutorials, and supplementary documents.
- Course Schedule Calender The. Course Schedule feature displays a calendar view of all upcoming classes, assignments, and important dates related to the user's courses.
- Today's Schedule No. of Task, No. of Resource. This feature provides a summary of the user's schedule for the current day, including the total number of tasks due and resources available

|                   |                                                            |                               |                     |    |                                                 |   |            |          |          |          |       | pr<br>Trai | <b>iya san</b><br>nor |
|-------------------|------------------------------------------------------------|-------------------------------|---------------------|----|-------------------------------------------------|---|------------|----------|----------|----------|-------|------------|-----------------------|
|                   | Environmental Science and                                  | Water Manageme                | nt.                 |    |                                                 |   | Course S   | chedul   | e        |          |       |            |                       |
|                   | Task List                                                  | Latest v                      |                     |    | Resources 🥑 🤊                                   |   | Sept       | eml      | oer 2    | 2024     | today | <          | >                     |
| Dashboard         | task given below                                           | nd Water Hanagement.          | issent.             | 2  | 20 Aug 2024<br>Uncertainties of Flood Modelling |   | Sun<br>1   | Mon<br>2 | Tue<br>3 | Wed<br>4 | Thu F | ri :<br>6  | Sat                   |
| Courses           | Uploaded : 13 Jul 2024   Due : 13 Jul 202                  | 24<br>Onaai                   | ng Assignment       |    | 1)9<br>1                                        |   |            |          |          |          |       |            |                       |
| Task Lists        |                                                            |                               | and a second second |    | Notes                                           |   | 8          | 9        | 10       | 11       | 12    | 13         | 14                    |
| Resources<br>Quiz | task for all trainee Enformation                           | Science and Water Management. | Ø ☆ 1<br>label1     | Ву | Darshana joshi                                  | ٤ | 15         | 16       | 17       | 18       | 19    | 20         | 21                    |
| Results Upload    | Uploaded : 12 Jul 2024   Due : 13 Jul 202<br>By priya sane | 24                            | Ongoing             | -  | 10 Aug 2024                                     |   | 22         | 23       | 24       | 25       | 26    | 27         | 28                    |
| Attendance        |                                                            |                               |                     |    | resourse 1<br>describe                          |   | 29         | 30       |          | 2        | 3     | 4          |                       |
| ⊡Log Out          |                                                            |                               |                     |    | . :                                             |   |            |          |          |          |       |            |                       |
|                   |                                                            |                               |                     | Ву | (Aevver                                         | ٤ | Today's Se | chedule  |          |          |       |            |                       |
|                   |                                                            |                               |                     |    |                                                 |   | 0 Tasks    | 0        | Hesource |          |       |            |                       |
|                   |                                                            |                               |                     |    |                                                 |   |            |          |          |          |       |            |                       |
|                   |                                                            |                               |                     |    |                                                 |   |            |          |          |          |       |            |                       |

After clicking on the calendar date, it shows data from today's schedule

Е

By priya sane

|                    |                                                                                                 |                                                                                   |                                                      |                  |                 |            |                                          |       |           |         |                            |            |          | P     | <b>riya sane</b><br>ainer | × |
|--------------------|-------------------------------------------------------------------------------------------------|-----------------------------------------------------------------------------------|------------------------------------------------------|------------------|-----------------|------------|------------------------------------------|-------|-----------|---------|----------------------------|------------|----------|-------|---------------------------|---|
|                    |                                                                                                 | Environmental S                                                                   | cience and Water                                     | Management       |                 |            |                                          |       | Course S  | chedule |                            |            |          |       |                           |   |
|                    | Dathbard                                                                                        | Task List                                                                         |                                                      | Latest v         | • 7             | Re         | sources                                  | ار 🕒  | July      | 2024    |                            |            | 1        | today | < >                       |   |
|                    | E Courses                                                                                       | High<br>weekly task                                                               | viconmental Science and Water Mar                    | negernerit.      | Ø 🛧 :<br>Isteit |            | 1236/2024<br>Environmental Science and V | Water | Sun<br>30 | Mon     | Tue<br>2                   | Wed        | Thu<br>4 | Fri   | Sat                       |   |
|                    | 🗎 Task Lists                                                                                    | task given below<br>Uploaded : 13 Jul 20                                          | 24   Due : 13 Jul 2024                               |                  |                 |            | Management.<br>resourse for new chapter  |       |           |         | ~                          | 5          |          | 5     |                           |   |
|                    | Q Resources                                                                                     | By priya sane                                                                     |                                                      | Ongoing          | Assignment      | *          | study material                           |       | 7         | 8       | 9                          | 10         | 11       | 12    | 13                        |   |
|                    | 🖉 Quiz                                                                                          | Medium                                                                            |                                                      |                  | Ø * :           | (important | Deck                                     |       | 14        | 15      | 16                         | 17         | 18       | 19    | 20                        |   |
|                    | Results Upload                                                                                  | task for all train<br>water manageme                                              | ee Environmental Science and<br>ent task given below | Water Management | label1          | By pri     | ya sane                                  | *     | 21        | 22      | 23                         | 24         | 25       | 26    | 27                        |   |
|                    |                                                                                                 | Uploaded : 12 Jul 20<br>By priya sane                                             | 24   Due : 13 Jul 2024                               |                  | Ongoing         | POP        | Environmental Science and V              | Water | 28        | 29      | 30                         | 31         |          |       | 3                         |   |
|                    | @Log Out                                                                                        |                                                                                   |                                                      |                  |                 |            | Management.<br>resourse for course       |       | 4         |         |                            |            |          |       | 10                        |   |
|                    |                                                                                                 |                                                                                   |                                                      |                  |                 | By prig    | :<br>www.]<br>ya sane                    | A     | Today's S | chedule |                            |            |          |       | •                         |   |
|                    |                                                                                                 |                                                                                   |                                                      |                  |                 |            |                                          |       | 1 Tasks   | 18      | iscurce<br>isk for all tri | ainee      |          |       |                           |   |
| Inviror            | mental Science and                                                                              | Water Managemen                                                                   | t.                                                   |                  |                 |            |                                          |       | 12        | n<br>   | sourse for a               | course     |          |       |                           |   |
| ask Li             | st                                                                                              | Latest to Old                                                                     | • 7                                                  |                  |                 |            |                                          |       | 12        | n       | sourse for i               | new chapte |          |       |                           |   |
| Hig<br>wee<br>task | h<br>ekly task Environmental Science i<br>s given below<br>aded : 13 Jul 2024   Due : 13 Jul 20 | Due Date<br>Starred<br>Important : Very to<br>Less<br>Important : Less to<br>Very | Ø * :<br>Nabel1                                      |                  |                 |            |                                          |       |           |         |                            |            |          |       |                           |   |

|                                                                                                    |                                                                                                    | ŗ                          | Task List                                                                                                    |                    |                                                                                                    |                             |
|----------------------------------------------------------------------------------------------------|----------------------------------------------------------------------------------------------------|----------------------------|----------------------------------------------------------------------------------------------------|--------------------|----------------------------------------------------------------------------------------------------|-----------------------------|
|                                                                                                    |                                                                                                    |                            |                                                                                                    |                    |                                                                                                    | Darshana joshi 🔍<br>Trainer |
|                                                                                                    | Task Lists                                                                                                    |                            |                                                                                                    |                    |                                                                                                    | Q Add Task                  |
| <ul> <li>Dashboard</li> <li>Courses</li> <li>Task Lats</li> <li>Resources</li> <li>Quiz</li> <li>Results Upload</li> <li>Attendance</li> <li>Citog Out</li> </ul> | Imph     Index     Index     In | Ø * :<br>Main Earn Ovendus | Itigsh         Itigshing hyperparent of a 16 Starts Starts and Mill           NEW         Uplication 1 20 Aug 2024   Due: 121 Aug 2024           Q60 Total Submitted         Itigshing and Starts Aug 2024   Due: 21 Aug 2024 | Class Test Overdue | Motion     Motion     Motion | Class Tett Overdue          |

Showing all Task List, search and add task here.

- Attach Link
- Star

## > Task List - Search

Enter here to search

| ~                                                                                                    |                                                                                                    |                           |     |                   |                                                                                                    | Darshana joshi 🗸       |
|----------------------------------------------------------------------------------------------------|----------------------------------------------------------------------------------------------------|---------------------------|-----|-------------------|----------------------------------------------------------------------------------------------------|------------------------|
|                                                                                                    | Task Lists                                                                                                    |                           | Ent | er here to search |                                                                                                    | Q Add Task             |
| <ul> <li>Dashboard</li> <li>Courses</li> <li>Task Lists</li> <li>Resources</li> <li>Quiz</li> <li>Results Upload</li> <li>Attendance</li> <li>Clung Out</li> </ul> | High     Gat     Gat | e t :<br>Main Dam Overdue | Ent | er here to search | Induin     Induin     Induin | 0 * :<br>Casite: Dense |
| ¢                                                                                                    |                                                                                                    |                           |     |                   |                                                                                                    |                        |

|                          |              | - I                        |          |            |                          |             |       |
|--------------------------|--------------|----------------------------|----------|------------|--------------------------|-------------|-------|
| 🎽 ≽ Tas                  | k List – Add | Task                       |          |            |                          |             |       |
|                          |              |                            |          |            |                          |             |       |
|                          |              |                            |          |            |                          | Darshana jo | shi . |
|                          | Task Lists   |                            |          |            |                          |             |       |
|                          |              | Please add the details     |          |            |                          | Q Add       | Fask  |
| Dashboard                |              | Enter Task title*          |          |            |                          |             |       |
| Courses                  |              | Select Course              |          |            | *                        |             |       |
| Task Lists               |              | dd-mm-yyyy                 |          | dd-mm-yyyy | D                        |             |       |
| <ul> <li>Quiz</li> </ul> |              | Select Current Date        |          |            |                          |             |       |
| Results Upload           |              | Select Importance*         |          |            |                          |             |       |
| Mttendance               |              | O High                     | O Medium | n          | O Low                    |             |       |
| 🖯 Log Out                |              | Enter Description Here     |          |            | 0/100                    |             |       |
|                          |              | Choose File No file chosen |          |            | Attach Link              |             |       |
|                          |              | This task is a submission  |          |            |                          | 1           |       |
|                          |              | Mark as Starred            |          |            | Discard Task Upload Task |             |       |
|                          |              |                            |          |            |                          |             |       |

Enter add the details – Task Title, Select Course, Select Due Date, Select Importance\* (Choose One Click on Option button-  $\bigcirc$  High,  $\bigcirc$  Medium,  $\bigcirc$  Low), Description (0/100), Choose File (Attached Link), Click Checkbox –  $\square$  Make Starred then Click to Upload Task Button for save the task or Discard Task Button for cancel the task.

This section allows the user to fill out specific details for adding a new task.

|                  |                                                        |                                                                                                    | Darshana joshi 🧅<br>Trainer |
|------------------|--------------------------------------------------------|----------------------------------------------------------------------------------------------------|-----------------------------|
|                  | Task Lists                                             |                                                                                                    | O Add Task                  |
|                  |                                                        | Please add the details                                                                                                 |                             |
| Dashboard        |                                                        | task                                                                                                    |                             |
| Courses          |                                                        |                                                                                                    |                             |
| Task Lists       |                                                        |                                                                                                    |                             |
| Resources        |                                                        | 20- Confirm                                                                                                    |                             |
| 🤤 Quiz           |                                                        | Do you sure you want to discard this file?                                                                             |                             |
| 😨 Results Upload |                                                        | Select No, Caricer Na, Doord                                                                                           |                             |
| Attendance       |                                                        | High     O Medium     O Low                                                                                            |                             |
|                  |                                                        | abe 0/00                                                                                                    |                             |
|                  |                                                        | Choose File No file chosen Attach Link                                                                                 |                             |
|                  |                                                        | This task is a submission                                                                                              |                             |
|                  |                                                        | Hark as Starred     Strand Task     Qeneratized                                                                        |                             |
|                  | High     task Uncertaindes of Placed Modelling     abc | # * :     regin     * #***       If initialing inspected of Advanced Indexembrations     # #****       NW     # #***** | and the of Flood Mediality  |

After Click any Discard then this popup Shows for confirm

Do you sure you want to discard this file?

If you want submit this task then you click on No, Cancel Button or if you don't then click on Yes, Submit Button.

### Task List – Edit / Delete Task

#### Edit & Delete option shown here

|             | Tainer                                                                                                    |
|-------------|----------------------------------------------------------------------------------------------------|
|             | Task Lists Add Task                                                                                                    |
|             | . High & * : High & * : . Medium & * :                                                                                                    |
| Dashboard   | 💈 task (Uncertainting of Flood Huddeling Edit, 🛛 t) Taining Programme on Advanced Tainwebry Harweblig 🖉 task (Uncertainting of Flood Huddeling                                                       |
| Courses     | abc         Delete         NEW         describe           Uploaded: 20 Aug 2024 [Due: 21 Aug 2024]         Uploaded: 20 Aug 2024 [Due: 21 Aug 2024]         Uploaded: 20 Aug 2024 [Due: 10 Aug 2024] |
| Task Lists  |                                                                                                    |
| 💭 Resources | Wheelew         Main Dum         Overdue         Oth Total Submitted         Class Test         Overdue         Wheelew         Class Test         Overdue                                           |
|             |                                                                                                    |

you can Change a task as per requirments and if you change it. This will shows a popup window like below :

| ~              |                                               |                                                                                                    | Darshana joshi 🗸 |
|----------------|-----------------------------------------------|----------------------------------------------------------------------------------------------------|------------------|
| ۲              | Task Lists                                    | Please add the details                                                                                                    | Q Add Task       |
| Dashboard      |                                               | task                                                                                                    |                  |
| Courses        |                                               | Linearthieties of Elevel Medelling                                                                                                    |                  |
| Task Lists     |                                               |                                                                                                    |                  |
| 💭 Resources    |                                               | 20-08-2024                                                                                                    |                  |
| 🥏 Quiz         |                                               | Select Current Date                                                                                                    |                  |
| Results Upload |                                               | Select Importance*                                                                                                    |                  |
| Attendance     |                                               | High     O     Medium     O     Low                                                                                                    |                  |
| ÊLog Out       |                                               | abc 0/00                                                                                                    |                  |
|                |                                               | Choose File No file chosen Attach Link                                                                                                    |                  |
|                |                                               | This task is a submission                                                                                                    |                  |
|                |                                               | Mark as Starred     Discard Task     Upded Task                                                                                                    |                  |
|                |                                               |                                                                                                    |                  |
|                | High     task Uncertaindee of Flood Modelling | # * :     High     # * :     .     MSBurn       I     Theiring Regenerate in Advance Balawater Harweiting     If task1 Uncertaintie of Rood Modeling | P * :            |

#### This popup shows after clicking the Delete Button

If you want Delete this task then you click on Delete Button or if you don't then click on Cancel Button

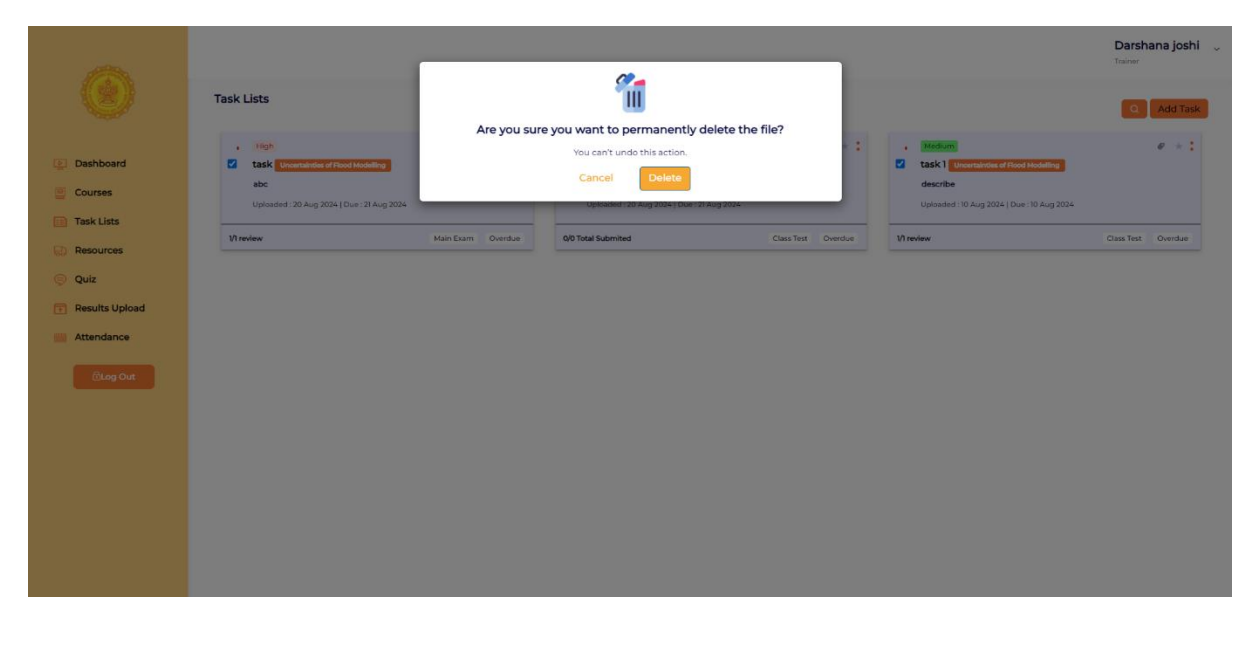

|                                                                                                    |                                                                                    |                                  |                | Resources              |   |                 |
|----------------------------------------------------------------------------------------------------|------------------------------------------------------------------------------------|----------------------------------|----------------|------------------------|---|-----------------|
|                                                                                                    |                                                                                    |                                  |                |                        | D | arshana joshi 🗸 |
|                                                                                                    | ٢                                                                                  | Resources:                       |                |                        |   | Upload 1        |
| <ul> <li>Des</li> <li>Cou</li> <li>Tas</li> <li>Cou</li> <li>Tas</li> <li>Cou</li> <li>Tas</li> <li>Cou</li> <li>Cou</li> <li>Tas</li> <li>Cou</li> <li>Cou</li></ul> | inhoard<br>urses<br>k Lists<br>exerces<br>z<br>uults Upload<br>endance<br>@log Out | De Anguesta<br>R1<br>19<br>Dy me | : *<br>ست<br>ه | Resourse 1<br>describe |   |                 |

Showing all Resource related Data (PDF, JPEG, PNG, Link) , Search & Upload The Data here

Each resource is displayed in a **card format**, providing an easy-to-read overview of uploaded materials:

- **Resource Title**: The title of each resource (e.g., "R1", "Resource 1") is clickable and prominently displayed in blue.
- Resource Details:
  - Date: The date of upload is shown at the top of the card (e.g., "29 Aug 2024").
    .

### > Resource List – Search

Enter here to search

|                                                                                                    | Darshana joshi 🗸                                                                                                    |                     |
|----------------------------------------------------------------------------------------------------|----------------------------------------------------------------------------------------------------|---------------------|
| ۲                                                                                                    | Resources:<br>Enter here to search                                                                                                    | Q Upload 个          |
| <ul> <li>Dashboard</li> <li>Courses</li> <li>Task Lists</li> <li>Resources</li> <li>Quiz</li> <li>Results Upload</li> <li>Attendance</li> <li>Clog out</li> </ul> | 21 ang 2024       Image: Constrained and Constrained and Constrained a |                     |
|                                                                                                    |                                                                                                    | <b>84  </b> P a g e |

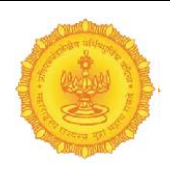

### > Upload File Now

| ~              |                                                                                                    | Darshana joshi 🗸<br>Trainer            |
|----------------|----------------------------------------------------------------------------------------------------|----------------------------------------|
|                | Resources:                                                                                                    | Q. Upload 个                            |
|                | Enter here to search                                                                                                    | Deload File Now                        |
| Dashboard      |                                                                                                    | Upload a custom document from computer |
| Courses        | Please add the details Uplead a custom document from computer                                                                                                    | Upload a link to document to be shared |
| Task Lists     | Select File Choose File                                                                                                    |                                        |
| Resources      |                                                                                                    |                                        |
| 🤿 Quiz         | Enter Resource title* 0030                                                                                                    |                                        |
| Results Upload | Select Catagory *                                                                                                    |                                        |
| Mitendance     | Select Course *                                                                                                    |                                        |
| 🖻 Log Out      | Enter Description Here                                                                                                    |                                        |
|                | Make Starred     Disceed File     Detailets Now                                                                                                    |                                        |
|                |                                                                                                    |                                        |
|                | RI Constant Constant |                                        |
|                | 199 describe                                                                                                    |                                        |
|                | By me d                                                                                                    | •                                      |

Enter add the details – Select File, Resourse title, Select Category, Select Course Enter Description Here,

Click to Make Starred then Click to Publish Now Button for save the Upload or Discard File Button for cancel the Upload. ⊘ click the "Choose File" button.

> Upload Link Now

 $\sim$  :er add the details – Enter Link of the file, Enter Resource title (0/30), Select Category, Select Course, Enter Description Here (0/60),  $\Box$  Click to Make Starred then Click to Publish Now Button for save the Upload Link or Discard Button for cancel the Upload Link.

| <u>~</u>           |              |   | Darshana josh<br>Trainer                                   | ni 🧹 |
|--------------------|--------------|---|------------------------------------------------------------|------|
|                    | Resources:   |   | C) Uproad                                                  | 1    |
| Dashboard Courses  |              |   | Please add the details share a document online with a link |      |
| Task Lists         |              | e | https://example.com*                                       |      |
| Resources     Oulz |              |   | Enter Resource title* 0/30                                 |      |
| Results Upload     |              |   | Select Category *                                          |      |
| Attendance         |              |   | Select Course *                                            |      |
| ÊLog Out           |              |   | Enter Description Here 060                                 |      |
|                    |              |   | Make Starred     Discard link     Publish Now              |      |
|                    | 20 Aug 2024  |   | * :<br>None * :<br>Resourse 1                              |      |
|                    | fjg<br>By me |   | describe Byrme describe                                    |      |
|                    | <u> </u>     |   |                                                            |      |

### Resource List – Edit / Delete Resource

Edit & Delete option shown here

 $\Box$  This step allows you to add a resource from an external source (such as a Google

|            |                              |                           | Trainer |
|------------|------------------------------|---------------------------|---------|
| 0          | Resources:                   |                           |         |
| Dashboard  | 20 Ang 2014<br>R1 (Base Cate | 10 Aug 2024<br>Resource 1 |         |
| Task Lists | fig                          | describe                  |         |
| Resources  | By me ±                      | By me ±                   |         |
| 🧼 Quiz     |                              |                           |         |

Drive document, Dropbox file, YouTube video, or any online resource) by entering its URL.

How:

- Locate the "Enter Link of the File" field.
- Copy the URL of the file from the external platform.
- Paste the URL in this field.
- Ensure that the link is accessible (public or shared appropriately) so that the users can view or download the file without permission issues.

In the "Enter Resource Title" field, input a meaningful name for the resource (up to 30 characters).

Example: You can use titles like "Hydrology Study Guide," "Engineering Lecture Video," or "Water Resources Research Paper."

Keep it concise yet informative to help users quickly understand what the resource is about.

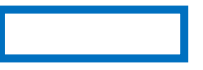

Change a Resource upload file if you change it

| ~                                           |                                                                 | Darshana joshi 🗸 |
|---------------------------------------------|-----------------------------------------------------------------|------------------|
|                                             | Resources:                                                      | Q Upload 1       |
| Dashboard                                   | Please add the details lipitead a custom document from computer |                  |
| Courses                                     | Select File Shoose File                                         |                  |
| <ul> <li>Resources</li> <li>Quiz</li> </ul> | n 000                                                           |                  |
| Results Upload                              | Uncertainties of Flood Modelling                                |                  |
| @Log Out                                    | fjg 0400                                                        |                  |
|                                             | Make Starred     Discard File     Publish Now                   |                  |

#### Change a Resource upload file if you change it

| ~                                                |                                                                                                    | Darshana joshi 🗸 |
|--------------------------------------------------|----------------------------------------------------------------------------------------------------|------------------|
|                                                  | Resources:                                                                                                    | Q Upload 1       |
| Dashboard                                        | Please add the details snare a document online with a link                                                                                                    |                  |
| Task Lists                                       | o? https://example.com*                                                                                                    |                  |
| Resources                                        | 00%                                                                                                    |                  |
| <ul> <li>Quiz</li> <li>Results Upload</li> </ul> | Notes                                                                                                    |                  |
| Attendance                                       | Uncertainties of Flood Modelling                                                                                                    |                  |
| CLog Out                                         | fja Qi60                                                                                                    |                  |
|                                                  | Make Starred Directed link Publican Invo                                                                                                    |                  |
|                                                  | R1 Canada Canada C |                  |
|                                                  | fig describe                                                                                                    |                  |
|                                                  | By me L                                                                                                    |                  |

Main Section (Resource Upload Area):

• Header (Resources): This appears to be the title of the current page, indicating that the user is in the Resources section.

### > This popup shows after clicking the Delete Button

If you want Delete this task then you click on Delete Button or if you don't then click on Cancel Button

| 0                                                                                                    | Resources:                          | Are you sure you want to permanently delete the file? | Darshana joshi 🥃<br>Tianar<br>Q Upload 🏠 |
|----------------------------------------------------------------------------------------------------|-------------------------------------|-------------------------------------------------------|------------------------------------------|
| <ul> <li>Dashboard</li> <li>Courses</li> <li>Task Lists</li> <li>Resources</li> <li>Quiz</li> <li>Results Upload</li> <li>Attendance</li> <li>Klog Guiz</li> </ul> | ration parties<br>R1<br>Fg<br>By me | Are you sure you want to permanently delete the file? |                                          |
|                                                                                                    |                                     |                                                       |                                          |

### Quiz

| ~                                                                                                    | Darshana joshi<br>Tatiwar                                                                                                    |                                                                                                    |                   |
|----------------------------------------------------------------------------------------------------|----------------------------------------------------------------------------------------------------|----------------------------------------------------------------------------------------------------|-------------------|
|                                                                                                    | Quiz                                                                                                    |                                                                                                    | Q Create New Quiz |
| <ul> <li>Deshboard</li> <li>Courses</li> <li>Task Lists</li> <li>Resources</li> <li>Quiz</li> <li>Results Upload</li> <li>Attendance</li> <li>Out</li> </ul> | Unserversite of the Markets     10 PEs.       ::     1 Questions       Class Test:     BC       Start Date: 20 Aug 2024 (2 hours)     Completese | Externation of flow flowing     S Pris.       Quicit     Quicit       Scart Date: 10 Aug 2024 (2 hours)     Completent |                   |
| vnwc.org/TraineeMgmtSystem/teache                                                                                                    | rs/Quiz                                                                                                    |                                                                                                    |                   |

Showing all Course Name, No of points out of, Time and Date shown here to start Name of the test, test is completed or overdue shown here.

٠

• Course Title: Appears to be "Uncertainties of Flood Modelling" for both quizzes.

| <u>~</u>            |                                                     |                        |                                                |                      | Darshana joshi 🗸 |
|---------------------|-----------------------------------------------------|------------------------|------------------------------------------------|----------------------|------------------|
|                     | Quiz                                                |                        |                                                |                      | Create New Ouls  |
| Dashboard           |                                                     |                        | _                                              | Enter here to search |                  |
| Courses             | Uncertainties of Flood Modelling<br>:<br>Class Test | 10 Pts.<br>1 Questions | Uncertainties of Flood Modelling<br>:<br>Quiz1 | 5 Pts.               |                  |
| Resources           | abc<br>Start Date : 20 Aug 2024 (2 hours)           |                        | decribe<br>Start Date : 10 Aug 2024 (2 hours)  |                      |                  |
| Quiz Results Upload |                                                     |                        |                                                |                      |                  |
| Attendance          | 1/0 Attempted View Details                          | Completed              | 1/0 Attempted View Details                     | Completed            |                  |
| CLog Out            |                                                     |                        |                                                |                      |                  |

### Check the Details of View Details of Test– Description

This approach allows trainers to access and review every detail of a quiz, ensuring that they can manage the tests effectively and make adjustments as necessary.

|                                   |                                                    |                                   | Darshana joshi 🖕      |
|-----------------------------------|----------------------------------------------------|-----------------------------------|-----------------------|
|                                   | Cescription Result                                 |                                   |                       |
|                                   |                                                    |                                   | _                     |
| E Dashboard                       | Unsertaintie of Overdue                            | Quiz Questions                    | <ul> <li>Z</li> </ul> |
| Courses                           | 4                                                  |                                   |                       |
| Task Lists                        | class tost<br>abc                                  | Question No.1                     | 10 Points             |
| Resources                         | Start Date : 20 Aug 2024 (2 hours)                 |                                   |                       |
| 🤿 Quiz                            | Concepts :                                         | question number 1                 |                       |
| Results Upload                    | Total Attempted Total Questions<br>1/0 1Q - 10 Pts | select any answer from below<br>a |                       |
| Attendance                        | Assigned to :                                      | ® b                               |                       |
| €Log Out                          | l.<br>Submitted : 1/0                              | Οc                                |                       |
|                                   |                                                    | d                                 |                       |
|                                   |                                                    |                                   |                       |
|                                   |                                                    |                                   |                       |
|                                   |                                                    |                                   |                       |
|                                   |                                                    |                                   |                       |
|                                   |                                                    |                                   |                       |
|                                   |                                                    |                                   |                       |
| vnwc.org/TraineeMgmtSystem/teache | ers/Quiz                                           |                                   |                       |

showing all questions, answers and points Scored Here.

Question Number: Label for each question.

**Question Text**: The actual question asked.

Question Type: Whether it is a multiple choice, short answer, or another type of question.

Correct Answer: Displays the correct answer or model answer for reference.

Points Assigned: Total points the question is worth.

Points Scored: Points scored by the student for the specific question.

#### Check the Details of View Details of Test – Result

This section will display each question in the quiz/test, along with its difficulty, the correct answer, and a summary of how students performed on that particular question.

| 0                                                                   | Cescription Result                                                              |                 |                    |             | Darshana joshi 🗸<br>Trainer |
|---------------------------------------------------------------------|---------------------------------------------------------------------------------|-----------------|--------------------|-------------|-----------------------------|
| <ul> <li>Dashboard</li> <li>Courses</li> <li>Task Lists</li> </ul>  | Directorian of<br>France training<br>Tr<br>class test<br>abi                    | <u>Sr.</u><br>1 | Name<br>shilpə a b | Score<br>10 | Action<br>View Detail       |
| <ul> <li>Resources</li> <li>Quiz</li> <li>Results Upload</li> </ul> | Start Date: 20 Aug 2024 (2 hound)<br>Concepts :<br>Total Attempted<br>V0 10 Pta |                 |                    |             |                             |
| Attendance     OLog Out                                             | Assigned to :<br>Submitted : 1/ 0                                               |                 |                    |             |                             |

Showing all Sr. No., Name, Score, Action (View Details)

### > After Click View Details Button

Showing Student Entry Name & Score

- 1. Questions 2. Answer Options 3. Points
- > When Edit Quiz

You can only edit the content of a quiz when it is locked or with no responses.

| 0                  | - Description Result                             | Edit Quiz<br>You can only edit the content of a quiz<br>when it it lisocled or with no responses. | Darshana joshi 🧅<br>Tratver |
|--------------------|--------------------------------------------------|---------------------------------------------------------------------------------------------------|-----------------------------|
| Dashboard          | Understander of<br>Pload handeling               | Cling/Understand                                                                                  |                             |
| Task Lists         | class test<br>abc                                | Question No. 1                                                                                    | 10 Points                   |
| Resources     Quiz | Start Date : 20 Aug 2024 (2 hours)<br>Concepts : | question number 1 solet any answer from below                                                     |                             |
| Results Upload     | Vo IQ-10 Pts                                     | а<br>Фъ                                                                                           |                             |
| ිLog Out           | L<br>Submitted 11/0                              | O c<br>O d                                                                                        |                             |

#### **Create New Quiz**

#### 1. Quiz Details

Enter New Quiz details –**Quiz Name, Select Course, Description, Choose QuizDuration** - Choose One Click on Option button-2 Hours 3 Ho s4 Hours 5 Jours, O **Choose Timer in Minite-** Choose One Click on Option button-O Minites 30 Onites 45 Mini 60 Minites O then Click to Next Button or Discard Button for cancel the Quiz.

|                                                  |                                                                                                   | Darshana joshi 🖕<br>Trainer |
|--------------------------------------------------|---------------------------------------------------------------------------------------------------|-----------------------------|
|                                                  | Quiz                                                                                              | Q Create New Quiz           |
| <ul> <li>Dashboard</li> <li>Courses</li> </ul>   | Please add the details                                                                            |                             |
| Task Lists Resources                             | Enter Quiz Name* adao                                                                             |                             |
| <ul> <li>Quiz</li> <li>Results Upload</li> </ul> | Select Course *                                                                                   |                             |
| Attendance                                       | Enter Description Here 0000<br>Choose Quiz Duration*                                              |                             |
|                                                  | O     2 Hours     O     3 Hours     O     4 Hours     O     5 Hours       Choose Timer in Minite* |                             |
|                                                  | O 15 Minites O 30 Minites O 45 Minites O 60 Minites                                               |                             |
|                                                  | Discrif Nex 20                                                                                    |                             |
|                                                  |                                                                                                   |                             |
|                                                  |                                                                                                   |                             |

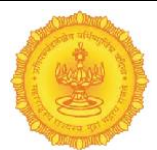

This form is designed for instructors or trainers to create a new quiz by providing essential information such as the quiz name, course selection, description, quiz duration, and timer settings. Here's a descriptive breakdown of how the form works:

#### 2. Questions

Enter New Questions details –Question No., Question Points, Question, Description (0/300), Choose Answer (Choose One Click on Option button which is correct) Option 1 Option 2 Option 3 Option 4

Then click to save questions Button.

This section allows the instructor to add questions to the quiz. Each question can have multiple options, and the instructor must specify which one is correct. They will also provide the points for each question and an optional description if needed.

Add Another Question then click to + Add Another Question Button otherwise Click to Next Button or Discard Button for cancel the Quiz.

| <u>~</u>        |                                     | Darshana joshi<br>Trainer |
|-----------------|-------------------------------------|---------------------------|
|                 | Quiz                                | Q Create New Quiz         |
| Dashboard       | Please add the details              |                           |
| Courses         | 1 Quiz Details 2 Questions 3 Review |                           |
| Task Lists      |                                     |                           |
| 😞 Resources     | Q1. 0 :Points                       |                           |
| 🤤 Quiz          | Enter Question*                     |                           |
| Results Upload  |                                     |                           |
| Attendance      | Enter Description Here 0/1000       |                           |
| <b>∂Log Out</b> | Option 1 O Option 2 O               |                           |
|                 | Option 3 O Option 4 O               |                           |
|                 | Save Questions                      |                           |
|                 | + Add Another Question              |                           |
|                 | Citerent Description                |                           |

This part of the quiz creation process allows instructors to continue adding multiple questions sequentially. They can choose to add as many questions as necessary before finalizing the quiz

### 3. Review

# **Check the quiz**

| (Bane)                                                                                                    |                                           |                                                                                                    |                           |                                                                                          | Darshana joshi<br>Trainar    |
|----------------------------------------------------------------------------------------------------|-------------------------------------------|----------------------------------------------------------------------------------------------------|---------------------------|------------------------------------------------------------------------------------------|------------------------------|
| 0                                                                                                    | Quiz                                      |                                                                                                    |                           |                                                                                          | Create New Q                 |
|                                                                                                    |                                           | Please add the details                                                                                                    |                           |                                                                                          |                              |
| Courses                                                                                                    |                                           | 1 Quiz Details                                                                                                    | 2 Questions               | 3 Review                                                                                 |                              |
| Task Lists                                                                                                    |                                           |                                                                                                    |                           |                                                                                          |                              |
| Resources                                                                                                    |                                           |                                                                                                    |                           | Discard Finish creating                                                                  |                              |
| Results Upload                                                                                                    |                                           |                                                                                                    |                           |                                                                                          |                              |
| Attendance                                                                                                    | Uncertainting of Flood Modelling          | 10 Pts. Uncertainty                                                                                                    | n of Pood Modeling 5 Pts. |                                                                                          |                              |
| ⊡Log Out                                                                                                    | Class Test                                | 1 Questions Quizt                                                                                                    | 1 Que                     | astions                                                                                  |                              |
|                                                                                                    | abc<br>Start Date : 20 Aug 2024 (2 hours) | decribe<br>Start Date :                                                                                                    | 10 Aug 2024 (2 hours)     |                                                                                          |                              |
|                                                                                                    |                                           |                                                                                                    |                           |                                                                                          |                              |
|                                                                                                    | V0 Attempted View Details                 | Completed V0 Attempts                                                                                                    | No View Details Com       | npleted                                                                                  |                              |
|                                                                                                    | Quiz                                      |                                                                                                    |                           |                                                                                          | <b>priya sane</b><br>Trainer |
|                                                                                                    |                                           |                                                                                                    |                           |                                                                                          | Q Create New Qu              |
|                                                                                                    |                                           | Please add the details                                                                                                    |                           |                                                                                          | Q Create New Qu              |
| Dashboard<br>Courses                                                                                                    |                                           | Please add the details                                                                                                    | 2 Questions               | 3 Review                                                                                 | Q Greate New Qu              |
| <ul> <li>Dashboard</li> <li>Courses</li> <li>Task Lists</li> </ul>                                                                                                    |                                           | Please add the details  Quiz Details                                                                                                    | (2) Questions             | 10 Points                                                                                | Q Create New Qu              |
| Dashboard  Courses  Task Lists  Resources  Quiz                                                                                                    |                                           | Please add the details<br>1 Quiz Details                                                                                                    | 2 Questions               | <ul> <li>Review</li> <li>10 Points</li> </ul>                                            | Q Create New Qu              |
| <ul> <li>Dashboard</li> <li>Courses</li> <li>Task Lists</li> <li>Resources</li> <li>Quiz</li> <li>Results Upload</li> </ul>                                               |                                           | Please add the details  Quiz Details  Question No.1  Question No.2  Belows  1                                                                                                    | (2) Questions             | Review     10 Points                                                                     | Create New Qu                |
| <ul> <li>Dashboard</li> <li>Courses</li> <li>Task Liets</li> <li>Resources</li> <li>Quiz</li> <li>Results Upload</li> <li>Attendance</li> </ul>                           |                                           | Please add the details                                                                                                    | (2) Questions             | Review                                                                                   | Create New Qu                |
| <ul> <li>Dashboard</li> <li>Courses</li> <li>Task Litis</li> <li>Resources</li> <li>Quiz</li> <li>Results Upload</li> <li>Attendance</li> </ul>                           |                                           | Please add the details    Quiz Details    Question No. 1                                                                                                    | 2 Questions               | Review                                                                                   | Q Create New Qu              |
| <ul> <li>Dashboard</li> <li>Courses</li> <li>Task Lists</li> <li>Resources</li> <li>Quiz</li> <li>Results Upload</li> <li>Attendance</li> <li>Results Chargout</li> </ul> |                                           | Please add the details                                                                                                    | (2) Questions             | Review     10 Points                                                                     | Create New Qu                |
| <ul> <li>Dashboard</li> <li>Courses</li> <li>Task Lins</li> <li>Resources</li> <li>Quiz</li> <li>Results Upload</li> <li>Attendance</li> <li>Clug Out</li> </ul>          |                                           | Please add the details                                                                                                    | Questions                 | Review      10 Points      O Points      Int on earth is available for us.               | Create New Qu                |
| <ul> <li>Dashboard</li> <li>Courses</li> <li>Task Lists</li> <li>Resources</li> <li>Quiz</li> <li>Results Upload</li> <li>Attendance</li> <li>Courg Out</li> </ul>        |                                           | Please add the details   Quiz Details  Question No. 1  Question No. 2  Bease  1  2  4  Question No. 2  2. Seas and oceans are full of water on earth This percentage is roughly  (a) 0.006%. | Questions                 | Review     10 Points     O Points     Int on earth is available for us.                  | Create New Qu                |
| <ul> <li>Dashboard</li> <li>Courses</li> <li>Task Lists</li> <li>Resources</li> <li>Quiz</li> <li>Results Upload</li> <li>Attendance</li> <li>Klarg Out</li> </ul>        |                                           | Please add the details                                                                                                    | Questions                 | Review      10 Points      O Points      O Points      Int on earth is available for us. | Create New Qu                |
| <ul> <li>Dashboard</li> <li>Courses</li> <li>Task Litis</li> <li>Resources</li> <li>Quiz</li> <li>Results Upload</li> <li>Attendance</li> </ul>                           |                                           | Please add the details                                                                                                    | Questions                 | Review      10 Points      O Points      nt on earth is available for us.                |                              |

4. When Click on Edit Button: Here's a detailed breakdown of the functionality and user experience when clicking the Edit button in a quiz management system. This button allows instructors to modify existing quizzes, ensuring flexibility in managing quiz content.

|   |                                                      |      | Edit Qu                                  | uestion    |                      |           | <b>priya</b><br>Trahor | sane 👃 |
|---|------------------------------------------------------|------|------------------------------------------|------------|----------------------|-----------|------------------------|--------|
|   |                                                      | Quiz |                                          |            |                      | ×         | Q Create New           | Quiz   |
|   | Dashboard     Courses     Task Lists                 | Plez | use add the quest                        | tion No. 2 | Q110 PLS             | 3 Review  | ,                      |        |
|   | Resources     Quiz     Results Upload     Attendance |      | Question 1<br>question 3<br>Science<br>1 | 2<br>4     | Close Update Questio | 10 Points |                        |        |
| - |                                                      |      | R                                        | Result Upl | oad :                |           |                        |        |
|   |                                                      |      |                                          |            |                      |           | <b>93  </b> P a g e    | е      |

|                                              | Result Upload :                                                             |            |
|----------------------------------------------|-----------------------------------------------------------------------------|------------|
| <b>V</b>                                     |                                                                             |            |
| Dashboard                                    | result 1<br>result added                                                    | :          |
| <ul><li>Courses</li><li>Task Lists</li></ul> | PDF Uploaded ON: 10 Aug 2024                                                | 6          |
| 😓 Resources                                  | View PDF                                                                    | Download 🛃 |
| 🤤 Quiz                                       | Uncertainties of Flood Modelling                                            |            |
| F Results Upload                             | Training Programme on Advanced Rainwater<br>Harvesting                      |            |
| Attendance                                   | Planning and Design of Dams<br>Training Program for water management system |            |
| ∂Log Out                                     | Water Resources mng                                                         |            |
|                                              | Water Resources Structure                                                   |            |
|                                              | dam management                                                              |            |
|                                              | Water Resources Structure                                                   |            |
|                                              |                                                                             |            |
|                                              |                                                                             |            |
|                                              |                                                                             |            |
|                                              |                                                                             |            |
|                                              |                                                                             |            |
| vnwc.org/TraineeMgmtSystem/tea               | achers/Result/result_upload/1                                               |            |

#### Result Upload : Result View & Download Here

| ~          |                              |   | Da |
|------------|------------------------------|---|----|
|            | Result Upload :              | ٩ |    |
| Dathbard   | result 1                     |   |    |
| Courses    | PDE Uploaded ON: 10 Aug 2024 |   |    |
| Task Lists |                              |   |    |
| Resources  | View PDF Download            |   |    |
|            |                              |   |    |

| ~                       |                                        | Darshana joshi 🗸 |
|-------------------------|----------------------------------------|------------------|
|                         | Result Upload :                        | Upload 个         |
| Dashboard               | Please add the details<br>Select Tild* |                  |
| Task Lists              | result1                                |                  |
| Quiz     Desvite Heleod | Select Date*                           |                  |
| Attendance              | Select File*                           |                  |
| <b>∂Log Out</b>         | Description*                           |                  |
|                         | result added 0/100                     |                  |
|                         | Children & Research & Uplaned Research |                  |
|                         |                                        |                  |
| 4                       |                                        | ,                |
|                         |                                        |                  |

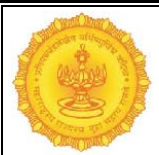

## > Upload

Enter the Result details – Select Title, Salect Date (dd-mm-yyyy), Select File, Description then click to Upload Result Button or Discard Button for cancel Result.

The Upload Result button initiates the process of submitting results for a specific quiz,

|                                             |                                         | Trainer |
|---------------------------------------------|-----------------------------------------|---------|
|                                             | Result Upload :                         |         |
| Dashboard                                   | Please add the details<br>Select Title" |         |
| Courses                                     | Enter Result title*                     |         |
| <ul> <li>Resources</li> <li>Quiz</li> </ul> | Select Date*                            |         |
| Results Upload Attendance                   | Select File*                            |         |
| ÊLog Out                                    | Choose File No file chosen Description* |         |
|                                             | Enter Description Here 0                | 100     |
|                                             | Discret Result Uplead New               | 3       |
|                                             |                                         |         |

enabling instructors or administrators to record and share participants' performance.

### 5. Result Upload – After Click Search

- **Result Upload** functionality after clicking the **Search** button. This process allows users to find and access previously uploaded quiz results effectively.he Search button allows users to locate specific quiz results from a potentially large dataset, ensuring quick access to the information they need.
- • Users can enter keywords, such as quiz titles, participant names, or dates, to filter results.

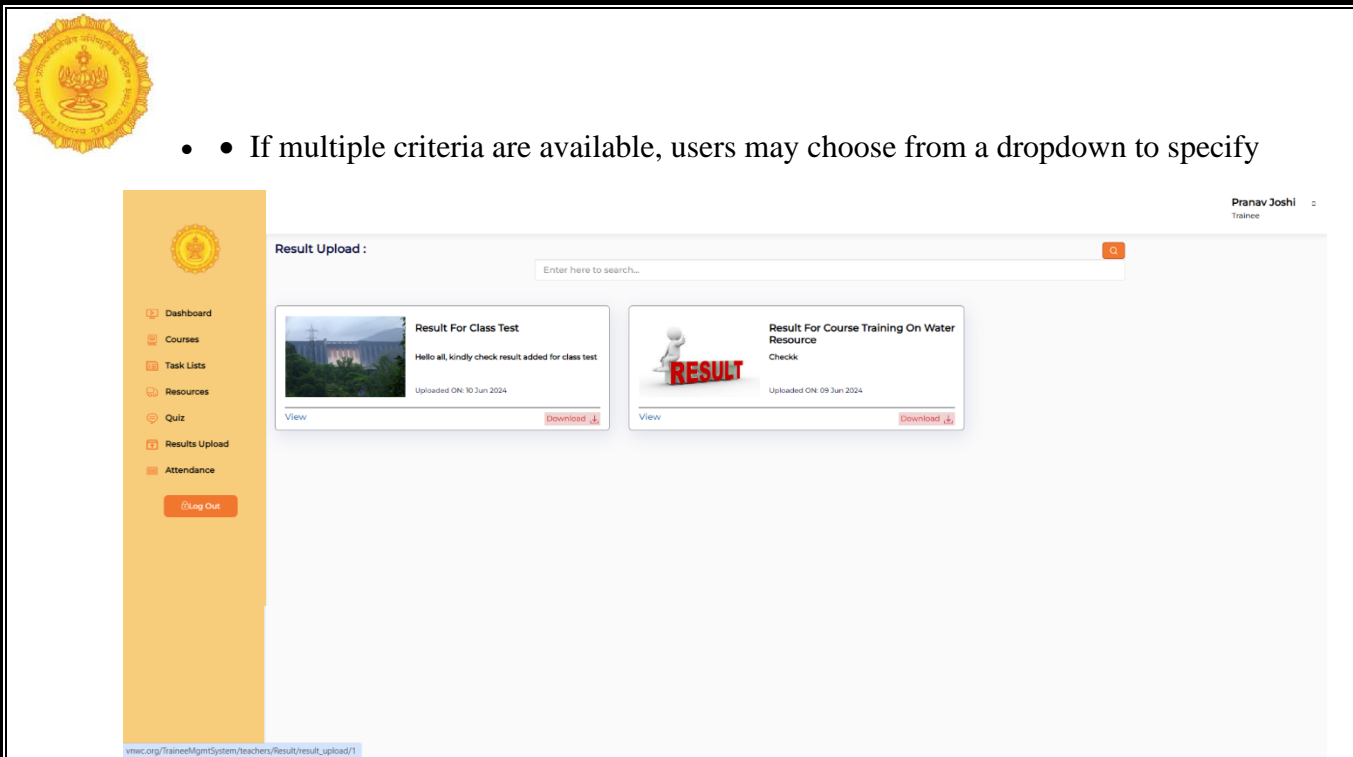

what they want to search by (e.g., Title, Date, Participant Name).

# Attendance

# (Month, Week, Day)

### Trainee Attendance Monthly Calender – Mark Attendance –

The Trainee Attendance Monthly Calendar is a visual representation of attendance records for trainees over a month. This calendar allows instructors or administrators to efficiently track and manage attendance, making it easy to identify patterns and issues at a glance.

|                |                                      |           |        |               |        |          | Darshana joshi 🧅<br><sup>Trainer</sup> |
|----------------|--------------------------------------|-----------|--------|---------------|--------|----------|----------------------------------------|
|                | Attendance (Uncertainties of Flood M | odelling) |        |               |        |          |                                        |
|                | August 2024                          |           |        | month week da | У      |          | < >                                    |
| Dashboard      | SUN                                  | MON       | TUE    | WED           | THU    | FRI      | SAT                                    |
| Courses        |                                      |           |        |               | 1      | 2        | 3                                      |
| Task Lists     |                                      |           |        |               |        |          |                                        |
| 😡 Resources    |                                      |           |        |               |        |          |                                        |
| 🡳 Quiz         |                                      |           |        |               |        |          |                                        |
| Results Upload |                                      |           |        |               |        |          |                                        |
| Attendance     |                                      | 5         | 6      | 7             | 8      | 9        | 10                                     |
| िLog Out       |                                      |           |        |               |        | -        |                                        |
|                |                                      |           |        |               |        | @ Marked | Marked                                 |
|                |                                      |           |        |               |        |          |                                        |
|                |                                      |           |        |               |        |          |                                        |
|                | T                                    | 1 12      | 13     | 14            | 15     | 16       | 17                                     |
|                |                                      |           |        |               |        |          |                                        |
|                | Marked                               | Marked    | Marked | Marked        | Marked | Marked   | Marked                                 |
|                |                                      |           |        |               |        |          |                                        |
|                |                                      |           |        |               |        |          |                                        |
|                | 16                                   | 3 19      | 20     | 21            | 22     | 23       | 24                                     |
|                |                                      |           |        |               |        |          |                                        |

### Marked Attendance —Showing Green Color

Marked Attendance functionality, specifically focusing on how attendance is indicated using a green colour scheme for present statuses in the Trainee Attendance Monthly Calendar.

### Clicking on marked date will show present or absent:

|                |                                  |                | _                      |                               | _              |            | Darshana joshi 🖕 |
|----------------|----------------------------------|----------------|------------------------|-------------------------------|----------------|------------|------------------|
|                | Attendance (Uncertainties of Fil | ood Hodelling) | Trainee Attend         | ance                          |                |            |                  |
|                | August 2024                      |                | # Student<br>1 Harshad | t Name Stat<br>da A Joshi 📀 P | rus<br>Present |            | < >              |
| Dashboard      | SUN                              | MON            | 2 shilpa a             | b OA                          | bsent T        | HU FF      | N SAT            |
| Courses        |                                  |                |                        |                               |                | 1          | 2 3              |
| Task Lists     |                                  |                |                        |                               |                |            |                  |
| Resources      |                                  |                |                        |                               | Cancel         |            |                  |
| 🤤 Quiz         |                                  |                |                        |                               |                |            |                  |
| Results Upload |                                  |                |                        |                               |                |            |                  |
| M Attendance   |                                  | 4              | 5                      | 6                             | 7              | 8          | 9 10             |
|                |                                  |                |                        |                               |                |            |                  |
|                |                                  |                |                        |                               |                |            | ⊘ Marked         |
|                |                                  |                |                        |                               |                |            |                  |
|                |                                  |                |                        |                               |                |            |                  |
|                |                                  | n              | 12                     | 13                            | 14             | 15         | 16 17            |
|                |                                  |                |                        |                               |                |            |                  |
|                |                                  | Q Marked       |                        |                               |                |            |                  |
|                | S Marked                         | () Marked      |                        | () Marked                     |                | (e) marked | Mainto           |
|                |                                  |                |                        |                               |                |            |                  |
|                |                                  |                |                        |                               |                |            |                  |
|                |                                  | 18             | 19                     | 20                            | 21             | 22         | 23 24            |
|                |                                  |                |                        |                               |                |            |                  |
|                | Marked                           | ⊘ Marked       | Marked                 | ⊘ Marked                      | @ Marked       | ⊘ Marked   | Mark attendance  |

- Step 1: The user views the Trainee Attendance Monthly Calendar.
- Step 2: The user clicks on a marked date (green or red).
- Step 3: A popup appears, showing detailed attendance information for that day.
- Step 4: The user reviews the information, takes any necessary actions, and receives feedback.
- Step 5: The user closes the popup and continues to manage attendance as needed.

This detailed functionality ensures that instructors and administrators can efficiently track and manage attendance, promoting engagement and accountability among trainees.

#### When clicking outside the course date:

The functionality of clicking outside a marked course date in the Trainee Attendance Monthly Calendar is designed to enhance user experience by managing focus and interface behaviour. This action helps in closing any open detail views or popups, ensuring that users can navigate the calendar seamlessly without unwanted distractions.

| ۲              | Attendance processes of front modelings August 2024 |              |             | d date range i.e Red | Darshana joshi<br>Tuore |          |    |  |
|----------------|-----------------------------------------------------|--------------|-------------|----------------------|-------------------------|----------|----|--|
| Dashboard      | SUN                                                 | MON          |             |                      | THU FRI                 | SAT      |    |  |
| Courses        | 28                                                  |              |             |                      | 1                       | 2        | 3  |  |
| Task Lists     |                                                     |              |             |                      |                         |          |    |  |
| 💭 Resources    |                                                     |              |             |                      |                         |          |    |  |
| 🥥 Quiz         |                                                     |              |             |                      |                         |          |    |  |
| Results Upload |                                                     |              |             |                      |                         |          |    |  |
| 🗮 Attendance   | 4                                                   | 5            | 6           | 7                    | 8                       | 9        | 10 |  |
| @Log Out       |                                                     |              |             |                      | @ Marked                | ) Marked |    |  |
|                |                                                     |              |             |                      |                         |          |    |  |
|                | n                                                   | 12           | 13          | 14                   | 15                      | 16       | 17 |  |
|                | ⊗ Marked                                            | ⊗ Marked ⊗ M | arked 🧼 Mar | ked 🛞 Marked         | d <sub>©</sub> Marked   | ⊛ Marked | 24 |  |
| 4              | 18                                                  | 19           | 20          | 21                   | 22                      | 25       | 24 |  |

Popup Showing - Please select dates within course start and end date range i.eRed boxes

### > When clicking outside the course date

Popup Showing - You clicked on a future date: 2024-08-30

| Dashboard<br>Course<br>Course<br>Task Lists | 11<br>@ Marked    | @ Marked        | vnwc.org says<br>Please select dates within course<br>boxes | e start and end date range i.e Red | Marked | 16<br>© Marked | Darshana joshi<br>teree<br>77<br>© Marked |
|---------------------------------------------|-------------------|-----------------|-------------------------------------------------------------|------------------------------------|--------|----------------|-------------------------------------------|
| Quiz Results Upload Attendance (Log Out     | 19                | @ Marked        | 9 20<br>© Marked                                            | 21                                 | 22     | ≥3<br>⊗ Marked | Mark attendance                           |
|                                             | O Mark attendance | Mark attendance | 6 27                                                        | 28                                 | 29     | 30             | 31                                        |
|                                             |                   |                 | 2 3                                                         | 4                                  | 5      | ь              | 7                                         |

□ Accessing Attendance Details:

- The user clicks on a date marked in green to view the attendance details for that day.
- A popup appears, showing a list of present and absent trainees along with their attendance times and any remarks.

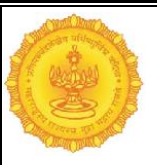

### > Weekly – Calender Showing

Sunday, Monday, Tuesday, Wednesday, Thursday, Friday, Saturday

|                |                                               |          |          |            |         |         | Darshana joshi 👃 |
|----------------|-----------------------------------------------|----------|----------|------------|---------|---------|------------------|
|                | Attendance (Uncertainties of Flood Modelling) |          |          |            |         |         |                  |
|                | Jul 28 – Aug 3, 2024                          |          |          | month week | day     |         | < >              |
| Dashboard      | SUN 7/28                                      | MON 7/29 | TUE 7/30 | WED 7/31   | THU 8/1 | FRI 8/2 | SAT 8/3          |
| Courses        | all-day                                       |          |          |            |         |         |                  |
| Task Lists     |                                               |          |          |            |         |         |                  |
| 🐼 Resources    |                                               |          |          |            |         |         |                  |
| 🡳 Quiz         |                                               |          |          |            |         |         |                  |
| Results Upload |                                               |          |          |            |         |         |                  |
| 🗮 Attendance   |                                               |          |          |            |         |         |                  |
| _              |                                               |          |          |            |         |         |                  |
| @Log Out       |                                               |          |          |            |         |         |                  |
|                |                                               |          |          |            |         |         |                  |
|                |                                               |          |          |            |         |         |                  |
|                |                                               |          |          |            |         |         |                  |
|                |                                               |          |          |            |         |         |                  |
|                |                                               |          |          |            |         |         |                  |
|                |                                               |          |          |            |         |         |                  |
|                |                                               |          |          |            |         |         |                  |
|                |                                               |          |          |            |         |         |                  |
|                |                                               |          |          |            |         |         |                  |
|                |                                               |          |          |            |         |         |                  |
|                |                                               |          |          |            |         |         |                  |
| 4              |                                               | - 1      |          |            |         |         |                  |

### > Daily – Calender Showing

Today Date and Day Showing

|                |                                                                                                    |                | Darshana joshi 🖉 |
|----------------|----------------------------------------------------------------------------------------------------|----------------|------------------|
|                | 1997 - 1997 - 1997 - 1997 - 1997 - 1997 - 1997 - 1997 - 1997 - 1997 - 1997 - 1997 - 1997 - 1997 - 1997 - 1997 - |                | _                |
|                | Attendance (Uncertainties of Plood Modelling)                                                                   |                |                  |
|                | August 1, 2024                                                                                                  | month week day | < >              |
| Dashboard      |                                                                                                    | THURSDAY       |                  |
| 💆 Courses      | all-day                                                                                                    |                |                  |
| 🔝 Task Lists   |                                                                                                    |                |                  |
| Resources      |                                                                                                    |                |                  |
| 🤤 Quiz         |                                                                                                    |                |                  |
| Results Upload |                                                                                                    |                |                  |
| 🔤 Attendance   |                                                                                                    |                |                  |
|                |                                                                                                    |                |                  |
|                |                                                                                                    |                |                  |
|                |                                                                                                    |                |                  |
|                |                                                                                                    |                |                  |
|                |                                                                                                    |                |                  |
|                |                                                                                                    |                |                  |
|                |                                                                                                    |                |                  |
|                |                                                                                                    |                |                  |
|                |                                                                                                    |                |                  |
|                |                                                                                                    |                |                  |
|                |                                                                                                    |                |                  |
|                |                                                                                                    |                |                  |
|                |                                                                                                    |                | Ψ.               |

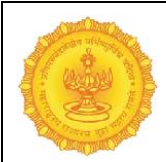

# Trainee Login

### **Steps for Trainee Login**

1) Enter Trainer Login ID 2) Enter Password 3) Enter Captch 4) Click Login Button

| Government of Maharashtra                               |   |                                                                                                    |                                                                                                    |
|---------------------------------------------------------|---|----------------------------------------------------------------------------------------------------|----------------------------------------------------------------------------------------------------|
|                                                         |   | Enter Mobile Number                                                                                                    |                                                                                                    |
|                                                         |   | OTP Send >                                                                                                    |                                                                                                    |
|                                                         |   | Enter OTP                                                                                                    |                                                                                                    |
|                                                         |   |                                                                                                    |                                                                                                    |
|                                                         |   |                                                                                                    |                                                                                                    |
|                                                         |   | Logina                                                                                                    |                                                                                                    |
|                                                         |   |                                                                                                    |                                                                                                    |
|                                                         |   | Sign Up For Trai                                                                                                    | nee »                                                                                                    |
|                                                         |   |                                                                                                    |                                                                                                    |
|                                                         | 4 |                                                                                                    |                                                                                                    |
| ainee sign up form                                      |   |                                                                                                    | <b>0</b>                                                                                                    |
| Training Management System<br>Government of Maharashtra |   | Trainee si                                                                                                    | gn up form                                                                                                    |
| Training Management System<br>Government of Maharashtra |   | Trainee sin                                                                                                    | gn up form                                                                                                    |
| Training Management System<br>Government of Maharashtra | 8 | Trainee si<br>Covernment type                                                                                                    | gn up form                                                                                                    |
| Training Management System<br>Government of Maharashtra | а | Trainee si<br>Covernment type<br>Select type                                                                                                    | gn up form                                                                                                    |
| Training Management System<br>Covernment of Maharashtra | a | Trainee sin<br>Covernment type<br>Select type<br>Tritle<br>Mr                                                                                                    | *First Name                                                                                                    |
| Training Management System<br>Government of Maharashtra | a | Trainee si<br>Covernment type<br>Select type<br>Title<br>Mr<br>Mr<br>Middle Name                                                                                                    | *First Name                                                                                                    |
| Training Management System<br>Government of Maharashtra | a | Covernment type                                                                                                    | *First Name *Last Name *Mobile No.                                                                                                    |
| Training Management System<br>Government of Maharashtra | a | Trainee site<br>Covernment type<br>Select type<br>•Title<br>Mr<br>•Middle Name<br>•Middle Name                                                                                                    | *First Name  *Last Name  Mobile No.                                                                                                    |
| Training Management System<br>Government of Maharashtra | a | Covernment type                                                                                                    | *First Name  *Last Name  *Mobile No.  *Password                                                                                                    |
| Training Management System<br>Government of Maharashtra | 8 | Covernment type<br>Covernment type<br>Covern | *First Name  *Last Name  Mobile No.  Password                                                                                                    |
| Training Management System<br>Government of Maharashtra | a | Covernment type  Covernment type  Covern                                                                                                    | First Name  Last Name  Mobile No.  Password                                                                                                    |
| Training Management System<br>Government of Maharashtra | a | Corrent type  Covernment type  Covernmen                                                                                                    | *First Name  *Last Name  *Uast Name  *Uast Name  *Uast Name *Uast Name *Uast Name *Uast Name *Uast Name *Uast Name *Uast Name *Uast Name *Uast Name *Uast Name *Uast Name *Uast Name *Uast Name *Uast Name *Uast Name *Uast Name *Uast Name |
| Training Management System<br>Government of Maharashtra | 8 | Covernment type<br>Covernment type<br>Covern | *First Name  *Last Name  Mobile No.  *Password  *designation                                                                                                    |

|       | Trainee Dashboard                                                                 |                                                                                                    |
|-------|-----------------------------------------------------------------------------------|----------------------------------------------------------------------------------------------------|
|       | New Course Details                                                                | New Course Admissions                                                                                                    |
| oard  |                                                                                   |                                                                                                    |
| 15    |                                                                                   | A 10                                                                                                    |
| ts    |                                                                                   |                                                                                                    |
| HS    | wrs wrs                                                                           |                                                                                                    |
|       |                                                                                   |                                                                                                    |
|       | IR09/24 - 19/09/24     Uncertainties of Flood Modelling     0 30/09/24 - 30/09/24 |                                                                                                    |
|       | Trainer: Darshana joshi Duration:                                                 |                                                                                                    |
| **    | Students: 6+     Tainer: apekisha deshmukh       Students: 5+     Students: 5+    |                                                                                                    |
| ite - |                                                                                   |                                                                                                    |
| g Out |                                                                                   | Training program to "water resource management system"                                                                               |
|       |                                                                                   |                                                                                                    |
|       | Active Courses                                                                    | Notifications                                                                                                    |
|       | le versioner konstanter and second                                                | Certificate for Planning and Design of Dams generated                                                                                |
|       | # Course Name Assigned Faculty Date Cases/by                                      | successfully                                                                                                    |
|       | resource management<br>system:                                                    | Certificate for Training Program for water management                                                                                |
|       |                                                                                   | system generated successfully                                                                                                    |
|       |                                                                                   | Certificate for Uncertainties of Flood Modelling generated                                                                           |
|       |                                                                                   | successfully                                                                                                    |
|       |                                                                                   |                                                                                                    |
|       |                                                                                   |                                                                                                    |
|       |                                                                                   | *                                                                                                    |
|       |                                                                                   |                                                                                                    |
|       | Quick Links                                                                       | Organisation Details                                                                                                    |
|       |                                                                                   | Darshana joshi                                                                                                    |
|       | O Profile O Resources                                                             | Meta nashik<br>Uncertainties of Flood                                                                                                |
|       |                                                                                   | Modelling,Training Programme on<br>Advanced Rainwater                                                                                |
|       |                                                                                   | Harvesting, Planning and Design of                                                                                                   |
|       |                                                                                   | Dams,Training Program for water                                                                                                    |
|       | Task List (2) Quiz                                                                | Dams,Training Program for water<br>management system,Water<br>Resources mng.Joyfull living.w r s                                     |
|       | Construction Construction                                                         | DamsTraining Peogram for water<br>management system.Water<br>Resources mng.Joyfull living.wr s                                       |
|       | Construits<br>Verse Tables<br>Verse Color                                         | Dam Training Program for water<br>management system Water<br>Resources mng.Joy/ull living.wr r s<br>apeksha deshmukh<br>Meta nashlik |

Showing Details of - New Course Details, New Course Admissions, Active Courses, Notifications, Quick Links, Organisation Details

### > New Course Details

Check New Course Details Course Name, Start Date, End Date, Duration, Trainer Name, No. of Students Then Click to Apply Now Button

|                                                                                                    |                    | Harshada Joshi 🔍 -<br>Trainee                          |
|----------------------------------------------------------------------------------------------------|--------------------|--------------------------------------------------------|
| e e e e e e e e e e e e e e e e e e e                                                                                                    | Trainee Dashboard  |                                                        |
| <ul> <li>Dashboard</li> <li>Courses</li> <li>Task Lists</li> <li>Resources</li> <li>Library</li> <li>Results</li> <li>Quiz</li> <li>Certificate</li> </ul> | New Course Details | New Course Admissions                                  |
|                                                                                                    |                    | Training program to "water resource management system" |

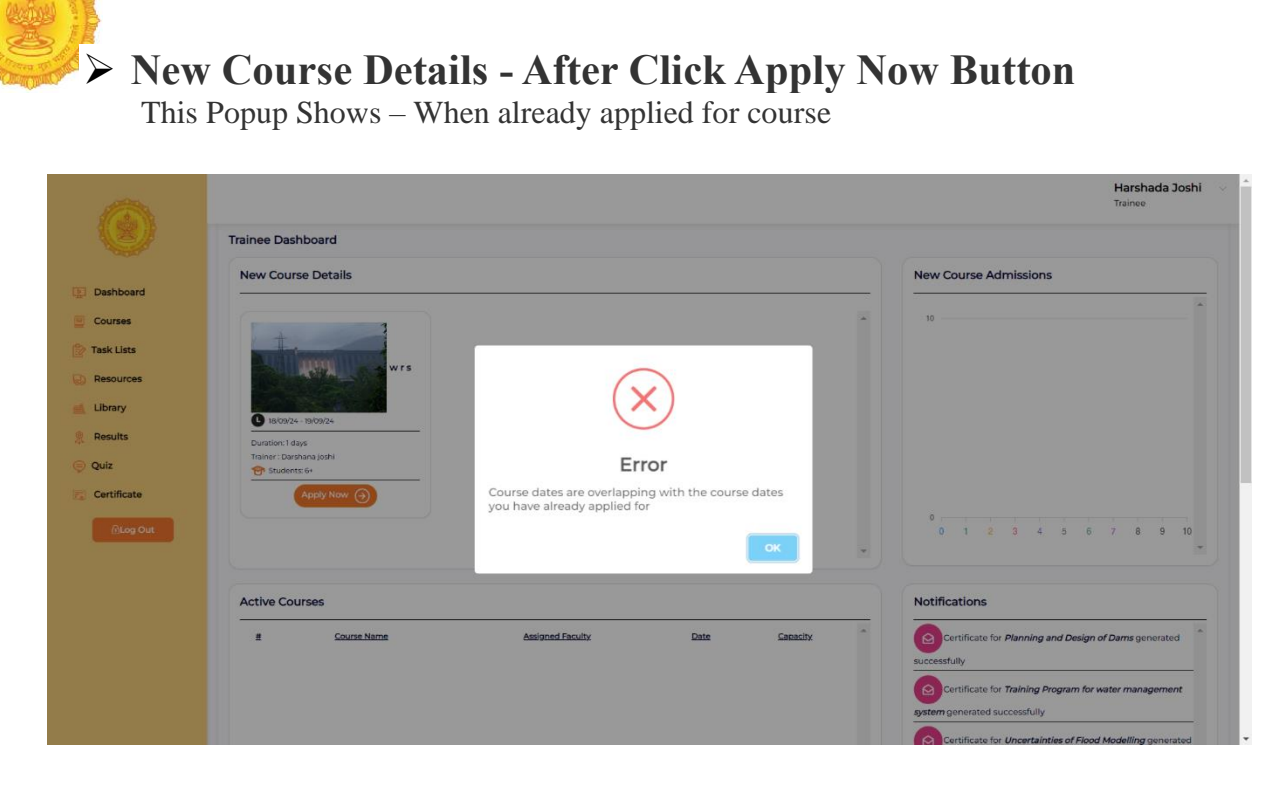

#### > New Course Details - After Click Apply Now Button

This Popup Shows – When click on apply now button course enrolled successfully for approval from senior.

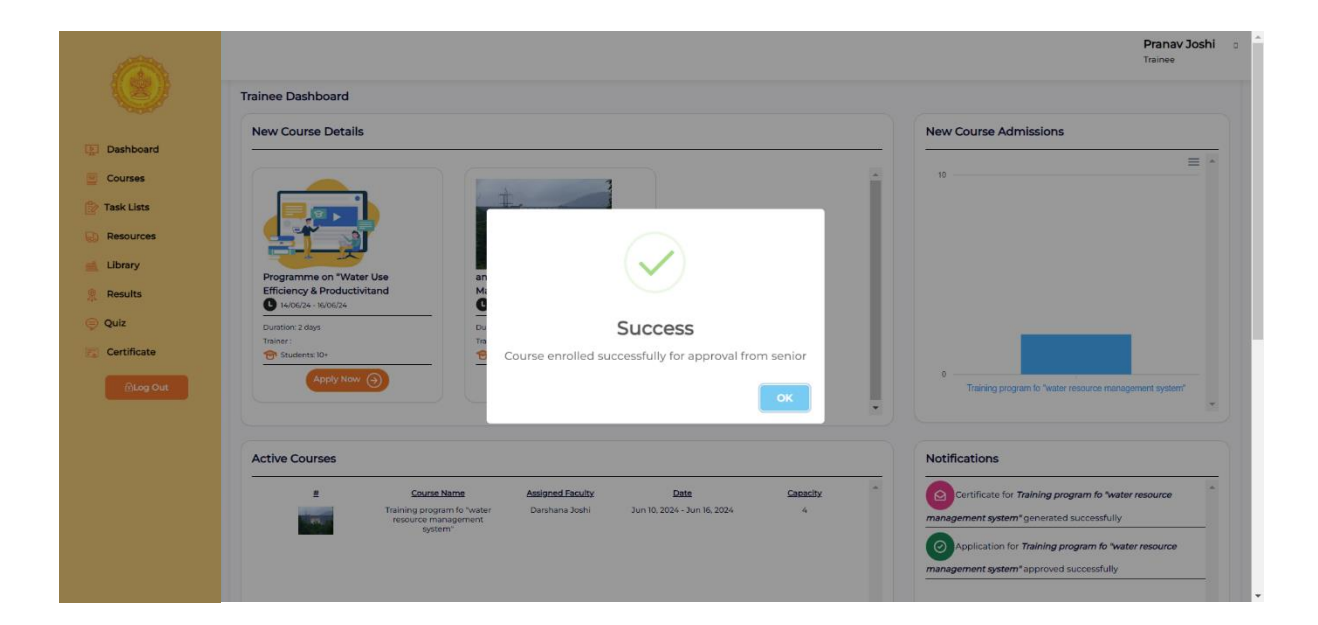

### > New Course Admissions

Graph Shows - Course Name & Number of Student applied on this course

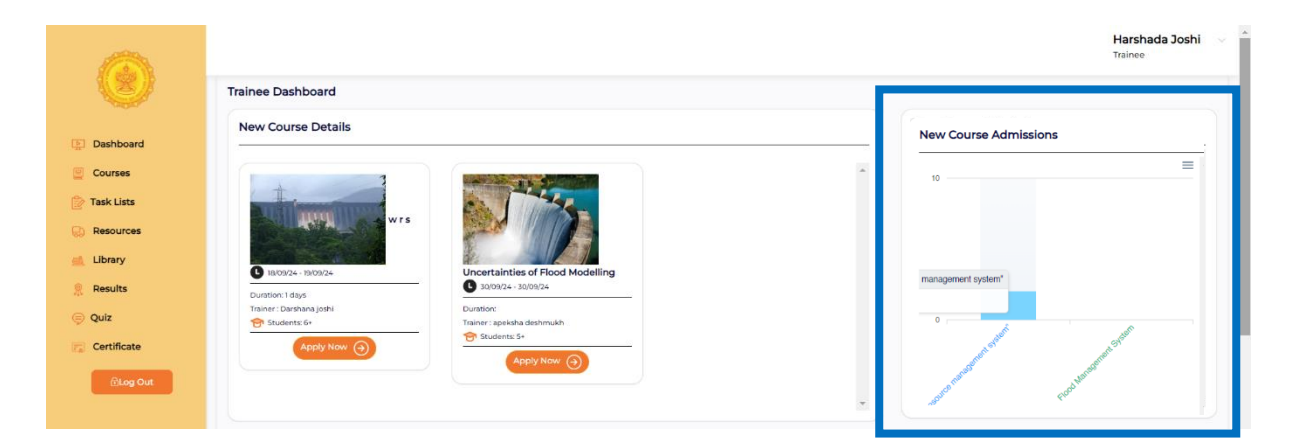

### > Active Courses

List of #(Course Image), Course Name, Assigned Faculty, Date, Capacity

|              |                                                                                                    | Harshada Joshi 🗸<br>Trainee                                |
|--------------|----------------------------------------------------------------------------------------------------|------------------------------------------------------------|
|              | Active Courses                                                                                           | Notifications                                              |
| Dashboard    | t Course Name Assisted Excutor Data Caesador                                                             | Certificate for Planning and Design of Dams generated      |
| Courses      | Training program fo "water Danhana Joshi Jun 10, 2024 - Jun 16, 2024 - 4<br>resource management subtrain | successfully                                               |
| 😰 Task Lists |                                                                                                    | system generated successfully                              |
| Resources    |                                                                                                    | Certificate for Uncertainties of Flood Modelling generated |
| 🚊 Library    |                                                                                                    | successfully                                               |
| 🤶 Results    |                                                                                                    |                                                            |
| 🥏 Quiz       |                                                                                                    |                                                            |
| Certificate  |                                                                                                    |                                                            |
| 🔂 Log Out    | · · · · · · · · · · · · · · · · · · ·                                                                    | ×                                                          |

### > Notifications

All Notifications are here.

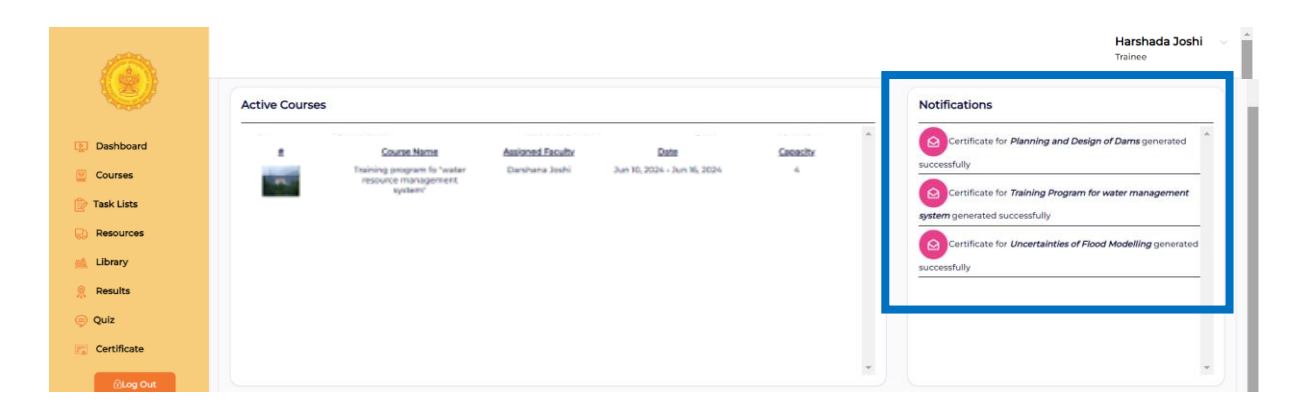

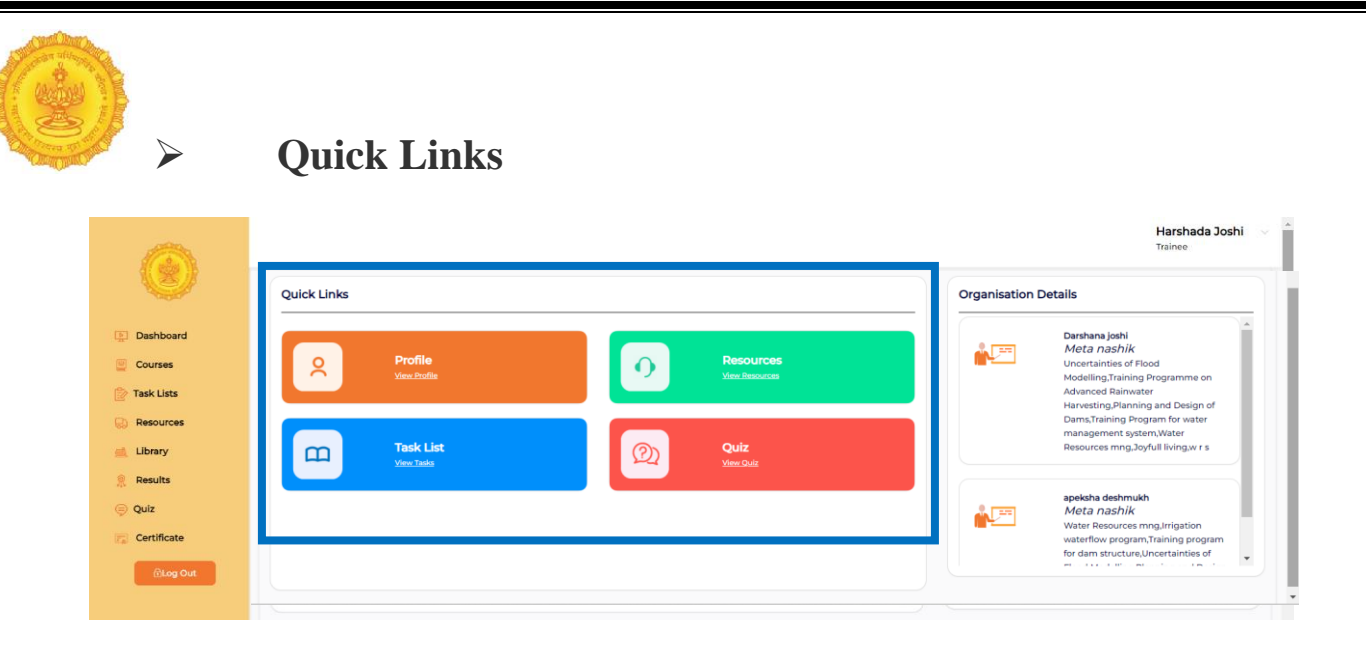

# Organisation Details Details of Organisation

|                                                                    |                                 | Harshada Joshi 🗸 🍝<br>Trainee                                                                                                    |
|--------------------------------------------------------------------|---------------------------------|----------------------------------------------------------------------------------------------------|
| <b>V</b>                                                           | Quick Links                     | Organisation Details                                                                                                    |
| <ul> <li>Dashboard</li> <li>Courses</li> <li>Task Lists</li> </ul> | Profile<br>Vana italia          | Darshana joshi<br>Meta nashik<br>Uncertainties of Flood<br>Modiling:Taining Programme on<br>Advanced Rainwater<br>Harvesting:Planning and Design of |
| Resources     Library     Results                                  | C Task List Q Quiz<br>Vers Task | Dams, Training Program for water<br>management system, Water<br>Resources mng.Joyfull living.wr s                                                   |
| Certificate                                                        |                                 | apeksha deshmukh<br>Mota nashik<br>Water Resources mng.trigation<br>waterflow program.Trialning program<br>for dam structure.Nonertainties of       |
|                                                                    |                                 |                                                                                                    |

### > After Select Courses

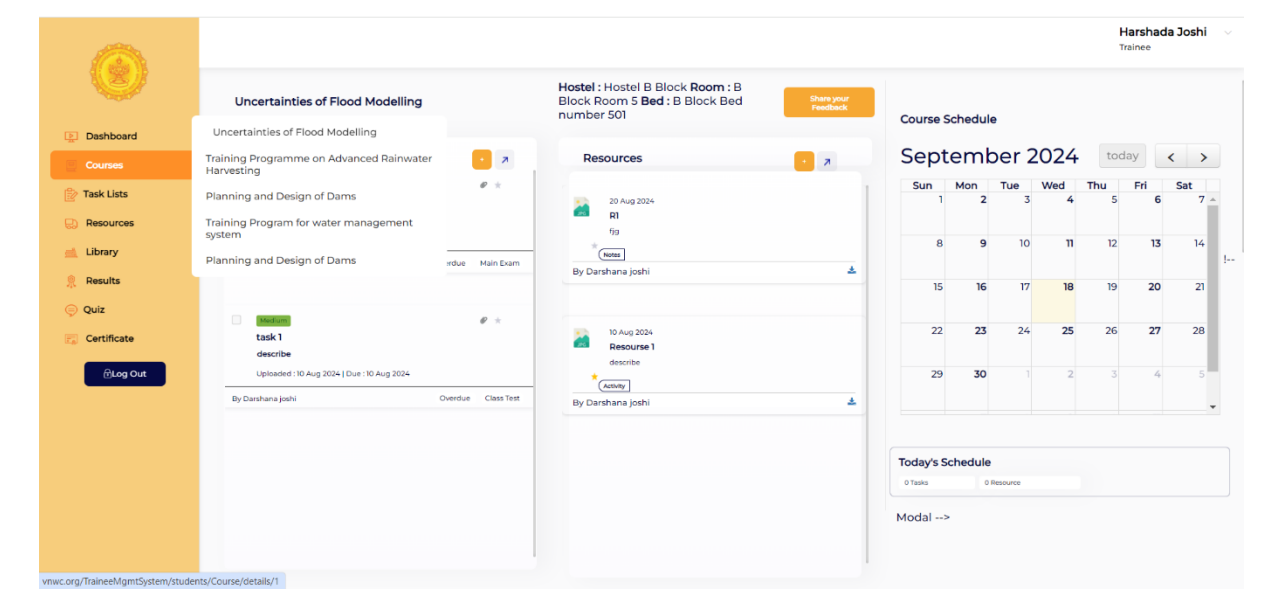

|                 |                               |                   |                |                                                                                                |                        |           |          |          |          | H<br>T   | Harshad<br>Trainee | a Joshi  |          |
|-----------------|-------------------------------|-------------------|----------------|------------------------------------------------------------------------------------------------|------------------------|-----------|----------|----------|----------|----------|--------------------|----------|----------|
| V               | Uncertainties of Fl           | ood Modelling     |                | Hostel : Hostel B Block <b>Room :</b> B<br>Block Room 5 <b>Bed :</b> B Block Bed<br>number 501 | Share your<br>Feedback | Course S  | chedul   | e        |          |          |                    |          |          |
| Dashboard       |                               |                   |                |                                                                                                |                        |           |          |          |          |          |                    |          |          |
| Courses         | Task List                     | Latest ~          | • 🗷            | Resources                                                                                      | - л                    | Sept      | emk      | per 2    | 2024     | too      | lay                | < >      |          |
| P Task Lists    | High                          |                   | Ø *            | 20 Aug 2024                                                                                    | 1                      | Sun<br>1  | Mon<br>2 | Tue<br>3 | Wed<br>4 | Thu<br>5 | Fri<br>6           | Sat<br>7 | •        |
| Resources       | abc<br>Uploaded : 20 Aug 2024 | Due : 21 Aug 2024 |                | tio .                                                                                          |                        |           |          | 10       |          | 17       |                    |          |          |
| 🛋 Library       | By Darshana joshi             | Overdi            | ue Main Exam   | * Notes<br>By Darshana joshi                                                                   | ±                      | 0         | 9        | 10       |          | 12       | 13                 | 14       | <u>}</u> |
| 👷 Results       |                               |                   |                |                                                                                                |                        | 15        | 16       | 17       | 18       | 19       | 20                 | 21       |          |
| Certificate     | task 1<br>describe            |                   | Ø×             | 10 Aug 2024<br>Resourse 1                                                                      |                        | 22        | 23       | 24       | 25       | 26       | 27                 | 28       |          |
| <b>∂Log Out</b> | Uploaded :10 Aug 2024         | Due : 10 Aug 2024 |                | describe                                                                                       |                        | 29        | 30       |          | 2        | 3        | 4                  | 5        |          |
|                 | By Darshana Joshi             | Over              | due Class Test | By Darshana joshi                                                                              | ±                      |           |          |          |          |          |                    |          | *        |
|                 |                               |                   |                |                                                                                                |                        | Today's S | chedule  |          |          |          |                    |          |          |
|                 |                               |                   |                |                                                                                                |                        | 0 Tasks   |          | Resource |          |          |                    |          |          |
|                 |                               |                   |                |                                                                                                |                        | Modal>    |          |          |          |          |                    |          |          |

> Share your Feedback

# Please rate on thescale of 1: Not Satisfactory to 5 Excellent

| Courses                 | Uncertainti | es of Flood Modelling                                                                       |        |         |    |   |   |    |  |
|-------------------------|-------------|---------------------------------------------------------------------------------------------|--------|---------|----|---|---|----|--|
| Task Lists<br>Resources | Sr. No.     | Question                                                                                    | Rating | (out of | 5) |   |   | NA |  |
| Library                 | 1.          | The overall quality of this course/<br>workshop                                             | 1      | 2       | 3  | 4 | 5 |    |  |
| Quiz                    | 2.          | Overall quality of teaching for this course/ workshop                                       | 1      | 2       | 3  | 4 | 5 |    |  |
| Certificate             | 3.          | Training imparted was well<br>coordinated including the sequence<br>of different topic      | 1      | 2       | 3  | 4 | 5 |    |  |
|                         | 4.          | Training was related to practical situations                                                | 1      | 2       | 3  | 4 | 5 |    |  |
|                         | 5.          | Discussion occurred in class                                                                | 1      | 2       | 3  | 4 | 5 |    |  |
|                         | 6.          | Teachers used good examples and illustrations.                                              | 1      | 2       | 3  | 4 | 5 |    |  |
|                         | 7.          | Demonstration / Practical were<br>helpful for learning                                      | 1      | 2       | 3  | 4 | 5 |    |  |
|                         | 8.          | Case studies contributed to learning                                                        | 1      | 2       | 3  | 4 | 5 |    |  |
|                         | 9.          | The tutorial exercises given were well<br>chosen and well-organised and<br>developed skill. | 1      | 2       | 3  | 4 | 5 |    |  |
|                         | 10.         | The field project/ Assignments exercise was useful                                          | 1      | 2       | 3  | 4 | 5 |    |  |
|                         | 11.         | The field project/ Assignments<br>exercise was useful                                       | 1      | 2       | 3  | 4 | 5 |    |  |
|                         | 12.         | Films / Video films and other audio visual aids were informative.                           | 1      | 2       | 3  | 4 | 5 |    |  |
|                         | 13.         | Field visit was appropriate & effective (If Any)                                            | 1      | 2       | 3  | 4 | 5 |    |  |
|                         | 14.         | Physical Facilities : Residence                                                             | 1      | 2       | 3  | 4 | 5 |    |  |
|                         | 15.         | Physical Facilities : Dinning                                                               | 1      | 2       | 3  | 4 | 5 |    |  |
|                         | 16          | Division Facilities - Decreation                                                            |        |         |    |   |   |    |  |

106 | Page

| Image: Deschool in the second in the second in |                                                                    |                                                                |                   | Task List                                                              |                    |                                                                           |                            |
|----------------------------------------------------------------------------------------------------|--------------------------------------------------------------------|----------------------------------------------------------------|-------------------|------------------------------------------------------------------------|--------------------|---------------------------------------------------------------------------|----------------------------|
| Is bashboard   Dashboard   Courses   Task Liss   Task Liss   Is Resources   Is Resources   Is Results   Quiz   Courting   Courting   Courtes   Is Results   Courtes   Is Courtes   Is Co                                                                                                    | 0                                                                  |                                                                |                   |                                                                        |                    |                                                                           | Harshada Joshi<br>Trainee  |
| New     New     Uploaded: 30 Aug 2024 [Due: 37 Aug 2024       Resources     uploaded: 30 Aug 2024 [Due: 37 Aug 2024     uploaded: 30 Aug 2024 [Due: 37 Aug 2024       Library     By Danhana jook     By Danhana jook     By Danhana jook       Results     Quiz       Certificate     Certificate                                                                                                    | <ul> <li>Dashboard</li> <li>Courses</li> <li>Task Lists</li> </ul> | Task List                                                      | Ø ±               | 1995.<br>1 Training Programs of Advance Schware<br>Security            | Ø ±                | Machine           Itask         Unarrienter of Flood Hundling<br>describe | Q Add Task                 |
| <ul> <li>⊙ Quiz</li> <li>☆ Certificate</li> </ul>                                                                                                    | Resources                                                          | Upfoaded : 20 Aug 2024   Due : 21 Aug 2024<br>By Darshana josh | Main Exam Overdue | NEW<br>Uploaded : 20 Aug 2024   Due : 21 Aug 2024<br>By Dershana joshi | Class Test Overdue | Uploaded : 10 Aug 2024   Due : 10 Aug 2024<br>By Darshana joshi           | Class Test Under Assessmen |
|                                                                                                    | Certificate                                                        |                                                                |                   |                                                                        |                    |                                                                           |                            |
|                                                                                                    |                                                                    |                                                                |                   |                                                                        |                    |                                                                           |                            |

Showing all Task List, search and add task here.

- Attach Link
- Star

### > Task List - Search

#### Enter here to search

**Search** feature is designed to help users quickly locate specific tasks within the extensive task list associated with their courses. This functionality is especially beneficial for users managing multiple tasks, allowing them to find relevant information without scrolling through the entire list.

|                                       |                                            |                   |                                             |                    |                                                    | Harshada Joshi v<br>Trainee |
|---------------------------------------|--------------------------------------------|-------------------|---------------------------------------------|--------------------|----------------------------------------------------|-----------------------------|
|                                       | Task List                                  |                   |                                             |                    |                                                    | Q Add Task                  |
| Dashboard                             |                                            |                   | Ente                                        | er here to search  |                                                    |                             |
| Ourses                                | Mak                                        | <i>e</i> +        | 15ml                                        | 0 +                | (100 C                                             | <i>P</i> ±                  |
| P Task Lists                          | task Uncertainties of Flood Hodelling      | • ^               | ti Training Programme on Advanced Rainwater | •                  | task1 Uncertainties of Flood Hodelling<br>describe |                             |
| Resources                             | Uploaded : 20 Aug 2024   Due : 21 Aug 2024 |                   | NEW                                         |                    | Uploaded : 10 Aug 2024   Due : 10 Aug 2            | 2024                        |
| 🛋 Library                             |                                            |                   | Uploaded : 20 Aug 2024   Due : 21 Aug 2024  |                    |                                                    |                             |
| 🤶 Results                             | By Darshana joshi                          | Main Exam Overdue | By Darshana joshi                           | Class Test Overdue | By Darshana joshi                                  | Class Test Under Assessment |
| 🤤 Quiz                                |                                            |                   |                                             |                    |                                                    |                             |
| Certificate                           |                                            |                   |                                             |                    |                                                    |                             |
| €tog Out                              |                                            |                   |                                             |                    |                                                    |                             |
| vriwc.org/ traineer/igmt5ystem/studen | 15/1058                                    |                   |                                             |                    |                                                    |                             |
|                                       |                                            |                   |                                             |                    |                                                    |                             |
|                                       |                                            |                   |                                             |                    |                                                    | 107   D a g a               |

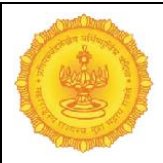

### Task List – Add Task:

Add Task functionality within the Courses section. This feature allows users to create new tasks efficiently, enhancing their ability to manage assignments and responsibilities effectively.

|              |                                                                                          |                         |                                                          |                         |                      | Harshada Joshi 🗸 🍈<br>Trainee                                        |
|--------------|------------------------------------------------------------------------------------------|-------------------------|----------------------------------------------------------|-------------------------|----------------------|----------------------------------------------------------------------|
|              | Task List                                                                                |                         |                                                          |                         |                      | Q Add Task                                                           |
| Dashboard    |                                                                                          |                         |                                                          |                         |                      |                                                                      |
| Courses      |                                                                                          | Please add the detai    | Is                                                       |                         |                      |                                                                      |
| 😰 Task Lists |                                                                                          | Enter Task title*       |                                                          |                         |                      |                                                                      |
| 😡 Resources  |                                                                                          | Select Course           | •                                                        | Select Due Date (DD/MM/ | YYYY)*               | m                                                                    |
| 🛒 Library    |                                                                                          | Select Importance*      |                                                          |                         |                      |                                                                      |
| Results      |                                                                                          |                         |                                                          |                         |                      | _                                                                    |
| ) Quiz       |                                                                                          | O High                  | O Medium                                                 | 0                       | Low                  |                                                                      |
| Certificate  |                                                                                          | Enter Description Here. |                                                          |                         | 0/120                | 0                                                                    |
| ⊡Log Out     |                                                                                          | Choose File No file cho | osen                                                     |                         | Attach Lin           | k                                                                    |
|              |                                                                                          | Make Starred            |                                                          | Disc                    | ard Task Upload Task |                                                                      |
|              |                                                                                          | L                       |                                                          |                         |                      |                                                                      |
|              | High                                                                                     |                         | High                                                     | •                       | * Nod                | # *                                                                  |
|              | Los V descharter of Anot Modeling     abc     Uploaded : 20 Aug 2024   Due : 21 Aug 2024 |                         | Mervedge<br>NEW<br>Uploaded : 20 Aug 2024   Due : 21 Aug | 2024                    | descr<br>Uploa       | Unander and Modeling<br>Ibe<br>ded : 10 Aug 2024   Due : 10 Aug 2024 |
|              | By Darshana joshi                                                                        | Main Exam Overdue By I  | Darshana joshi                                           | Class Test Ove          | rdue By Darshana     | joshi Class Test Under Assessment                                    |

Enter add the details – Task Title, Select Course, Select Importance\*(Choose One Click on Option button- High, Medium, Low), Click Checkbo – Make Starred then Click to Upload Task Button for save the task or Discard Task Button for cancel the task.

|                                                                                       |                                                                                                    | Harshada Joshi 🛛 🗸<br>Trainee |
|---------------------------------------------------------------------------------------|----------------------------------------------------------------------------------------------------|-------------------------------|
| <b>V</b>                                                                              | Task List                                                                                                    | Q Add Task                    |
| <ul> <li>Dashboard</li> <li>Courses</li> <li>Task Lists</li> <li>Resources</li> </ul> | Training Program Concentration from Confirm     Not       Uptrasted: 18 Sep 2024 [Due : 18 Sep 2024]     Do you sure you want to Submit this Task? | • *                           |
| 🛋 Library<br>🤶 Results                                                                | By Me o NG, Cancel Yes, Submit Main Euron Overdue By Durshama joeh                                                                                 | Class Test Overdue            |
| Certificate                                                                           | task1 [annuality of hour booking]     describe     updouded 10 Aug 2024 [ Due : 10 Aug 2024                                                        |                               |
|                                                                                       | By Danhana jan <sup>a</sup> Class Test Under Assessment                                                                                            |                               |
|                                                                                       |                                                                                                    |                               |

After Click any Cancel Button then this popup Shows for confirm
Do you sure you want to Submit this Task?

If you want submit this task then you click on No, Cancel Button or if y don't then click on Yes, Submit Button

## Edit Task

|                                   |                                                                                                    |                                 |                                                                          |                            | Harshada Jos<br>Trainee                                                                                                 | shi 🗸 |
|-----------------------------------|----------------------------------------------------------------------------------------------------|---------------------------------|--------------------------------------------------------------------------|----------------------------|----------------------------------------------------------------------------------------------------|-------|
|                                   | Task List                                                                                                    |                                 |                                                                          |                            | Q Add Ta                                                                                                    | sk    |
| Dashboard                         |                                                                                                    |                                 |                                                                          |                            |                                                                                                    |       |
| Courses                           |                                                                                                    | Please add the details          |                                                                          |                            |                                                                                                    |       |
| 😰 Task Lists                      |                                                                                                    | Training Program                |                                                                          |                            |                                                                                                    |       |
| Resources                         |                                                                                                    | Uncertainties of Flood Modellin | 2024-09-                                                                 | 18                         | m                                                                                                    |       |
| 🛋 Library                         |                                                                                                    | Calent Importancet              |                                                                          |                            |                                                                                                    |       |
| 🤶 Results                         |                                                                                                    | select importance               |                                                                          |                            |                                                                                                    |       |
| 🡳 Quiz                            |                                                                                                    | O High                          | Medium                                                                   | O Low                      |                                                                                                    |       |
| Certificate                       |                                                                                                    | water management task given     | below                                                                    |                            | 0/1200                                                                                                    |       |
| @Log Out                          |                                                                                                    | Choose File No file chosen      |                                                                          | Attac                      | n Link                                                                                                    |       |
|                                   |                                                                                                    | Make Starred                    |                                                                          | Cancel Save C              | ungen                                                                                                    |       |
|                                   | Training Program Unevented from Water water management task given below Uploaded: 18 Sep 2024   Due: 18 Sep 2024 | ● ★ :<br>□ task<br>abc<br>Uplow | Uncertainties of Ploof Modelling<br>aded 120 Aug 2024   Due 121 Aug 2024 | e *<br>                    | Angel<br>Andreg Angewarret en Advanced Reserved<br>anexetes<br>EEW<br>EEW<br>Epicologie 120 Aug 2024   Dar: 21 Aug 2024 | P ±   |
| vnwc.ora/TraineeMamtSystem/studen | ry Me<br>ts/Task                                                                                                 | Ongoing By Darshana             | ı joshi                                                                  | Main Exam Overdue By Darsh | nana joshi Class Test Ov                                                                                                | erdue |

Enter Changed the details –you can update ), Click Checkbox – Make Starred then Click to Save Changes Button for save the task or Cancel Button for cancel the task. Also can attach the link .

### > Delete Task

| 0            | Task List                                                                                                    | <b>~</b>                                                                          | Harshada Joshi<br>Traince<br>Q Add Task |
|--------------|----------------------------------------------------------------------------------------------------|-----------------------------------------------------------------------------------|-----------------------------------------|
| 13 Dashboard |                                                                                                    | Are you sure you want to permanently delete the file? You can't undo this action. |                                         |
| Courses      |                                                                                                    | Cancel Delete                                                                     |                                         |
| Task Lists   |                                                                                                    | Training Program                                                                  |                                         |
| Resources    |                                                                                                    | Uncertainties of Flood Modelling + 2024-09-18                                     |                                         |
| 🛋 Library    |                                                                                                    | Color Instantant                                                                  |                                         |
| Results      |                                                                                                    | Select Information                                                                |                                         |
| Quiz         |                                                                                                    | O High Medium O Low                                                               |                                         |
| Certificate  |                                                                                                    | water management task given below 0/1200                                          |                                         |
| ⊕Log Out     |                                                                                                    | Choose File No file chosen Attach Link                                            |                                         |
|              |                                                                                                    | Const Const                                                                       |                                         |
|              | Training Program Exercises a floor<br>water management task given below<br>uptroaded 108 Sep 2024 (Dwr. 108 Sep 2024 |                                                                                   | • •                                     |
|              | By Me                                                                                                    | Ongoing By Darshana joshi Main Exam Overdue By Darshana joshi                     | Class Test Overdue                      |
|              |                                                                                                    |                                                                                   |                                         |

|                 | Resources                                                                                                    |                               |
|-----------------|----------------------------------------------------------------------------------------------------|-------------------------------|
|                 |                                                                                                    | Harshada Joshi 🗸 🗸<br>Trainee |
|                 | Resources.                                                                                                    |                               |
| Dashboard       | 20 Aug 2024                                                                                                    |                               |
| Courses         | Canadama joch Center Canadama joch Center Canadama |                               |
| Task Lists      | R1 Resourse 1                                                                                                    |                               |
| Resources       | By Darshana joshi d. By Darshana joshi d.                                                                                                    |                               |
|                 |                                                                                                    |                               |
| ) Ouiz          |                                                                                                    |                               |
| Certificate     |                                                                                                    |                               |
| <b>∂Log Out</b> |                                                                                                    |                               |
|                 |                                                                                                    |                               |
|                 |                                                                                                    |                               |
|                 |                                                                                                    |                               |
|                 |                                                                                                    |                               |
|                 |                                                                                                    |                               |
|                 |                                                                                                    |                               |

Showing all Resource related Data (PDF, JPEG, PNG, Link) , Search & Upload The Data here

## 6. Upload File Now

|              |                                                           | Harshada Joshi 🛛 🗸<br>Traince                                                                       |
|--------------|-----------------------------------------------------------|----------------------------------------------------------------------------------------------------|
| V            | Resources:                                                | Q Upload 个                                                                                          |
| Dashboard    |                                                           | Upload File Now                                                                                     |
| Courses      | Please add details below (Only you can see the resources) | <ul> <li>e.g notes, personal documents, important things etc.</li> <li>Ø Upload Link Now</li> </ul> |
| 🍃 Task Lists | Select File Choose File                                   | e.g articles links, Voullube videos etc                                                             |
| Resources    | Enter Topic* (e.g. Pythageorus Theurma) 030               |                                                                                                    |
| 🛋 Library    | Select Course 🗸                                           |                                                                                                    |
| 👷 Results    |                                                           |                                                                                                    |
| 🤿 Quiz       | Enter Description Here 0/60                               |                                                                                                    |
| Certificate  | Make Starred Discard File Upload New                      |                                                                                                    |
|              |                                                           |                                                                                                    |
|              |                                                           |                                                                                                    |
|              | 20 Aug 2024 * 10 Aug 2024 *                               |                                                                                                    |
|              | Danshana joshi Latiniy                                    |                                                                                                    |
|              | RI Resourse 1                                             |                                                                                                    |
|              | By Darshana joshi     d     By Darshana joshi     d       |                                                                                                    |
|              |                                                           |                                                                                                    |
|              |                                                           |                                                                                                    |
|              |                                                           |                                                                                                    |

Enter add the details – Select File, Enter Topic\*(e.g. PythageorusTheurma), Select Course, Enter Description Here,  $\Box$  Click to Make Starred then Click to Upload Now Button for save the Upload or Discard File Button for cancel the Upload.

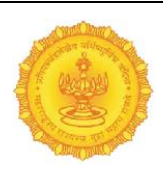

### 7. After Click Discard File Button

|              |                                                           |                                                    |                         | Harshada Joshi 🔗<br>Trainee |
|--------------|-----------------------------------------------------------|----------------------------------------------------|-------------------------|-----------------------------|
|              | Resources                                                 |                                                    |                         | Q Upload 个                  |
| Dashboard    |                                                           |                                                    |                         |                             |
| Courses      | Please                                                    | add details below (Only you can see the resources) |                         |                             |
| 😥 Task Lists | Si                                                        | elect File                                         | Choose Elle             |                             |
| Resources    | w                                                         | Confirm                                            | 0/30                    |                             |
| 🛋 Library    |                                                           | Incertair No Cancel Yes Ricord                     | ~                       |                             |
| 🤶 Results    |                                                           |                                                    |                         |                             |
| 🤤 Quiz       |                                                           | (ator Resource                                     | 0/60                    |                             |
| Certificate  | 2 M                                                       | akeStarred                                         | Discard File Upload New |                             |
| Ellog Out    |                                                           |                                                    |                         |                             |
|              | Wisep2024<br>Water Resource Development<br>Water Resource | 20 Aug 2004                                        | 10 Aug 2024             | (ASINT)                     |
|              | By Me                                                     | By Darshana joshi                                  | a By Darshana joshi     | ů.                          |
|              |                                                           |                                                    |                         |                             |

After Click any Discard File Button then this popup Shows for confirm

Do you sure you want to discard this file?

If you want Upload Now then you click on NO, Cancel Button or if you don't then click on Yes, Discard Button

### 8. Upload Link Now

|              |                                                                              | Harshada Joshi 🛛 🗸<br>Trainee                                           |
|--------------|------------------------------------------------------------------------------|-------------------------------------------------------------------------|
| V            | Resources:                                                                   |                                                                         |
| Dashboard    |                                                                              | - Upload File Now                                                       |
| Courses      | Please add the details (Only you can see this document)                      | e.g notes, parsonal documents, important things etc.<br>Upload Link Now |
| 🎲 Task Lists | https://example.com                                                          | e.g articles links, Voullube videos etc                                 |
| Resources    | Enter Topic* (e.g. Pythageorus Theurma) 0/30                                 |                                                                         |
| 🚊 Library    | Editor Course                                                                |                                                                         |
| 👷 Results    | Jeleri Conise -                                                              |                                                                         |
| 🤤 Quiz       | Enter Description Here 060                                                   |                                                                         |
| Certificate  | Make Starred Discard Uplead Unix                                             |                                                                         |
| BLog Out     | 20 Aug 2014 10 Aug 2014 1                                                    |                                                                         |
|              | Cembras (orb)                                                                |                                                                         |
|              | R1 Resource 1                                                                |                                                                         |
|              | fig     describe       By Darchana joshi     I       By Darchana joshi     I |                                                                         |
|              |                                                                              |                                                                         |
|              |                                                                              |                                                                         |
|              |                                                                              |                                                                         |

Enter add the details – Enter Link of the file, Enter Topic\*(e.g. PythageorusTheurma), Select Course, Enter Description Here,  $\bigcirc$  ck to Make Starred then Click to Upload Link Button for save the Upload or Discard Button for cancel the Upload.  $\heartsuit$ 

#### 9. Upload Link Now – Edit Link

|              |                        |                                                                                                    | Harshada Joshi 🛛 🗸<br>Traince |
|--------------|------------------------|----------------------------------------------------------------------------------------------------|-------------------------------|
| V            | Resources              |                                                                                                    | Q Upload 个                    |
| Dashboard    |                        |                                                                                                    |                               |
| Courses      |                        | Please add the details (Only you can see this document)                                                                                                    |                               |
| 😰 Task Lists | 00                     | https://wrd.maharashtra.gov.in/                                                                                                    |                               |
| Resources    |                        | Water Resource Development 0/30                                                                                                    |                               |
| 🛋 Library    |                        | Select Course 🗸                                                                                                    |                               |
| 🤶 Results    |                        |                                                                                                    |                               |
| 🥏 Quiz       |                        | Water Resource 0/60                                                                                                    |                               |
| Certificate  |                        | Z Make Starred Discard Uplead Link                                                                                                    |                               |
| 🔁 Log Out    |                        |                                                                                                    |                               |
|              | 18 Sep 2024            | Frdit 20 Aug 2024                                                                                                    | *                             |
|              | Harshada               | Deletel Dershana joshi Darshana joshi                                                                                                    | Activity                      |
|              | Water Resource Develop | nent R1 Resourse 1                                                                                                    |                               |
|              | By Me                  | Image: Sympletic symplet         Image: Sympletic symplet         Image: Sympletic symplet         Image: Sympletic symplet         Image: Sympletic symplet         Image: Sympletic symplet         Image: Sympletic symplet         Image: Sympletic symplet         Image: Sympletic sympletic sympletic |                               |
|              |                        |                                                                                                    |                               |
|              |                        |                                                                                                    |                               |

Edit the details – Enter Link of the file, Enter Topic\*(e.g. PythageorusTheurma), Select Course, Enter Description Here, Click to Make Starred then Click to Upload Link Button for save the Upload or Discard Button for cancel the Upload.  $\heartsuit$ 

|              |                                       |                                                         | Harshada Joshi 🗸 🗸<br>Trainee |
|--------------|---------------------------------------|---------------------------------------------------------|-------------------------------|
|              | Resources                             |                                                         |                               |
| Dashboard    |                                       |                                                         |                               |
| Courses      |                                       | Please add the details (Only you can see this document) |                               |
| 论 Task Lists | Ó                                     | https://wn                                              |                               |
| 🔛 Resources  |                                       | Water Res Confirm                                       | 0/30                          |
| 🛋 Library    |                                       | Select Co No Capcel Yo Direct                           | <b>~</b>                      |
| 👷 Results    |                                       |                                                         |                               |
| 🤿 Quiz       |                                       | Water Resource                                          | 0/60                          |
| Certificate  |                                       | Make Starred Discard                                    | Upload Link                   |
|              |                                       |                                                         |                               |
|              |                                       |                                                         |                               |
|              | 18 Sep 2024                           | * :) 👔 20 Aug 2024 *                                    | 10 Aug 2024 *                 |
|              | Hershede                              | Darahana joshi                                          | Darshana joshi                |
|              | Water Resource Deve<br>Water Resource | lopment R1                                              | Resourse 1<br>describe        |
|              | By Me                                 | By Darshana joshi 🛓                                     | By Darshana joshi 🛓           |
|              |                                       |                                                         |                               |
|              |                                       |                                                         |                               |

After Click any Discard Button then this popup Shows for confirm Do you sure you want to discard this file? If you want submit this task then you click on NO, Cancel Button or if you don't then click on Yes, Discard Button

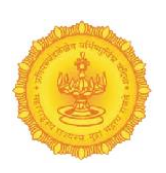

# > Delete Link

#### Are you sure you want to permanently delete the file?

You can't undo this action.

If you want Delete this Task then you click on Delete Button or if you don't then click on Cancel Button

|             |                                                                                                    | Harshada Joshi 🛛 🗸<br>Trainee |
|-------------|----------------------------------------------------------------------------------------------------|-------------------------------|
|             | Resources:                                                                                                    |                               |
| Dashboard   | Are you sure you want to permanently delete the file?<br>You can't undo this action.                                                         |                               |
| Courses     | Cancel Color                                                                                                    |                               |
| Task Lists  | 6                                                                                                    |                               |
| Resources   | Water Resource Development 0/50                                                                                                    |                               |
| dibrary     | Select Course                                                                                                    |                               |
| 👷 Results   |                                                                                                    |                               |
| 🤿 Quiz      | Water Resource 060                                                                                                    |                               |
| Certificate | Make Starred Discard Upland Link                                                                                                    |                               |
|             |                                                                                                    |                               |
|             | If Step 2024     *       Fearadis     *       Water Resource Development<br>Water Resource     *       By Me     *         By Darshana joshi | *<br>(mg                      |

# Library

|                                                                                       |                                          | Harshada Joshi v<br>Trainee                                   |
|---------------------------------------------------------------------------------------|------------------------------------------|---------------------------------------------------------------|
|                                                                                       | Library                                  | Q                                                             |
| <ul> <li>Dashboard</li> <li>Courses</li> <li>Task Lists</li> <li>Resources</li> </ul> | View Download                            |                                                               |
| 🛋 Library                                                                             | Uncertainties of Flood Modelling Private |                                                               |
| 🤶 Results                                                                             |                                          |                                                               |
| 🤿 Quiz                                                                                |                                          |                                                               |
| Certificate                                                                           |                                          |                                                               |
| RLog Out                                                                              |                                          |                                                               |
|                                                                                       |                                          | Water Desource Developmen<br>Uncertainties of Flood Modelling |
|                                                                                       |                                          | Training Programme on Advanced Rainwater<br>Harvesting        |
| vnwc.org/TraineeMgmtSystem/stude                                                      | nts/Library/library_details/1            | Planning and Design of Dams                                   |
|                                                                                       |                                          | -<br>Training Program for water management<br>system          |
| <b>GI · II</b>                                                                        |                                          | Planning and Design of Dams                                   |

Showing all Library related Data View (Notes), Download& Search here.

L

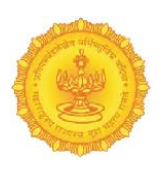

# 10. Library – After Click Search

|                                            |                        | Har<br>Trair |
|--------------------------------------------|------------------------|--------------|
| Library                                    | C Enter here to search |              |
| shboard                                    |                        |              |
| urses Water Management                     |                        |              |
| k Lists described                          |                        |              |
| view Download                              |                        |              |
| sults Uncertainties of Flood Modelling Pri | ivate                  |              |
| iz                                         |                        |              |
| rtificate                                  |                        |              |
| ∂Log Out                                   |                        |              |
|                                            |                        |              |
|                                            |                        |              |
|                                            |                        |              |
|                                            |                        |              |
|                                            |                        |              |
|                                            |                        |              |

Enter here to search----

# Results

| <b>S</b>                                      | Result Upload :                           |            |
|-----------------------------------------------|-------------------------------------------|------------|
| Dashboard                                     | Result 1                                  |            |
| Task Lists Resources                          | PDF result added Uploaded ON: 10 Aug 2024 |            |
| Library                                       | View PDF                                  | Download 🛃 |
| <ul> <li>Quiz</li> <li>Certificate</li> </ul> |                                           |            |
| <b>∂Log Out</b>                               |                                           |            |
|                                               |                                           |            |
|                                               |                                           |            |
|                                               |                                           |            |
| vnwc.org/TraineeMgmtSystem/stude              | ts/Result/details/1                       |            |

Result Upload : Result View & Download Here

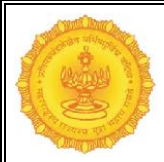

# 11. Result Upload – After Click Search

|                      |                                                                                                    | H |
|----------------------|----------------------------------------------------------------------------------------------------|---|
|                      | Result Upload : Categorie Control Control Cont |   |
| Dashboard            | Line: Here to section.                                                                                                    |   |
| Courses              | Result 1                                                                                                    |   |
| Task Lists Resources | PDF result added                                                                                                    |   |
| Library              | Uploaded OIk to Aug 2024                                                                                                    |   |
| 🤶 Results            | View PDF Download L                                                                                                    |   |
| Quiz                 |                                                                                                    |   |
| Al og Out            |                                                                                                    |   |
|                      |                                                                                                    |   |
|                      |                                                                                                    |   |
|                      |                                                                                                    |   |
|                      |                                                                                                    |   |
|                      |                                                                                                    |   |
|                      |                                                                                                    |   |

Enter here to search---

# 12. After Click View PDF

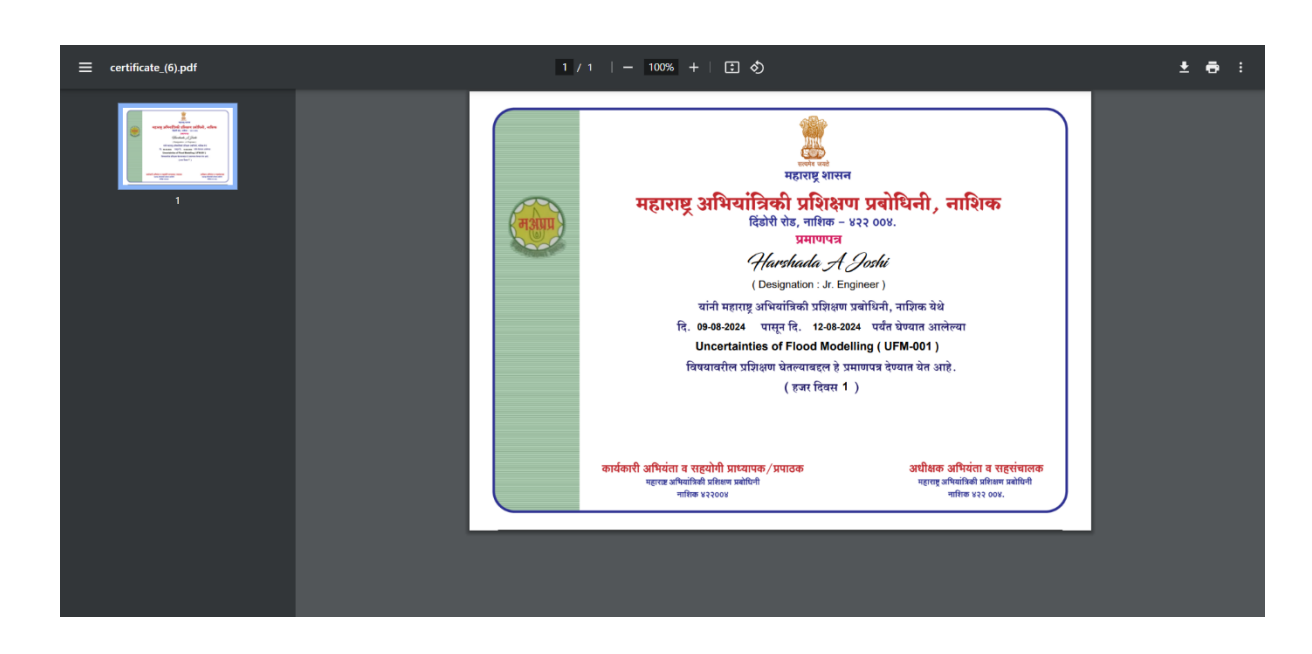

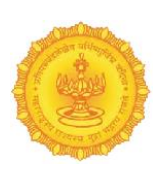

### 13. After Click Download

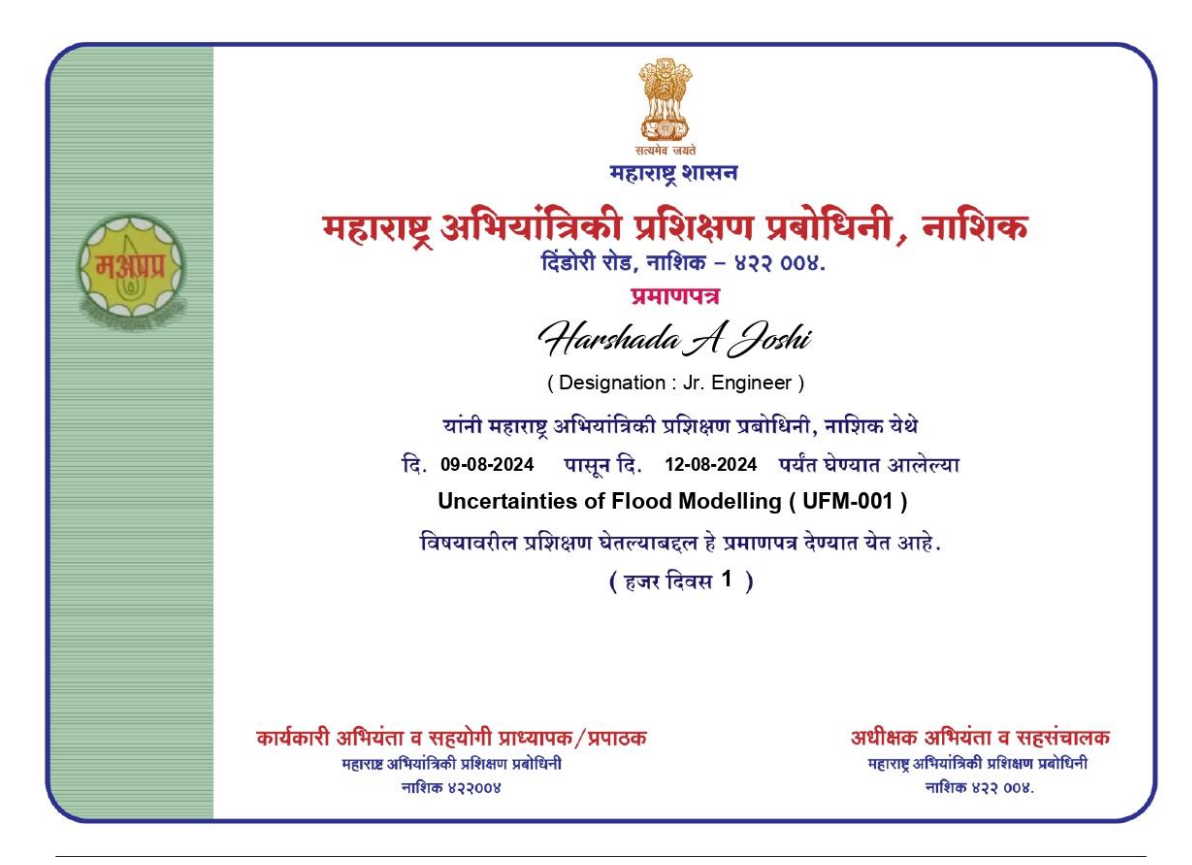

#### Quiz

|                                    |                                  |                       |                                  |              |                        | Harshada Joshi 🛛 🗸<br>Trainee |
|------------------------------------|----------------------------------|-----------------------|----------------------------------|--------------|------------------------|-------------------------------|
| V                                  | Quiz All Quize 2                 |                       |                                  |              |                        | O                             |
| Dashboard                          |                                  |                       |                                  |              |                        |                               |
| Courses                            | Uncertainties of Flood Modelling | 10 Pts.               | Uncertainties of Flood Modelling | Star         | 5/ 5 Pts.              |                               |
| 😰 Task Lists                       |                                  | -696 Hr & 8 Min to go |                                  |              | -935 Hr & 17 Min to go |                               |
| Resources                          | Class Test<br>abc                |                       | Quiz1<br>decribe                 |              |                        |                               |
| 🛋 Library                          |                                  |                       |                                  |              |                        |                               |
| Results                            | 01 Questions                     | Overdue               | 1 Question                       | View Details | Completed              |                               |
| 🤤 Quiz                             |                                  |                       |                                  |              |                        |                               |
| Certificate                        |                                  |                       |                                  |              |                        |                               |
| Clog Out                           |                                  |                       |                                  |              |                        |                               |
|                                    |                                  |                       |                                  |              |                        |                               |
|                                    |                                  |                       |                                  |              |                        |                               |
|                                    |                                  |                       |                                  |              |                        |                               |
|                                    |                                  |                       |                                  |              |                        |                               |
|                                    |                                  |                       |                                  |              |                        |                               |
|                                    |                                  |                       |                                  |              |                        |                               |
|                                    |                                  |                       |                                  |              |                        |                               |
| vnwc.org/TraineeMgmtSystem/student | s/Quiz                           |                       |                                  |              |                        |                               |

Showing all Course Name, No of points out of, Time and Date shown here to start Name of the test, test is completed or overdue shown here.

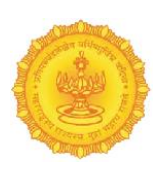

## 14. After Click the View Details Button

| 0                                |                                                  | Harshada Joshi 🛛 🗸<br>Trainee |
|----------------------------------|--------------------------------------------------|-------------------------------|
|                                  | ← Result                                         |                               |
| Dashboard                        |                                                  | 5/5                           |
| Courses                          |                                                  | Point Scored                  |
| 😰 Task Lists                     |                                                  |                               |
| Resources                        | Question no 1 5 pts                              |                               |
| 🛋 Library                        | q1                                               |                               |
| 🤶 Results                        |                                                  |                               |
| 🤿 Quiz                           | 02<br>03                                         |                               |
| Certificate                      | 04                                               |                               |
| 🖻 Log Out                        |                                                  |                               |
|                                  |                                                  |                               |
|                                  |                                                  |                               |
|                                  |                                                  |                               |
|                                  |                                                  |                               |
|                                  |                                                  |                               |
|                                  |                                                  |                               |
| vnwc.org/TraineeMgmtSystem/stude | nts/Quiz                                         |                               |
| showin                           | g all questions, answers and points Scored Here. |                               |

## Certificate

Feedback is mandatory for Certificate♡

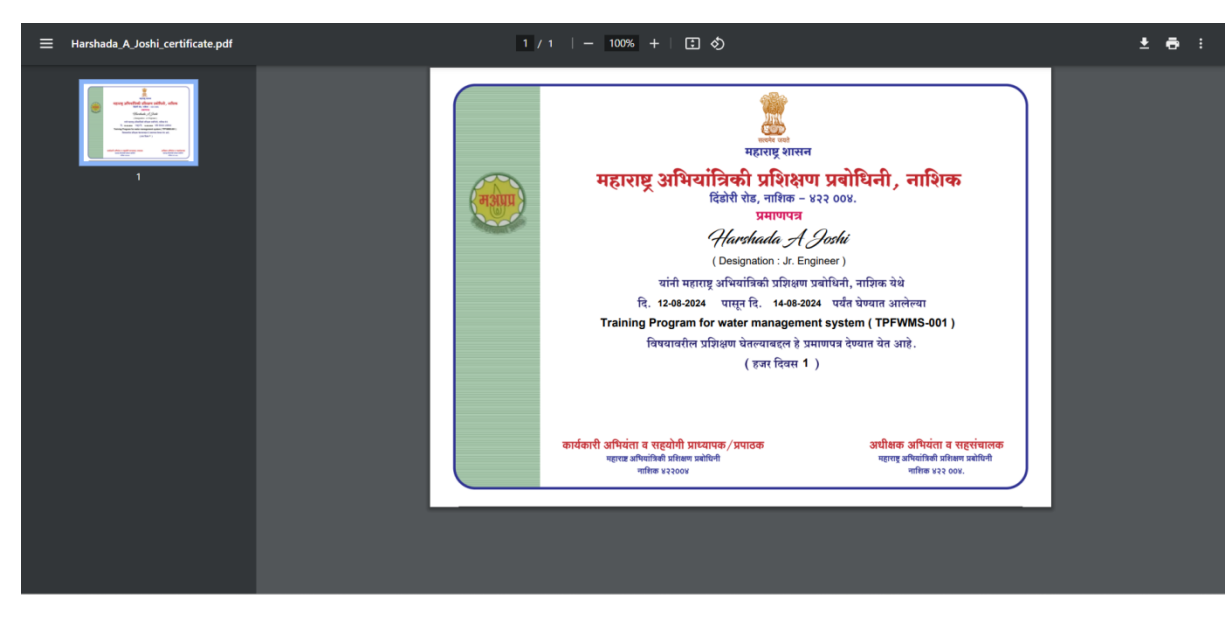

#### After Click Certificate

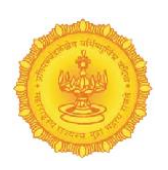

#### After Download Certificate

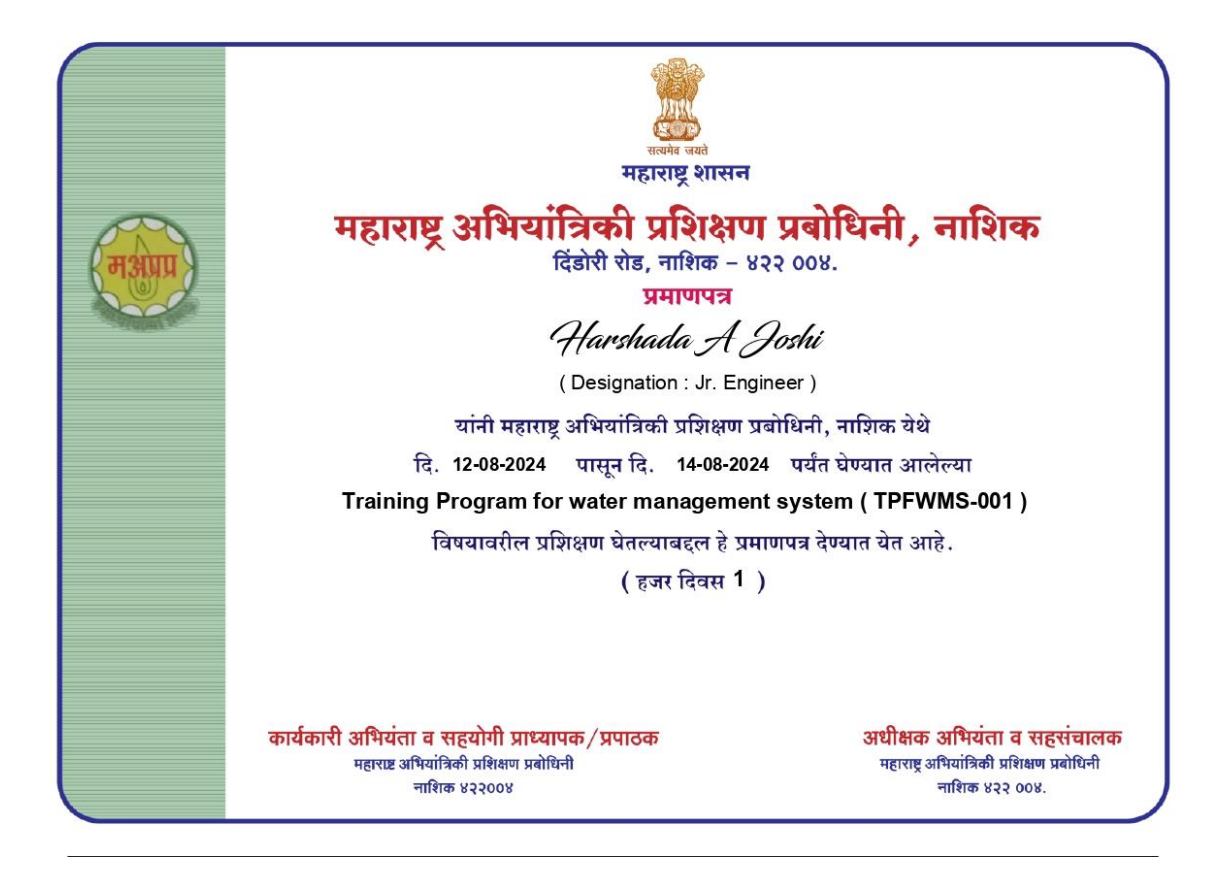

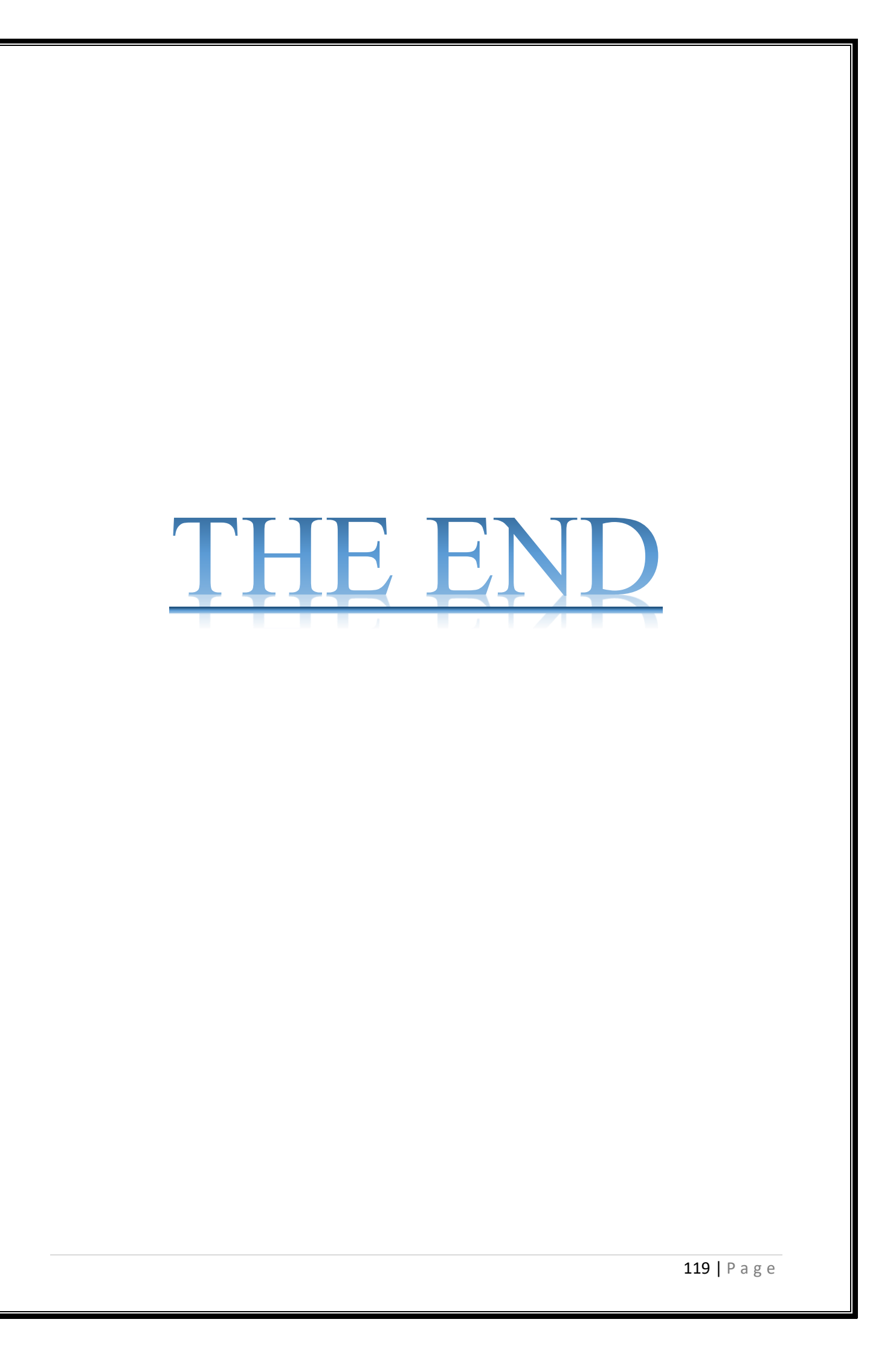